DOC023.97.80052

# **Profibus Network Card**

03/2013, Edition 3

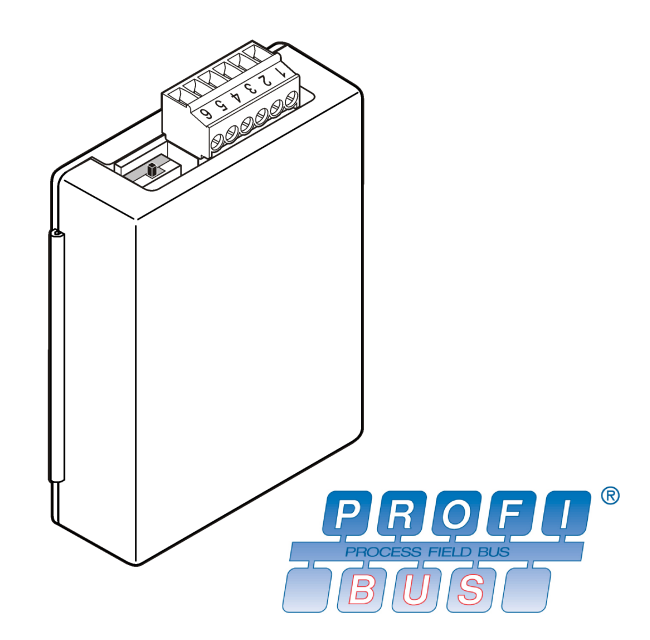

User Manual Manuel d'utilisation Manual del usuario Manual do Usuário 用户手册 取扱説明書 사용 설명서 <sub>이</sub>회하해하

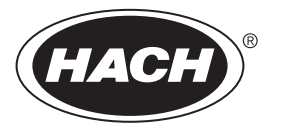

| English   | 3  |
|-----------|----|
| Français  |    |
| Español   |    |
| Português |    |
| 中文        |    |
| 日本語       | 70 |
| 한글        |    |
|           | 96 |
| • 110     |    |

# Specifications

Specifications are subject to change without notice.

| Specification           | Details                                                                                                    |
|-------------------------|----------------------------------------------------------------------------------------------------|
| Profibus protocol       | Siemens ASIC SPC3                                                                                              |
| DP service              | DPV0 slave                                                                                                    |
| DP/DPV1 services        | DPV1 class 1 and class 2 slave                                                                                 |
|                         | I&M function                                                                                                   |
|                         | Address changing per Profibus master                                                                           |
| Profibus baud rates     | 9.6k, 19.2k, 45.45k, 93.75k, 187.5k, 500k, 1.5M, 3M,<br>6M, 12M                                                |
|                         | Automatic baud rate detection                                                                                  |
| Indicators              | LED to display the data exchange mode                                                                          |
| Interface type          | RS485                                                                                                    |
| Configurable parameters | Data swapping, word wise for floating points values                                                            |
| Dimensions              | (50 x 69.5 x 15.4) mm³                                                                                         |
| Operating temperature   | –20 to 85 °C (–4 to 185 °F)                                                                                    |
| Operating voltage       | 8V–16V                                                                                                    |
| Power consumption       | 2 W maximum                                                                                                    |
| Certification           | Class I, Division 2 groups A, B, C, D and Class I,<br>Zone 2 group IIC, T4 hazardous and ordinary<br>locations |

# **General information**

In no event will the manufacturer be liable for direct, indirect, special, incidental or consequential damages resulting from any defect or omission in this manual. The manufacturer reserves the right to make changes in this manual and the products it describes at any time, without

notice or obligation. Revised editions are found on the manufacturer's website.

### Safety information

### NOTICE

The manufacturer is not responsible for any damages due to misapplication or misuse of this product including, without limitation, direct, incidental and consequential damages, and disclaims such damages to the full extent permitted under applicable law. The user is solely responsible to identify critical application risks and install appropriate mechanisms to protect processes during a possible equipment malfunction.

Please read this entire manual before unpacking, setting up or operating this equipment. Pay attention to all danger and caution statements. Failure to do so could result in serious injury to the operator or damage to the equipment.

Make sure that the protection provided by this equipment is not impaired. Do not use or install this equipment in any manner other than that specified in this manual.

#### Use of hazard information

### **A** DANGER

Indicates a potentially or imminently hazardous situation which, if not avoided, will result in death or serious injury.

### A WARNING

Indicates a potentially or imminently hazardous situation which, if not avoided, could result in death or serious injury.

### **A**CAUTION

Indicates a potentially hazardous situation that may result in minor or moderate injury.

### NOTICE

Indicates a situation which, if not avoided, may cause damage to the instrument. Information that requires special emphasis.

### **Precautionary labels**

Read all labels and tags attached to the instrument. Personal injury or damage to the instrument could occur if not observed. A symbol on the instrument is referenced in the manual with a precautionary statement.

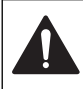

This symbol, if noted on the instrument, references the instruction manual for operation and/or safety information.

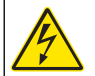

This symbol indicates that a risk of electrical shock and/or electrocution exists.

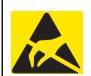

This symbol indicates the presence of devices sensitive to Electrostatic Discharge (ESD) and indicates that care must be taken to prevent damage with the equipment.

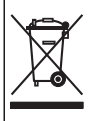

Electrical equipment marked with this symbol may not be disposed of in European public disposal systems after 12 August of 2005. In conformity with European local and national regulations (EU Directive 2002/96/EC), European electrical equipment users must now return old or end-of-life equipment to the Producer for disposal at no charge to the user.

# **Product overview**

The sc controllers are the platform for all intelligent probes and analyzers. The sc platform is a fully digital communication system based on the open Modbus standard. When a Profibus interface card is installed, the sc controllers can be configured to give the full range of standardized method values and parameters.

The sc controllers are PNO/PTO certified Profibus DP/V1 devices. These controllers are compatible with master class 1 (PLC SCADA) and master class 2 systems, e.g., engineering stations.

An overview of the system is shown in Figure 1. The Profibus interface card is available as a factory or user-installed item.

Figure 1 System overview

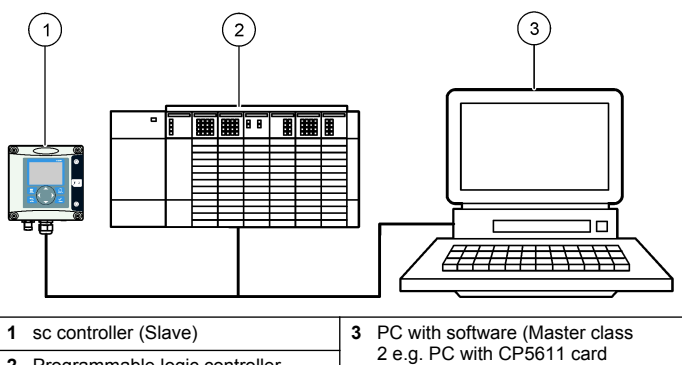

2 Programmable logic controller (Master class 1) 2 e.g. PC with CP5611 installed)

# Installation

### **A**CAUTION

Personal injury hazard. Only qualified personnel should conduct the tasks described in this section of the manual.

### Install the module to the controller

# A DANGER

Explosion Hazard. For the module installation in classified hazardous locations, refer to the controller user manual for safety instructions.

# A DANGER

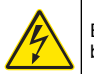

Electrocution Hazard. Always remove power from the instrument before making any electrical connections.

## **A** DANGER

Electrocution Hazard. High voltage wiring for the controller is conducted behind the high voltage barrier in the controller enclosure. The barrier must remain in place except when installing modules, or when a qualified installation technician is wiring for power, relays or analog and network cards.

## NOTICE

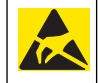

Potential Instrument Damage. Delicate internal electronic components can be damaged by static electricity, resulting in degraded performance or eventual failure.

The Profibus network card supports RS485 communication. Terminal block J1 provides the user connection to the Profibus network card. For more wiring details, refer to Table 1 and to the following steps to install the Profibus network card.

**Note:** The output terminals (A2 and B2) are only used when the controller is installed in a chain with additional Profibus instrumentation.

The illustrated steps that follow show the the Profibus network card installed in a chain. Wires are installed in the two input terminals and the two output terminals of the first Profibus network card. The termination switch on the first Profibus network card is set to the non-T (terminated) position. One of the output terminal wires is installed in one of the input terminals of the second Profibus network card (end of the network) to continue communication on the network including any information from the input signals. The termination switch on the second Profibus network card is set to the T (terminated) position.

To use a Profibus network card alone, install the wires only in the input slots (A1 and B1) and set the termination switch to the T (terminated) position.

#### Table 1 Profibus wiring with RS485

| Connector | Connector<br>block pin<br>number | Signal      | Cable<br>color | Description                    |
|-----------|----------------------------------|-------------|----------------|--------------------------------|
| J1        | 1                                | A1 (Input)  | green          | Input from the<br>network card |
|           | 2                                | B1 (Input)  | red            | Input from the<br>network card |
|           | 3                                | OV          | _              | —                              |
|           | 4                                | 5V          |                | —                              |
|           | 5                                | A2 (Output) | green          | Output from the network card   |
|           | 6                                | B2 (Output) | red            | Output from the network card   |

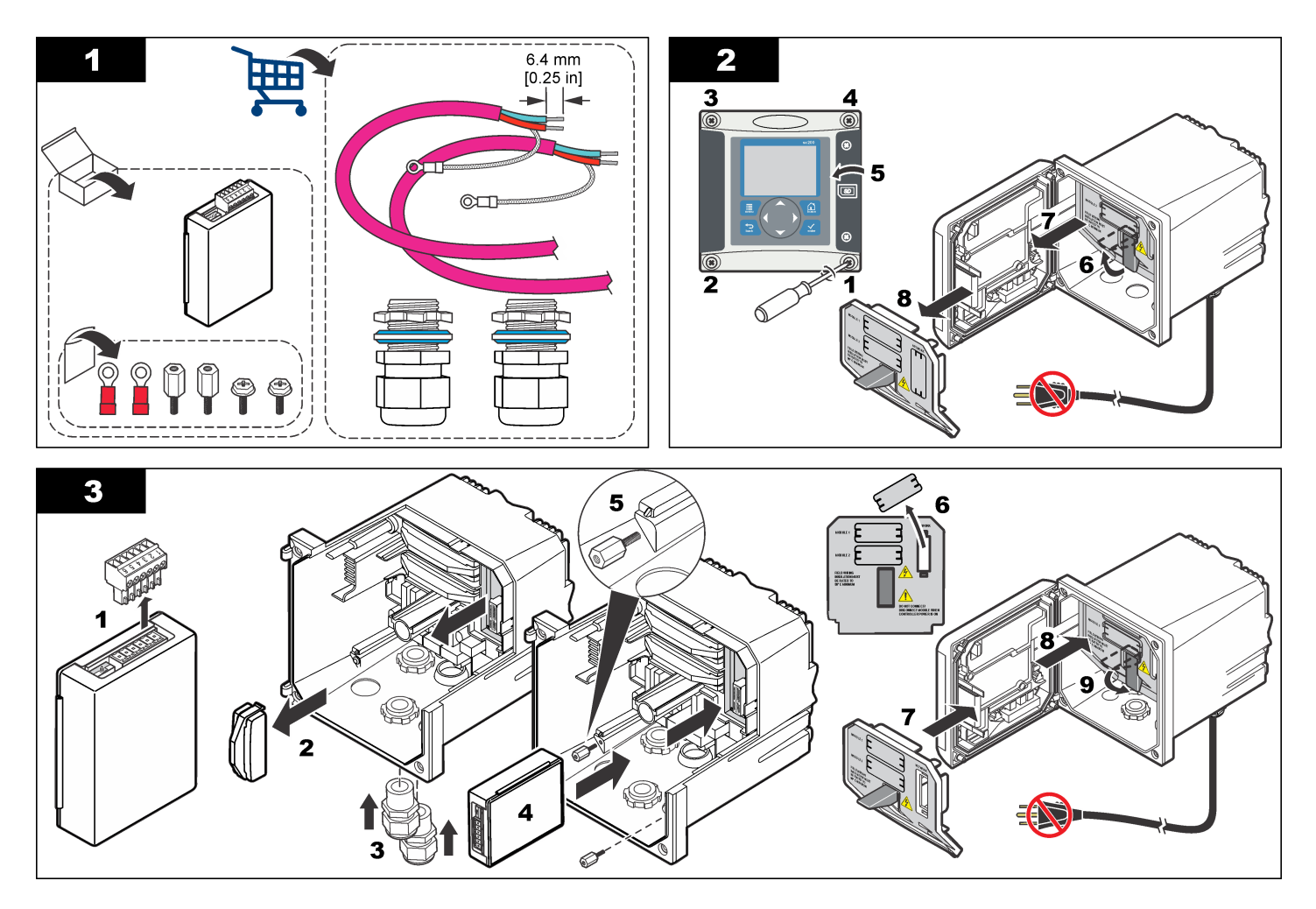

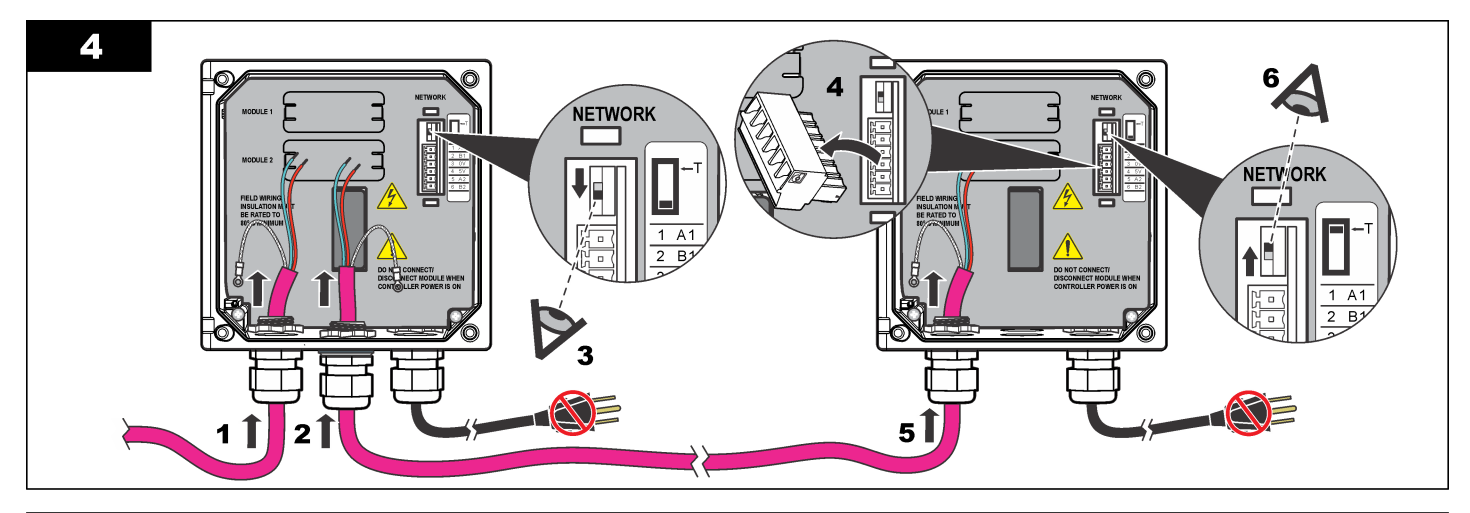

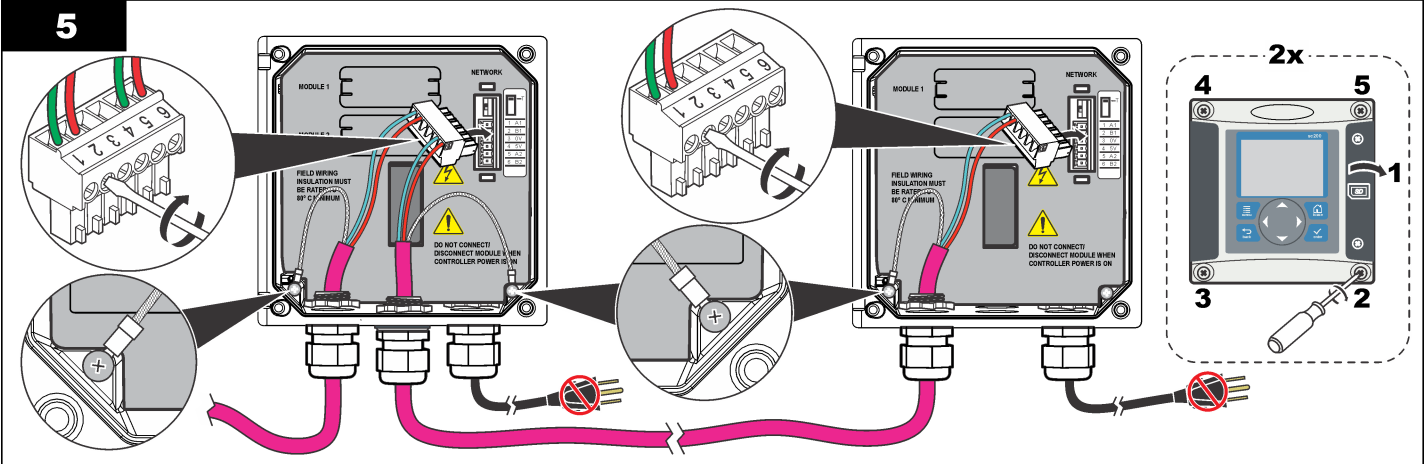

## Configure the network

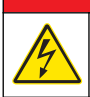

### ADANGER

Electrocution Hazard. Always remove power from the instrument before making any electrical connections.

The Profibus network card provides an interface for RS485 connection. Before use, the network card must be configured for the location in the network. Use the switch settings on the top of the network card for configuration (refer to the *Installation* section).

- 1. Termination switch–Termination Off. Set the switch to this position if this is not the last slave on the bus.
- 2. Termination switch–Termination On ("T" position). Set the switch to this position if this is the last or only slave device on the bus.

# Operation

### **User** navigation

Refer to the controller documentation for keypad description and navigation information.

### Setup the network

When the Profibus network card is installed, the controller requires the correct configuration of the device and data order. *Note: Refer to the controller documentation for controller setup.* 

1. Select Network setup from the Settings menu.

2. Select the network settings.

| Option         | Description                                                                                                    |
|----------------|----------------------------------------------------------------------------------------------------|
| Telegram       | Manages the Telegram data structure. Auto configuration:<br>The Telegram is automatically configured with 16 data bytes<br>from each sensor and the controller. In the Auto configuration<br>the Telegram structure can be viewed and a new auto<br>configuration can be started. <b>Manual configuration:</b> The<br>Telegram is configured manually. The devices and the device<br>data tags included in the Telegram can be selected.                   |
|                | <ul> <li>View configuration— Views the current Telegram data configuration</li> <li>Start Auto config— Starts a new auto configuration process which may need some sensor setup changes</li> <li>Add/Remove devices— Selects the devices included in the Telegram</li> <li>Add/remove tags— Selects telegram data tags for each device</li> <li>Setup telegram mode— Selects the auto configuration (default) or the manual configuration mode.</li> </ul> |
| Profibus<br>DP | <ul> <li>Selects one of the following options:</li> <li>Address— Changes the slave address</li> <li>Data order— Sets the sequence of bytes when transmitting floating point values. A floating point value consists of 4 bytes.</li> <li>Normal = IEEE Float Big Endian (Default setting)—The pairs are not swapped. This mode fits to all known Profibus master systems.</li> </ul>                                                                       |

• Swapped = IEEE Float word wise swapped: Swaps the first pair of bytes with the last pair.

#### Option Description

- Simulation Simulation— Simulates two floating point values and error/status to substitute a real instrument. Select the following options and use the arrows to enter the values or use the default setting:
  - **Simulation:** Turns the simulation on or off. Yes: Starts a simulation

No: Stops a simulation (Default setting)

- Period: Sets the time the first floating point value needs to run through the whole range between MINIMUM and MAXIMUM—2 min (Default setting)
- **Maximum:** Sets the upper limit for the first floating point value.—20.0 (Default setting)
- **Minimum:** Sets the lower limit for the first floating point value—10.0 (Default setting)
- Error: The value entered in this menu will be set in the first simulated tag—16 (Default setting)
- Status: The value entered in this menu will be set in the second simulated tag—5 (Default setting)
- Toggle: Changes the direction of the simulated ramp.

Test/maint:

Enabled: Sets the TEST/MAINT bit (0x0004) of every status register of every configured slave in the cyclic Profibus telegram to indicate the "Service" mode.

Disabled: Normal operation mode (Default setting)

Version Software version of the Profibus network card.

| Option   | Description                                                                                                    |
|----------|----------------------------------------------------------------------------------------------------|
| Location | Edits the location name.                                                                                                    |
| Status   | Status— Indicates the Profibus network card status                                                                                                    |
|          | Block of the book of the book |

- Please wait: is shown until the network card has found all configured slaves or is displayed when the card is new configured and is searching for sensor connections
- PLC configure err: is shown when the network card has received a wrong configuration of a PLC (Programmable logic controller). Check the GSD file.
- Ready: is shown when the network card is ready to send data to the Profibus. Check the address and/or the wiring.
- **Online:** is shown when the network card is in contact with PLC and cyclic Data is sent

#### **Device order**

The device order in the Profibus telegram is fixed. The first and the second installed sensors are always on position one and two and the controller is on position three.

When no sensor is installed, the controller will stay in position three. The position for the uninstalled sensors will be filled with 0xFF.

If two sensors are connected (maximum allowable) and scanned at the same time, the installation order will be based on the location where the sensor (or sensor module) is connected. The installation order is:

- Top analog card connector
- · Bottom analog card connector
- · Left digital sensor connector
- Right digital sensor connector

#### Standard data structure (Auto configuration)

When the auto configuration (default) is selected, the Profibus network card supplies a pre-defined data telegram for each connected device. The telegram contains important data about the device.

The data block structure of the Profibus messages is standardized for all types of probes. For the data block structure, refer to Table 2.

When the manual configuration is selected, the telegram data structure can be configured by the user (refer to Setup the network on page 8).

#### Table 2 Profibus data telegram structure

| Byte number | Data              | Data type          |
|-------------|-------------------|--------------------|
| 1–2         | Classified error  | Integer (2 bytes)  |
| 3–4         | Classified status | Integer (2 bytes)  |
| 5–8         | Measurement 1     | Floating (4 bytes) |
| 9–12        | Measurement 2     | Floating (4 bytes) |
| 13–16       | Measurement 3     | Floating (4 bytes) |

#### **Display values**

The Profibus data block structure (Figure 2) can replace sc probes without changes in the PLC configuration.

The primary value is always the measured value.

The secondary value, if not available, is filled with zero.

The tertiary value, if not available, is filled with zero.

#### Figure 2 Profibus message data block structure

| <b>(</b> | ) (7) | SC-Family                  |           |                 |               |
|----------|-------|----------------------------|-----------|-----------------|---------------|
| Slot     | 1 C   | Order Number / Designation | I Address |                 |               |
| 1        | 209   | 2 Words from Slave         | 266269    | ERROR-STATUS    | 1st Block     |
| 2        | 209   | 2 Words from Slave         | 270273    | Primary Value   | PLC input     |
| 3        | 209   | 2 Words from Slave         | 274277    | Secondary Value | byte 1 to 16  |
| 4        | 209   | 2 Words from Slave         | 278281    | Tertiary Value  | Probe 1 data  |
| 5        | 209   | 2 Words from Slave         | 282285    | ERROR-STATUS    | 2nd Block     |
| 6        | 209   | 2 Words from Slave         | 286289    | Primary Value   | PLC input     |
| 7        | 209   | 2 Words from Slave         | 290293    | Secondary Value | byte 17 to 32 |
| 8        | 209   | 2 Words from Slave         | 294297    | Tertiary Value  | Probe 2 data  |
| 9        | 209   | 2 Words from Slave         | 298301    | ERROR-STATUS    | 3rd Block     |
| 10       | 209   | 2 Words from Slave         | 302305    | Primary Value   | PLC input     |
| 11       | 209   | 2 Words from Slave         | 306309    | Secondary Value | byte 33 to 48 |
| 12       | 209   | 2 Words from Slave         | 310313    | Tertiary Value  | SC200 data    |

### Process data controller block

The data block for the sc controller is similar to the data block for sensors. The structure of the sc controller data block is independent of the number of connected sensors:

- sc controller\_ERROR
- sc controller\_STATUS
- · Primary value
- Secondary value
- · Tertiary value

Table 3 and Table 4 show the data definitions for error and status 1 in the sc controller.

#### Table 3 Block 3 sc controller ERROR

| Bit  | Error                        | Note                                                                                                    |
|------|------------------------------|----------------------------------------------------------------------------------------------------|
| 0    | Sensor 1 communication error | A communication error has occurred<br>between the sc controller and sensor 1,<br>the sensor could be disconnected. |
| 1    | Sensor 2 communication error | A communication error has occurred<br>between the sc controller and sensor 2,<br>the sensor could be disconnected. |
| 2–15 | Not used                     |                                                                                                    |

#### Table 4 Block 3 sc controller STATUS

| Bit | Status1            | Note                                                                                                    |
|-----|--------------------|----------------------------------------------------------------------------------------------------|
| 0   | Sensor 1 installed | First sensor has been installed to the sc controller.<br>This bit is set even if the sensor is disconnected after<br>installation.  |
| 1   | Sensor 2 installed | Second sensor has been installed to the sc<br>controller. This bit is set even if the sensor is<br>disconnected after installation. |
| 2   | Relay A on         |                                                                                                    |
| 3   | Relay B on         |                                                                                                    |

#### Table 4 Block 3 sc controller STATUS (continued)

| Bit  | Status1    | Note |
|------|------------|------|
| 4    | Relay C on |      |
| 5    | Relay D on |      |
| 6–15 | Not used   |      |

#### sc controller values

The list that follows shows the data definitions for the sc controller:

- The sc controller primary value shows the result of a calculation.
- The sc controller secondary value shows the 0–20 mA or the 4–20 mA output from Channel 1.
- The sc controller tertiary value shows the 0–20 mA or the 4–20 mA output from Channel 2.

### IEEE 745 floating point definition

Profibus uses 32-bit single precision IEEE floating point definition. The definition has twenty three bits for the mantissa and eight bits for the exponent. There is one bit for the sign of the mantissa. Refer to Figure 3.

Figure 3 Floating point definition

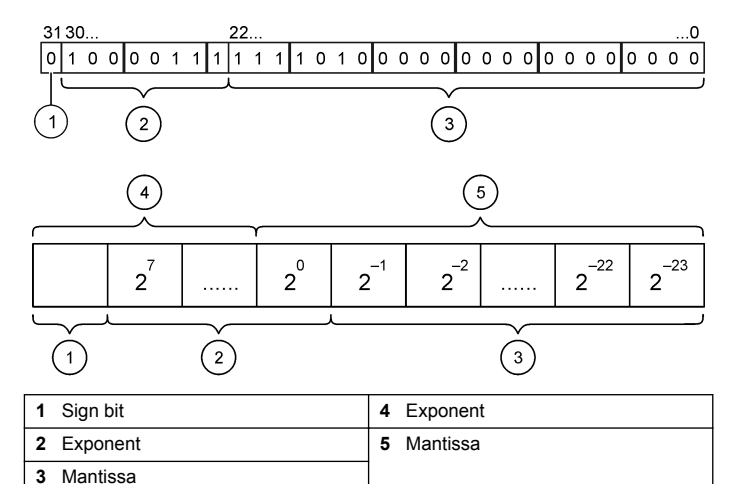

### Word wise swapping

In word wise swapping, the third and fourth bytes are interchanged in order with the first and second bytes. This results in a byte order of 3 4 1 2. The byte order complies to the IEEE Big Endian floating point definition.

# Troubleshooting

#### **WARNING**

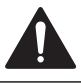

Multiple hazards. Do not disassemble the instrument for maintenance. If the internal components must be cleaned or repaired, contact the manufacturer.

### Error and status indicators

Error and status words follow the same standard definition for all sc probes and controllers.

Table 5 lists bit position and error messages. Table 6 lists bit position and status messages.

A bit value of zero shows the error or status condition that is not true.

A bit value of 1 shows the error or status condition that is true. For example, if Bit 0 has the value of 1, an error has occurred during the last calibration.

#### Table 5 Error messages

| Bit | Message                         | Indication                                                             |
|-----|---------------------------------|------------------------------------------------------------------------|
| 0   | Measurement calibration error   | An error has occurred during the last calibration                      |
| 1   | Electronic adjustment error     | An error has occurred during the last electronic calibration           |
| 2   | Cleaning error                  | The last cleaning cycle failed                                         |
| 3   | Measuring module error          | A failure has been detected in the Measurement Module                  |
| 4   | System re-initialization error  | Some settings are inconsistent and have been reset to factory defaults |
| 5   | Hardware error                  | A general hardware error has been detected                             |
| 6   | Internal communication<br>error | A communication failure within the device has been detected            |
| 7   | Humidity error                  | Excessive humidity has been detected within the device                 |
| 8   | Temperature error               | Temperature within the device exceeds a specified limit                |
| 9   | _                               | _                                                                      |
| 10  | Sample warning                  | Some action is required with the sample system                         |

#### Table 5 Error messages (continued)

| Bit | Message                          | Indication                                                                              |
|-----|----------------------------------|-----------------------------------------------------------------------------------------|
| 11  | Questionable calibration warning | The last calibration may not be accurate                                                |
| 12  | Questionable measurement warning | One or more of the device measurements are out of range or are of questionable accuracy |
| 13  | Safety warning                   | A condition has been detected which may result in a safety hazard                       |
| 14  | Reagent warning                  | The reagent system requires attention                                                   |
| 15  | Maintenance required warning     | The device requires maintenance                                                         |

#### Table 6 Status indicator messages

| Bit | Message                   | Indication                                                                     |
|-----|---------------------------|--------------------------------------------------------------------------------|
| 0   | Calibration in progress   | The device is in a calibration mode.<br>Measurements may not be valid.         |
| 1   | Cleaning in progress      | The device is in a cleaning mode.<br>Measurements may not be valid.            |
| 2   | Service/Maintenance menu  | The device is in a service or maintenance mode. Measurements may not be valid. |
| 3   | Common error              | The device has recognized an error. See Error Register for Error Class.        |
| 4   | Measurement 0 Quality Bad | Precision of measurement is out of specified limits.                           |
| 5   | Measurement 0 Low Limit   | Measurement is below the specified range.                                      |
| 6   | Measurement 0 High Limit  | Measurement is above the specified range.                                      |
| 7   | Measurement 1 Quality Bad | Precision of measurement is out of the specified limits.                       |
| 8   | Measurement 1 Low Limit   | Measurement is below the specified range.                                      |
| 9   | Measurement 1 High Limit  | Measurement is above the specified range.                                      |

#### Table 6 Status indicator messages (continued)

| Bit | Message                   | Indication                                               |
|-----|---------------------------|----------------------------------------------------------|
| 10  | Measurement 2 Quality Bad | Precision of measurement is out of the specified limits. |
| 11  | Measurement 2 Low Limit   | Measurement is below the specified range.                |
| 12  | Measurement 2 High Limit  | Measurement is above the specified range.                |
| 13  | Measurement 3 Quality Bad | Precision of measurement is out of the specified limits. |
| 14  | Measurement 3 Low Limit   | Measurement is below the specified range.                |
| 15  | Measurement 3 High Limit  | Measurement is above the specified range.                |

# **Event Log**

Refer to Table 7 for diagnostic device information.

#### Table 7 Event log

| Event      | Description                                                                              |
|------------|------------------------------------------------------------------------------------------|
| ADDRESS    | Adjusted Profibus address                                                                |
| DATA ORDER | Indicates the data order of 2 word variables in the cyclic and acyclic Profibus telegram |
| SIMULATION | Indicates if the simulated data is set into the cyclic<br>Profibus telegram.             |

#### Table 7 Event log (continued)

| Event          | Description                                                |  |
|----------------|------------------------------------------------------------|--|
| SENSOR POWER   | Timestamp of the Profibus card power up                    |  |
| SET DATE/TIME  | Setup timestamp of the internal timer of the Profibus card |  |
| NEW CONFIG     | Timestamp of a new configuration                           |  |
| AUTO CONFIGURE | Timestamp of a new menu setting                            |  |
| CODE VERSION   | Timestamp of a new software download (Software version)    |  |

# **Replacement parts and accessories**

**Note:** Product and Article numbers may vary for some selling regions. Contact the appropriate distributor or refer to the company website for contact information.

#### Communication network cards and accessories

| Description                  | Item no. |
|------------------------------|----------|
| Profibus DP kit              | 9173900  |
| Profibus M12 connector kit   | 9178500  |
| Profibus M12 socket Profibus | 9178200  |
| Profibus M12 T plug          | 9178400  |

# Example for SIMATIC software

When HALA09AC.GSD is imported, the slave will be located at PROFIBUS DP, ADDITIONAL FIELD DEVICES, GENERAL. Refer to Figure 4.

1. Select 2 Words from Slave network card.

Each module is 4 bytes of the input address range.

#### Figure 4 Example for SIMATIC software

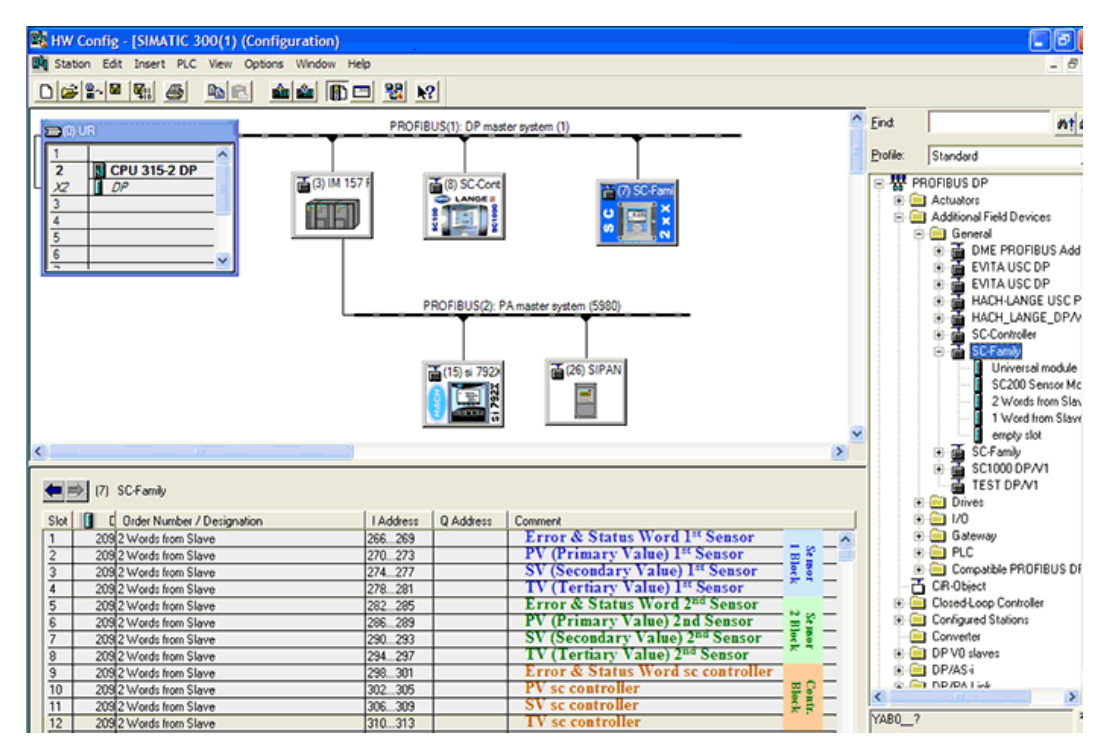

# Read data

For usual data sequence, use **L PED** at the module starting address to read a floating point object. There is no need for more conversions. *Note: PEW/PED* is the SIMATIC or German code mnemonic. Use PIW/PID for IEC or English.

- 1. Read ERROR or STATUS words.
- 2. Use the L PEW instruction.

# Caractéristiques

Les caractéristiques techniques peuvent être modifiées sans préavis.

| Caractéristique               | Détails                                                                                                    |  |
|-------------------------------|----------------------------------------------------------------------------------------------------|--|
| Protocole Profibus            | Siemens ASIC SPC3                                                                                             |  |
| Service DP                    | Esclave DPV0                                                                                                  |  |
| Services DP/DPV1              | Esclave DPV1 classe 1 et classe 2                                                                             |  |
|                               | Fonction I&M                                                                                                  |  |
|                               | Modification d'adresse par le maître Profibus                                                                 |  |
| Débit en bauds Profibus       | 9,6k, 19,2k, 45,45k, 93,75k, 187,5k, 500k,<br>1.5M, 3M, 6M, 12M                                               |  |
|                               | Détection automatique du débit en bauds                                                                       |  |
| Indicateurs                   | Voyant LED pour afficher le mode d'échange<br>de données                                                      |  |
| Type d'interface              | RS485                                                                                                    |  |
| Paramètres configurables      | Échange de données mot pour mot pour les valeurs en virgule flottante                                         |  |
| Dimensions                    | (50 x 69,5 x 15,4) mm³                                                                                        |  |
| Température de fonctionnement | –20 à 85 °C (–4 à 185 °F)                                                                                     |  |
| Tension de fonctionnement     | 8 V–16 V                                                                                                    |  |
| Consommation électrique       | 2 W maximum                                                                                                   |  |
| Certification                 | Classe I, Division 2, groupes A, B, C, D et<br>Classe I, Zone 2, groupe IIC, T4 sites<br>dangereux et normaux |  |

# Généralités

En aucun cas le constructeur ne saurait être responsable des dommages directs, indirects, spéciaux, accessoires ou consécutifs résultant d'un défaut ou d'une omission dans ce manuel. Le constructeur se réserve le droit d'apporter des modifications à ce manuel et aux produits décrits à tout moment, sans avertissement ni obligation. Les éditions révisées se trouvent sur le site Internet du fabricant.

# Consignes de sécurité

### AVIS

The manufacturer is not responsible for any damages due to misapplication or misuse of this product including, without limitation, direct, incidental and consequential damages, and disclaims such damages to the full extent permitted under applicable law. The user is solely responsible to identify critical application risks and install appropriate mechanisms to protect processes during a possible equipment malfunction.

Veuillez lire l'ensemble du manuel avant le déballage, la configuration ou la mise en fonctionnement de cet appareil. Respectez toutes les déclarations de prudence et d'attention. Le non-respect de cette procédure peut conduire à des blessures graves de l'opérateur ou à des dégâts sur le matériel.

Assurez-vous que la protection fournie avec cet appareil n'est pas défaillante. N'utilisez ni n'installez cet appareil d'une façon différente de celle décrite dans ce manuel.

#### Interprétation des indications de risques

### ADANGER

Indique une situation de danger potentiel ou imminent qui, si elle n'est pas évitée, entraîne des blessures graves, voire mortelles.

# AVERTISSEMENT

Indique une situation de danger potentiel ou imminent qui, si elle n'est pas évitée, peut entraîner des blessures graves, voire mortelles.

# ATTENTION

Indique une situation de danger potentiel qui peut entraîner des blessures mineures ou légères.

### AVIS

Indique une situation qui, si elle n'est pas évitée, peut occasionner l'endommagement du matériel. Informations nécessitant une attention particulière.

### Etiquettes de mise en garde

Lisez toutes les étiquettes et tous les repères apposés sur l'instrument. Des personnes peuvent se blesser et le matériel peut être endommagé si ces instructions ne sont pas respectées. Un symbole sur l'appareil est désigné dans le manuel avec une instruction de mise en garde.

|   | Si l'appareil comporte ce symbole, reportez-vous au manuel<br>d'utilisation pour consulter les informations de fonctionnement et de<br>sécurité.                                                                                                    |
|---|----------------------------------------------------------------------------------------------------|
| A | Ce symbole indique qu'il existe un risque de choc électrique et/ou<br>d'électrocution.                                                                                                    |
|   | Ce symbole indique la présence d'appareils sensibles aux décharges<br>électrostatiques et indique que des précautions doivent être prises<br>afin d'éviter d'endommager l'équipement.                                                                                                    |
|   | En Europe, depuis le 12 août 2005, les appareils électriques<br>comportant ce symbole ne doivent pas être jetés avec les autres<br>déchets. Conformément à la réglementation nationale et européenne<br>(Directive 2002/96/CE), les appareils électriques doivent désormais<br>être, à la fin de leur service, renvoyés par les utilisateurs au fabricant,<br>qui se chargera de les éliminer à ses frais. |

### Présentation du produit

Les contrôleurs sc sont les plateformes standard de toutes les sondes et analyseurs intelligents. La plate-forme sc est un système de communication entièrement numérique s'appuyant sur le standard Modbus ouvert. Lorsqu'une carte d'interface Profibus est installée, les transmetteurs sc peuvent être configurés de façon à fournir l'étendue complète des valeurs et des paramètres de méthode standardisés.

Les automates sc sont des appareils Profibus DP/V1 certifiés PNO/PTO. Ces transmetteurs sont compatibles avec les systèmes maîtres de classe 1 et les systèmes maîtres de classe 2, par exemple, les stations d'ingénierie. Une vue d'ensemble du système est fournie à la Figure 1. La carte d'interface Profibus est disponible en version préinstallée en usine ou à installer.

#### Figure 1 Vue d'ensemble du système

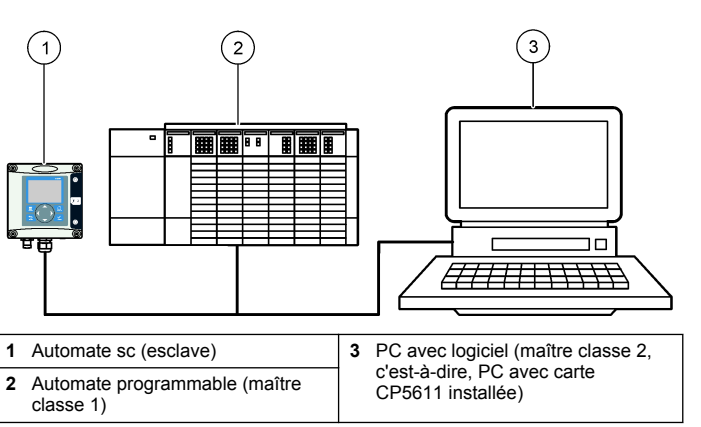

# Installation

### ATTENTION

Risque de blessures corporelles Seul le personnel qualifié est autorisé à entreprendre les opérations décrites dans cette section du manuel.

### Mise en place du module dans le transmetteur

### **A** DANGER

Risque d'explosion Si vous souhaitez installer le module dans un environnement classé comme dangereux, reportez-vous au manuel d'utilisation du transmetteur pour des raisons de sécurité.

### A DANGER

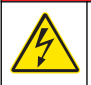

Risque d'électrocution Débranchez systématiquement l'alimentation de l'appareil avant tout branchement électrique.

# A DANGER

Risque d'électrocution Le câblage à haute tension du transmetteur est effectué derrière la barrière de protection à haute tension du boîtier du transmetteur. L'écran de protection doit rester en place, sauf lors de l'installation de modules ou l'installation par un technicien qualifié du câblage d'alimentation, de relais ou de cartes analogiques et réseau.

# AVIS

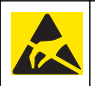

Dégât potentiel sur l'appareil Les composants électroniques internes de l'appareil peuvent être endommagés par l'électricité statique, qui risque d'altérer ses performances et son fonctionnement.

La carte réseau Profibus assure la prise en charge de la communication RS485. Le bornier J1 assure la connexion utilisateur à la carte réseau Profibus. Pour plus de détails de câblage, consultez Tableau 1 et la procédure ci-dessous pour mettre en place la carte réseau Profibus. *Remarque : Les bornes de sortie (A2 et B2) servent uniquement lorsque le transmetteur est installé en chaîne avec d'autres instruments Profibus.* 

Les étapes illustrées ci-après montrent la carte réseau Profibus installée en chaîne. Des câbles sont reliés aux deux bornes d'entrée et aux deux bornes de sortie de la première carte réseau Profibus. Le commutateur de terminaison de la première carte réseau Profibus est sur la position non-T (terminale). L'un des câbles des bornes de sortie est relié à l'une des bornes d'entrée de la seconde carte réseau Profibus (fin du réseau) pour assurer la continuité de la communication sur le réseau, y compris pour les informations provenant des signaux d'entrée. Le commutateur de terminaison de la seconde carte réseau Profibus est sur la position T (terminale). Pour utiliser une seule carte réseau Profibus, connectez les câbles uniquement aux bornes d'entrée (A1 et B1) et placez le commutateur de terminaison sur la position T (terminale).

#### Tableau 1 Câblage Profibus avec RS485

| Connecteur | Numéro de<br>broche du<br>bornier | Signal      | Couleur de<br>câble | Description                  |
|------------|-----------------------------------|-------------|---------------------|------------------------------|
| J1         | 1                                 | A1 (Entrée) | vert                | Entrée de la carte réseau    |
|            | 2                                 | B1 (Entrée) | rouge               | Entrée de la carte réseau    |
|            | 3                                 | OV          | _                   | _                            |
|            | 4                                 | 5 V         | -                   | _                            |
|            | 5                                 | A2 (Sortie) | vert                | Sortie de la carte<br>réseau |
|            | 6                                 | B2 (Sortie) | rouge               | Sortie de la carte réseau    |

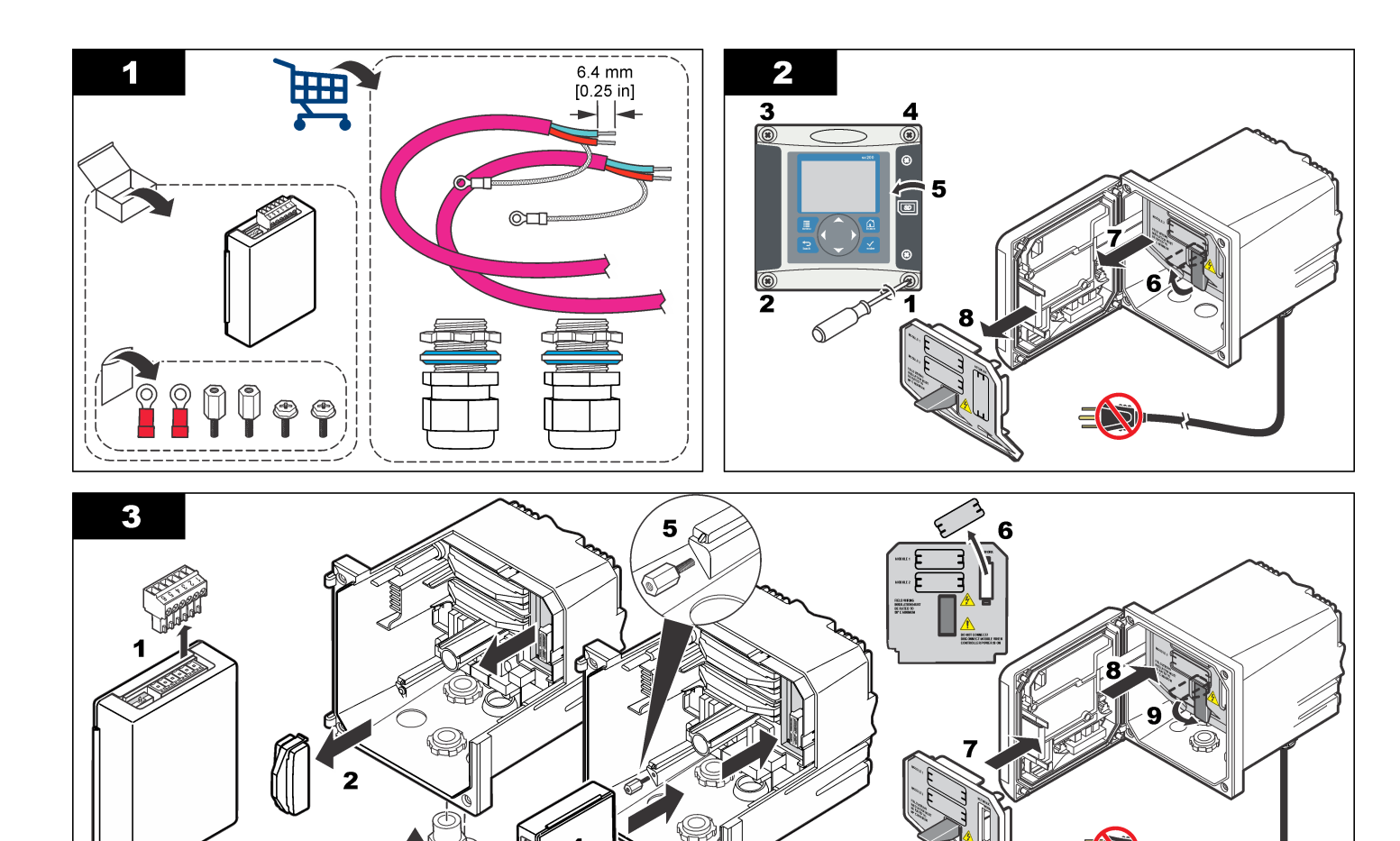

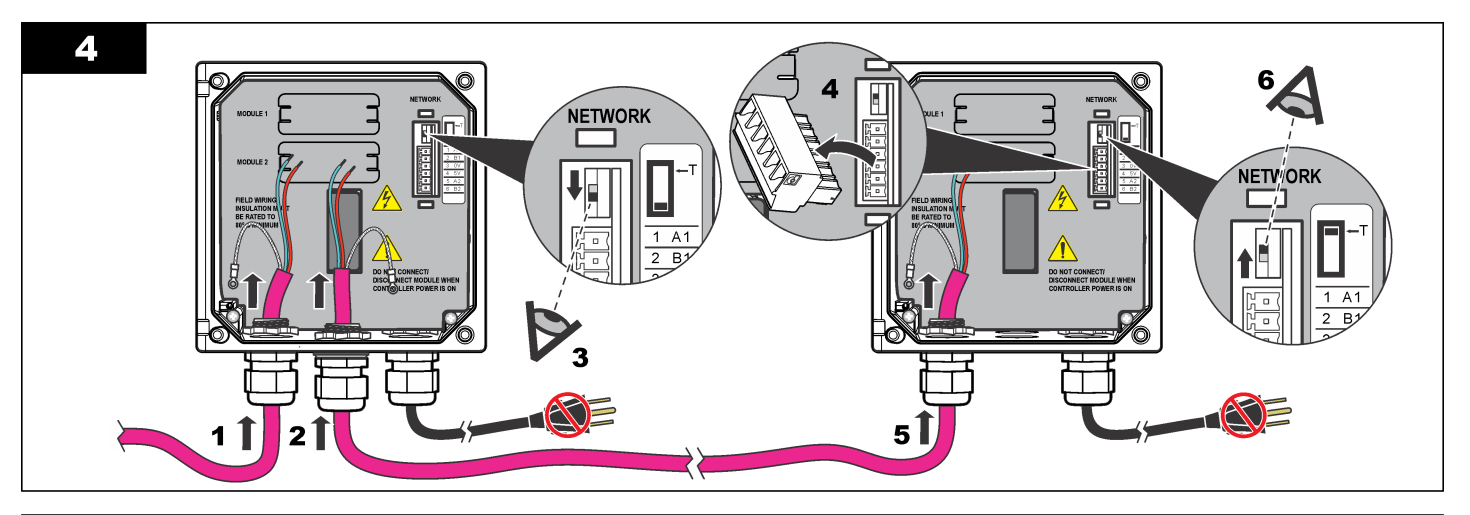

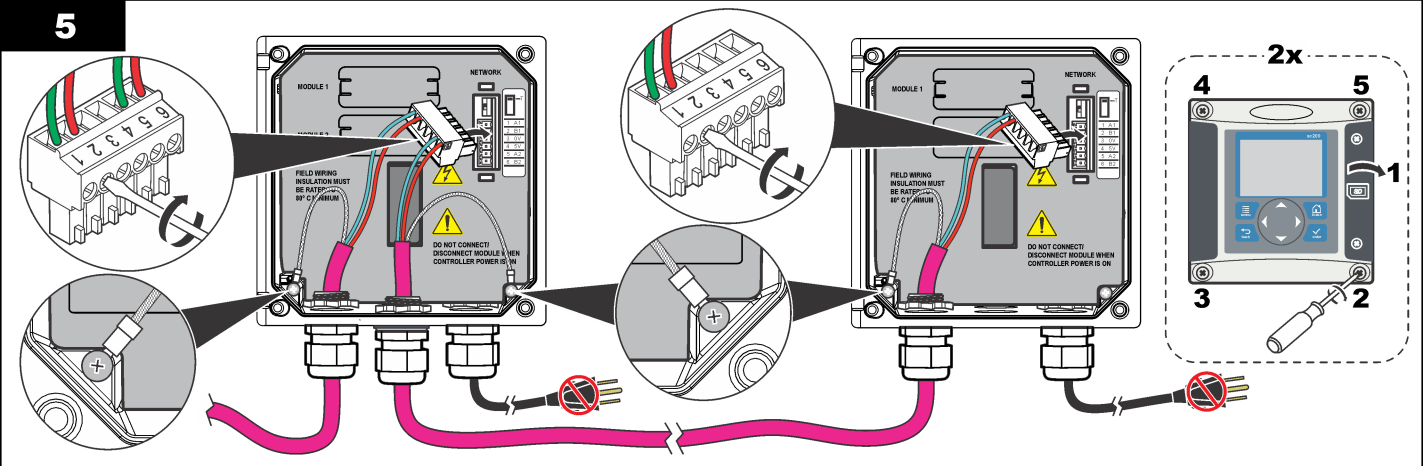

## Configuration du réseau

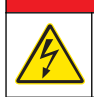

### **A** DANGER

Risque d'électrocution Débranchez systématiquement l'alimentation de l'appareil avant tout branchement électrique.

La carte réseau Profibus assure une interface de connexion RS485. Avant utilisation, la carte réseau doit être configurée pour son emplacement sur le réseau. Utilisez les réglages de commutateur en haut de la carte réseau pour la configuration (consultez la section *Installation*).

- Interrupteur de fin de ligne interrupteur inactif. Réglez le commutateur sur cette position s'il n'est le dernier esclave sur le bus.
- Commutateur de terminaison Terminaison activée (position "T"). Réglez l'interrupteur sur cette position si l'appareil est le dernier ou le seul esclave sur le bus.

# Fonctionnement

### **Navigation utilisateur**

Consultez la documentation du transmetteur pour une description du clavier et des informations de navigation.

# Configuration du réseau

Lorsque la carte de réseau Profibus est installée, le Transmetteur nécessite une configuration correcte de l'appareil et de l'ordre des données.

**Remarque :** Consultez la documentation du transmetteur pour plus d'informations sur sa configuration.

1. Sélectionnez Configuration réseau sur le menu Paramètres.

2. Sélectionnez les paramètres de configuration du réseau.

| Option      | Description                                                                                                    |
|-------------|----------------------------------------------------------------------------------------------------|
| Félégramme  | Gère la structure de données du télégramme.<br><b>Configuration automatique</b> : Le télégramme est configuré<br>automatiquement avec 16 bits de données provenant de<br>chaque capteur et du transmetteur. En configuration<br>automatique, il est possible de visualiser la structure du<br>télégramme et de lancer une nouvelle configuration<br>automatique. <b>Configuration manuelle</b> : Le télégramme est<br>configuré manuellement. Les périphériques et les étiquettes<br>de données de périphérique inclus dans le télégramme<br>peuvent être sélectionnés.                                                                |
|             | <ul> <li>Afficher la configuration Affiche la configuration actuelle des données du télégramme</li> <li>Lancer la configuration automatique Démarre un nouveau processus de configuration automatique qui peut nécessiter des modifications dans le paramétrage du capteur</li> <li>Ajouter/Supprimer des périphériques Sélectionne les périphériques inclus dans le télégramme</li> <li>Ajouter/Supprimer des étiquettes Sélectionne des étiquettes de données de télégramme pour chaque périphérique</li> <li>Paramétrer le mode du télégramme Sélectionne le mode de configuration automatique (par défaut) ou manuelle.</li> </ul> |
| Profibus DP | Sélectionnez une des options suivantes :<br>Adresse — Modifie l'adresse d'esclave<br>Ordre de données — Définit la séquence d'octets pour la                                                                                                    |
|             | <ul> <li>Normal = IEEE virgule flottante gros boutiste (réglage par défaut) — Les paires ne sont pas échangées. Ce mode compiet à tous les extérieurs pas échangées.</li> </ul>                                                                                                    |

 Échangé = IEEE en virgule flottant échangé mot pour mot : échange la première paire d'octets avec la dernière paire.

| Option     | Description                                                                                                    |
|------------|----------------------------------------------------------------------------------------------------|
| Simulation | Simulation — Simule deux valeurs en virgule flottante et<br>erreur/statut pour remplacer un instrument réel.<br>Sélectionnez les options ci-dessous et utilisez les flèches<br>pour entrer les valeurs en ms ou utilisez le réglage par<br>défaut :              |
|            | Simulation : Active ou désactive la simulation.     OUI : Démarre une simulation                                                                                                    |
|            | <ul> <li>Non : Arrête une simulation (par défaut)</li> <li>Période :Configure le temps pendant lequel la première valeur de la virgule flottante doit fonctionner à l'aide de toute l'intervalle entre le MINIMUM et le MAXIMUM — 2 min (par défaut).</li> </ul> |
|            | <ul> <li>Maximum : Configure la limite supérieure pour la première valeur de la virgule flottante.— 20,0 (par défaut)</li> <li>Minimum : Configure la limite inférieure pour la première valeur de la virgule flottante — 10,0 (par défaut)</li> </ul>           |
|            | • Erreur : La valeur entrée dans le menu sera configurée dans la première balise simulée — 16 (par défaut).                                                                                                    |

- Statut : La valeur entrée dans le menu sera configurée dans la deuxième balise simulée 5 (par défaut).
- Bascule : Change le sens de la rampe simulée.

Test/maint :

Activé : active le bit TEST/MAINT (0x0004) de chaque registre d'état de chaque esclave configuré dans le télégramme cyclique Profibus pour indiqué le mode "Service".

Désactivé : Mode de fonctionnement normal (réglage par défaut)

Version Version du logiciel de la carte réseau Profibus.

| Option      | Description                                                                                                    |  |
|-------------|----------------------------------------------------------------------------------------------------|--|
| Emplacement | Modifie le nom d'emplacement.                                                                                                    |  |
| Statut      | Statut — Indique le statut de la carte réseau Profibus                                                                                                    |  |
|             | <ul> <li>Please wait : apparaît jusqu'à ce que la carte ait trouvé<br/>tous les esclaves configurés ou quand la carte vient<br/>d'être configurée et recherche des connexions réseau</li> <li>PLC configure err : apparaît quand la carte réseau a<br/>reçu une configuration erronée depuis un automate<br/>(automate programmable). Vérifiez le fichier GSD.</li> </ul> |  |
|             | <ul> <li>Ready : apparaît quand la carte réseau est prête à<br/>envoyer des données sur le Profibus. Vérifiez l'adresse<br/>et/ou le câblage.</li> </ul>                                                                                                    |  |
|             | Online : apparaît quand la carte réseau est en contact<br>avec l'automate programmable et que des données<br>cycliques sont envoyées                                                                                                    |  |

#### Ordre de l'appareil

L'ordre des périphériques dans le télégramme Profibus est fixe. Le premier et le deuxième Capteurs installés sont toujours en position un et deux et l'Transmetteur en position trois.

Quand aucun sensor n'est installé, ITransmetteur doit rester en position trois. La position des Capteurs non installés sera remplie de 0xFF.

Si deux capteurs sont connectés (maximum autorisé) et scrutés en même temps, l'ordre d'installation se basera sur l'emplacement auquel le capteur (ou le module capteur) est connecté. L'ordre d'installlation est :

- · Connecteur supérieur de carte analogique
- · Connecteur inférieur de carte analogique
- · Connecteur gauche d'sensor analogique
- · Connecteur droit d'sensor analogique

### Structure de données standard (configuration automatique)

Lorsque la configuration automatique (par défaut) est sélectionnée, la carte réseau Profibus génère un télégramme de données prédéfini pour chaque périphérique connecté. Le télégramme contient des données importantes sur le périphérique.

La structure d'un bloc de données des messages du Profibus est commune à tous les types de sondes. Pour la structure du bloc de données, consultez Tableau 2.

Lorsque la configuration manuelle est sélectionnée, l'utilisateur peut configurer la structure de données du télégramme (reportez-vous à la section Configuration du réseau à la page 21).

| Numéro d'octet | Données           | Type de données     |
|----------------|-------------------|---------------------|
| 1–2            | Erreur classifiée | Entier (2 octets)   |
| 3-4            | État classé       | Entier (2 octets)   |
| 5–8            | Mesure 1          | Flottant (4 octets) |
| 9–12           | Mesure 2          | Flottant (4 octets) |
| 13–16          | Mesure 3          | Flottant (4 octets) |

#### Tableau 2 Structure du télégramme de données Profibus

#### Valeurs affichées

La structure du bloc de données Profibus (Figure 2) peut remplacer les sondes sc sans modification de la configuration de l'automate programmable.

La valeur principale est toujours la valeur mesurée.

La valeur secondaire, si elle n'est pas disponible, sera égale à zéro.

La valeur tertiaire, si elle n'est pas disponible, est égale à zéro.

#### Figure 2 Structure du bloc de données du message du Profibus

| -   | (7)    | SC-Family                  |           |                 |               |
|-----|--------|----------------------------|-----------|-----------------|---------------|
| Slo | it 🚺 🖸 | Order Number / Designation | I Address |                 |               |
| 1   | 209    | 2 Words from Slave         | 266269    | ERROR-STATUS    | 1st Block     |
| 2   | 209    | 2 Words from Slave         | 270273    | Primary Value   | PLC input     |
| 3   | 209    | 2 Words from Slave         | 274277    | Secondary Value | byte 1 to 16  |
| 4   | 209    | 2 Words from Slave         | 278281    | Tertiary Value  | Probe 1 data  |
| 5   | 209    | 2 Words from Slave         | 282285    | ERROR-STATUS    | 2nd Block     |
| 6   | 209    | 2 Words from Slave         | 286289    | Primary Value   | PLC input     |
| 7   | 209    | 2 Words from Slave         | 290293    | Secondary Value | byte 17 to 32 |
| 8   | 209    | 2 Words from Slave         | 294297    | Tertiary Value  | Probe 2 data  |
| 9   | 209    | 2 Words from Slave         | 298301    | ERROR-STATUS    | 3rd Block     |
| 10  | 209    | 2 Words from Slave         | 302305    | Primary Value   | PLC input     |
| 11  | 209    | 2 Words from Slave         | 306309    | Secondary Value | byte 33 to 48 |
| 12  | 209    | 2 Words from Slave         | 310313    | Tertiary Value  | sc200 data    |

#### Traitement du bloc de données du contrôleur

Le bloc de données de l'Transmetteur sc est semblable à celui des Capteurs. La structure du bloc de données de l'Transmetteur sc est indépendante du nombre d'Capteurs connectés :

- Erreur d'Transmetteur sc
- Etat d'Transmetteur sc
- · Valeur primaire
- · Valeur secondaire
- · Valeur tertiaire

Les Tableau 3 et Tableau 4 présentent les définitions de données des bits d'erreur et d'état dans l'Transmetteur sc.

#### Tableau 3 Bloc 3 ERROR de l'automate sc

| Bit  | Erreur                                  | Remarque                                                                                                    |
|------|-----------------------------------------|----------------------------------------------------------------------------------------------------|
| 0    | Erreur de communication de<br>Capteur 1 | Une erreur de communication s'est<br>produite entre l'Transmetteur sc et<br>l'sensor 1. L'sensor est peut-être<br>déconnecté.   |
| 1    | Erreur de communication de Capteur 2    | Une erreur de communication s'est<br>produite entre l'Transmetteur sc et<br>l'sensor 2. Le capteur est peut-être<br>déconnecté. |
| 2–15 | Non utilisé                             |                                                                                                    |

#### Tableau 4 Bloc 3 STATUS du contrôleur sc

| Bit  | Status1            | Remarque                                                                                                    |  |
|------|--------------------|----------------------------------------------------------------------------------------------------|--|
| 0    | Capteur 1 installé | Le premier sensor a été installé sur<br>l'Transmetteur sc. Ce bit est activé même si l'sensor<br>est débranché après l'installation. |  |
| 1    | Capteur 2 installé | Le second sensor a été installé sur l'Transmetteur sc.<br>Ce bit est activé même si l'sensor est débranché<br>après l'installation.  |  |
| 2    | Relai A activé     |                                                                                                    |  |
| 3    | Relai B activé     |                                                                                                    |  |
| 4    | Relai C activé     |                                                                                                    |  |
| 5    | Relai D activé     |                                                                                                    |  |
| 6–15 | Non utilisé        |                                                                                                    |  |

### Valeurs de l'Transmetteur sc

La liste ci-dessous présente les définitions de données pour l'Transmetteur sc :

- La valeur primaire de l'Transmetteur sc indique le résultat d'un calcul.
- La valeur secondaire de l'Transmetteur sc affiche la sortie 0–20 mA ou 4–20 mA du canal 1.
- La valeur tertiaire de l'Transmetteur sc affiche la sortie 0–20 mA ou 4– 20 mA du canal 2.

### Définition de la virgule flottante IEEE

Le Profibus utilise une définition de point flottant IEEE d'une précision unique de 32 bit. La définition a 23 bits pour la mantisse et 8 bits pour l'exposant. Le signe de la mantisse a un bit. Voir Figure 3.

#### Figure 3 Définition du point flottant

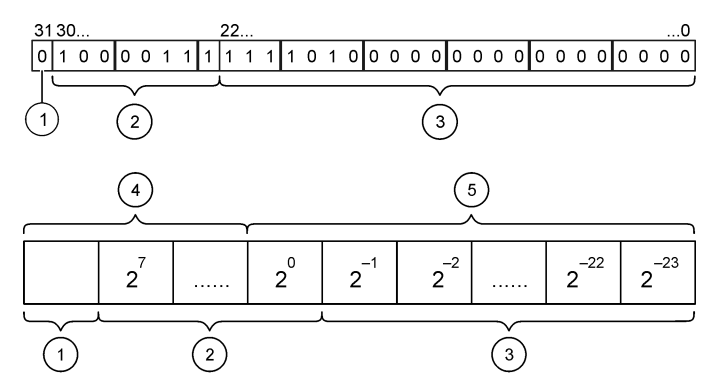

| 1 | Signe du bit | 4 Exposant |
|---|--------------|------------|
| 2 | Exposant     | 5 Mantisse |
| 3 | Mantisse     |            |

# Échange de Mots

En Échange de Mots, le troisième et le quatrième sont échangés avec le premier et le deuxième octets. Il en résulte un ordre d'octets de 3 4 1 2. L'ordre des octets est conforme à la définition de point flottant Gros boutiste IEEE.

## Dépannage

### **AVERTISSEMENT**

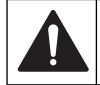

Multiple hazards. Do not disassemble the instrument for maintenance. If the internal components must be cleaned or repaired, contact the manufacturer.

### Indicateurs d'erreur et de statut

Les mots erreur et statut suivent les même définitions standards pour toutes les sondes et contrôleurs SC.

Tableau 5 donne la liste des positions de bit et messages d'erreur.Tableau 6 donne la liste des positions et messages d'état.

Une valeur de bit de zéro indique que la condition d'erreur ou de statut n'est pas vraie.

Une valeur de bit de 1 indique que la condition d'erreur ou de statut est vraie. Par exemple, si le bit 0 a la valeur 1, une erreur est survenue lors du dernier étalonnage.

#### Tableau 5 Messages d'erreur

| Bit | Message                           | Indication                                                         |
|-----|-----------------------------------|--------------------------------------------------------------------|
| 0   | Erreur d'étalonnage de la mesure  | Une erreur a eu lieu pendant le dernier<br>étalonnage              |
| 1   | Erreur de réglage<br>électronique | Une erreur a eu lieu pendant le dernier<br>étalonnage électronique |
| 2   | Erreur de nettoyage               | Le dernier cycle de nettoyage a échoué                             |
| 3   | Erreur de module de mesure        | Une panne a été détectée dans le Module de Mesure                  |

#### Tableau 5 Messages d'erreur (suite)

| Bit | Message                                | Indication                                                                                                    |
|-----|----------------------------------------|----------------------------------------------------------------------------------------------------|
| 4   | Erreur de ré-initialisation du système | Certaines configurations manquent de<br>cohérence et ont été réinitialisées selon des<br>paramètres d'usine par défaut |
| 5   | Erreur de hardware                     | Une erreur de hardware générale a été détectée                                                                         |
| 6   | Erreur de communication interne        | Un panne de communication a été détectée<br>dans l'appareil                                                            |
| 7   | Erreur d'humidité                      | Un excès d'humidité a été détecté dans<br>l'appareil                                                                   |
| 8   | Erreur de température                  | La température dans l'appareil dépasse une limite spécifiée                                                            |
| 9   | _                                      | -                                                                                                    |
| 10  | Erreur d'échantillon                   | Il est nécessaire de vérifier le système<br>d'échantillonnage                                                          |
| 11  | Alerte d'étalonnage douteux            | Il est possible que le dernier étalonnage ne soit pas exact                                                            |
| 12  | Alerte de mesure douteuse              | Une des mesures de l'appareil ou plus est<br>hors plage ou est d'une précision douteuse                                |
| 13  | Alerte de sécurité                     | Une condition a été détectée qui pourra<br>causer une situation dangereuse                                             |
| 14  | Alerte de réactif                      | Il est nécessaire de prêter attention au<br>système des réactifs                                                       |
| 15  | Alerte d'entretien requis              | L'appareil a besoin d'être entretenu                                                                                   |

#### Tableau 6 Messages d'indicateur de statut

| Bit | Message                            | Indication                                                                                               |
|-----|------------------------------------|----------------------------------------------------------------------------------------------------|
| 0   | Etalonnage en cours                | L'appareil est en mode d'étalonnage. Il se peut que les mesures ne soient pas valides.                   |
| 1   | Nettoyage en cours                 | L'appareil est en mode de nettoyage. Il se<br>peut que les mesures ne soient pas valides.                |
| 2   | Menu Entretien /<br>Maintenance    | L'appareil est en mode Entretien ou<br>Maintenance. Il se peut que les mesures ne<br>soient pas valides. |
| 3   | Erreur commune                     | L'appareil a reconnu un erreur. Voir le<br>Registre des Erreurs pour le Type d'Erreur.                   |
| 4   | Mauvaise qualité de la<br>Mesure 0 | La précision de la mesure est en dehors des limites spécifiées.                                          |
| 5   | Limite basse de la Mesure 0        | La mesure est en dessous de la plage spécifiée.                                                          |
| 6   | Limite haute de la Mesure 0        | La mesure est au-dessus de la plage spécifiée.                                                           |
| 7   | Mauvaise qualité de la<br>Mesure 1 | La précision de la mesure est en dehors des limites spécifiées.                                          |
| 8   | Limite basse de la Mesure 1        | La mesure est en dessous de la plage spécifiée.                                                          |
| 9   | Limite haute de la Mesure 1        | La mesure est au-dessus de la plage spécifiée.                                                           |
| 10  | Mauvaise qualité de la<br>Mesure 2 | La précision de la mesure est en dehors des limites spécifiées.                                          |
| 11  | Limite basse de la Mesure 2        | La mesure est en dessous de la plage spécifiée.                                                          |
| 12  | Limite haute de la Mesure 2        | La mesure est au-dessus de la plage spécifiée.                                                           |
| 13  | Mauvaise qualité de la<br>Mesure 3 | La précision de la mesure est en dehors des limites spécifiées.                                          |

#### Tableau 6 Messages d'indicateur de statut (suite)

| Bit | Message                     | Indication                                      |
|-----|-----------------------------|-------------------------------------------------|
| 14  | Limite basse de la Mesure 3 | La mesure est en dessous de la plage spécifiée. |
| 15  | Limite haute de la Mesure 3 | La mesure est au-dessus de la plage spécifiée.  |

### Journal des évènements

Voir la Tableau 7 pour des informations de diagnostic sur l'appareil.

#### Tableau 7 Journal des événements

| Evénement         | Description                                                                                     |
|-------------------|-------------------------------------------------------------------------------------------------|
| ADRESSE           | Adresse Profibus ajustée                                                                        |
| DATA ORDER        | Indique l'ordre des données des variables à 2 mots du télégramme Profibus cyclique et acyclique |
| SIMULATION        | Indique si les données simulées sont définies dans le télégramme Profibus cyclique.             |
| SENSOR POWER      | Horodatage de la mise sous tension de la carte<br>Profibus                                      |
| RÉGLER DATE/HEURE | Horodatage de configuration de l'horloge interne de la carte Profibus                           |
| NEW CONFIG        | Horodatage d'une nouvelle configuration                                                         |
| AUTO CONFIGURE    | Horodatage d'un nouveau paramètre de menu                                                       |
| VERSION CODE      | Horodatage d'un nouveau téléchargement logiciel<br>(version du logiciel)                        |

### Pièces de rechange et accessoires

**Remarque**: Les numéros de référence de produit et d'article peuvent dépendre des régions de commercialisation. Prenez contact avec le distributeur approprié ou consultez le site web de la société pour connaître les personnes à contacter.

#### Cartes de communication réseau et accessoires

| D | escription                    | Article n° |
|---|-------------------------------|------------|
| ĸ | it Profibus DP                | 9173900    |
| ĸ | it de connecteur Profibus M12 | 9178500    |

# Pièces de rechange et accessoires (suite)

| Description                 | Article n° |
|-----------------------------|------------|
| Profibus M12 prise Profibus | 9178200    |
| Profibus M12 fiche en T     | 9178400    |

# Exemple avec le logiciel SIMATIC

Lorsque le HALA09AC.GSD est importé, l'esclave se trouve sous**PROFIBUS DP>APPAREILS SUR LE TERRAIN SUPPLEMENTAIRES>GENERAL**. Voir Figure 4.

1. Sélectionnez la carte réseau 2 Words from Slave.

Chaque module constitue 4 octets de la plage de l'adresse de l'entrée.

#### Figure 4 Exemple avec le logiciel SIMATIC

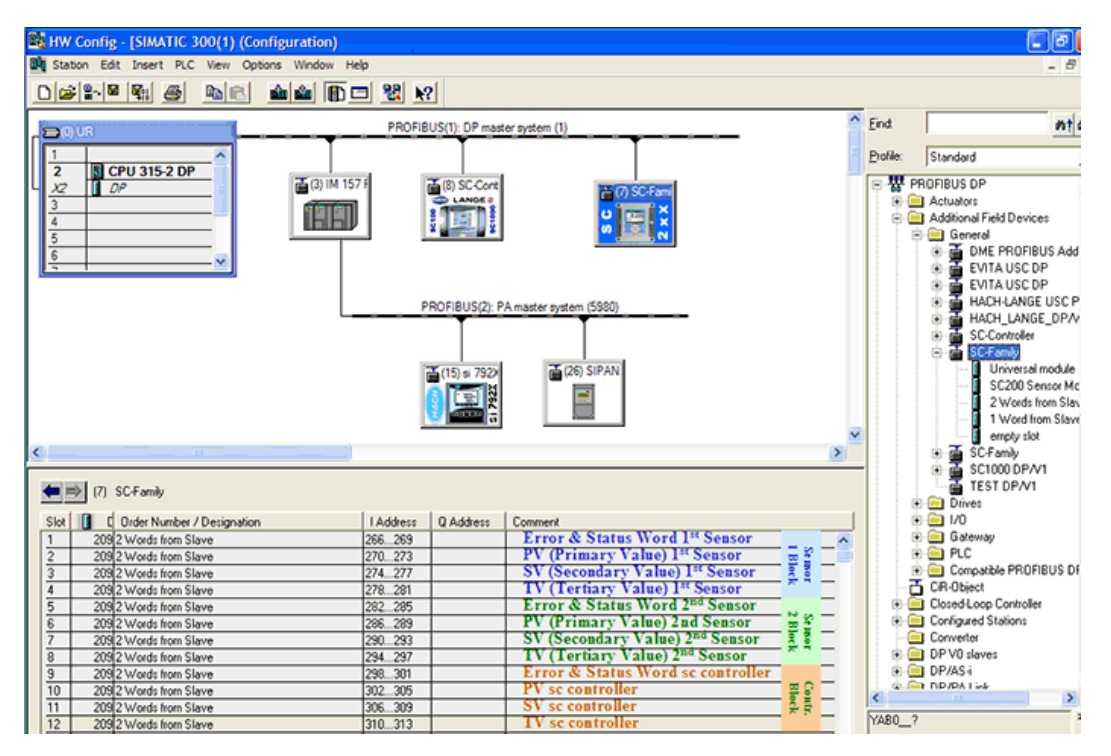

# Lecture de données

Pour les séquence de données habituelles, utilisez L PED à l'adresse de démarrage du module pour lire un objet de point flottant. Aucune conversion n'est nécessaire.

**Remarque :** PEW/PED est le SIMATIC ou code mnémotechnique allemand. Utilisez PIW/PID pour l'IEC ou l'anglais.

- 1. Mots d'ERREUR ou de STATUT de lecture
- 2. Utilisez les instructions L PEW.

# Especificaciones

Las especificaciones están sujetas a cambios sin previo aviso.

| Especificación                   | Detalles                                                                                                |
|----------------------------------|----------------------------------------------------------------------------------------------------|
| Protocolo de Profibus            | Siemens ASIC SPC3                                                                                       |
| Servicio DP                      | Esclavo DPV0                                                                                            |
| Servicios DP/DPV1                | Esclavo DPV1 clase 1 y clase 2                                                                          |
|                                  | Función de instalación y mantenimiento                                                                  |
|                                  | La dirección cambia según el maestro Profibus                                                           |
| Tasas de baudio de Profibus      | 9,6k, 19,2k, 45,45k, 93,75k, 187,5k, 500k,<br>1,5M, 3M, 6M, 12M                                         |
|                                  | Detección automática de la tasa de baudios                                                              |
| Indicadores                      | LED para mostrar el modo de intercambio de datos                                                        |
| Tipo de interfaz                 | RS485                                                                                                   |
| Parámetros configurables         | Intercambio de datos, palabra acertada para<br>los valores de coma flotante                             |
| Dimensiones                      | (50 x 69,5 x 15,4) mm³                                                                                  |
| Temperatura de<br>funcionamiento | De –20 a 85 °C (–4 a 185 °F)                                                                            |
| Voltaje de funcionamiento        | 8 V - 16 V                                                                                              |
| Consumo de energía               | 2 W máximo                                                                                              |
| Certificación                    | Clase I, División 2 (grupos A, B, C, D), Zona<br>2 (grupo IIC), ubicaciones normales y<br>peligrosas T4 |

# Información general

En ningún caso el fabricante será responsable de ningún daño directo, indirecto, especial, accidental o resultante de un defecto u omisión en este manual. El fabricante se reserva el derecho a modificar este manual y los productos que describen en cualquier momento, sin aviso ni obligación. Las ediciones revisadas se encuentran en la página web del fabricante.

# Información de seguridad

# AVIS O

The manufacturer is not responsible for any damages due to misapplication or misuse of this product including, without limitation, direct, incidental and consequential damages, and disclaims such damages to the full extent permitted under applicable law. The user is solely responsible to identify critical application risks and install appropriate mechanisms to protect processes during a possible equipment malfunction.

Lea todo el manual antes de desembalar, instalar o trabajar con este equipo. Ponga atención a todas las advertencias y avisos de peligro. El no hacerlo puede provocar heridas graves al usuario o daños al equipo.

Asegúrese de que la protección proporcionada por el equipo no está dañada. No utilice ni instale este equipo de manera distinta a lo especificado en este manual.

### Uso de la información sobre riesgos

# A PELIGRO

Indica una situación potencial o de riesgo inminente que, de no evitarse, provocará la muerte o lesiones graves.

# A DVERTENCIA

Indica una situación potencial o inminentemente peligrosa que, de no evitarse, podría provocar la muerte o lesiones graves.

# A PRECAUCIÓN

Indica una situación potencialmente peligrosa que podría provocar una lesión menor o moderada.

# AVISO

Indica una situación que, si no se evita, puede provocar daños en el instrumento. Información que requiere especial énfasis.

### Etiquetas de precaución

Lea todas las etiquetas y rótulos adheridos al instrumento. En caso contrario, podrían producirse heridas personales o daños en el instrumento. Cada símbolo que aparezca en el instrumento se comentará en el manual con una indicación de precaución.

|   | Este símbolo (en caso de estar colocado en el equipo) hace referencia a las instrucciones de uso o a la información de seguridad del manual.                                                                                                    |
|---|----------------------------------------------------------------------------------------------------|
| A | Este símbolo indica que hay riesgo de descarga eléctrica y/o electrocución.                                                                                                    |
| R | Este símbolo indica la presencia de dispositivos susceptibles a descargas electrostáticas. Asimismo, indica que se debe tener cuidado para evitar que el equipo sufra daño.                                                                                                    |
| X | El equipo eléctrico marcado con este símbolo no se podrá desechar<br>por medio de los sistemas europeos públicos de eliminación después<br>del 12 de agosto de 2005. De acuerdo con las regulaciones locales y<br>nacionales europeas (Directiva UE 2002/96/EC), ahora los usuarios<br>de equipos eléctricos en Europa deben devolver los equipos viejos o<br>que hayan alcanzado el término de su vida útil al fabricante para su<br>eliminación sin cargo para el usuario. |

### Visión general del producto

Los controladores sc son la plataforma de todos los analizadores y sondas inteligentes. La plataforma sc es un sistema de comunicación completamente digital basado en el estándar Modbus abierto. Al instalar una tarjeta de interfaz Profibus, los controladores sc se pueden configurar para proporcionar el rango completo de valores y parámetros del método estandarizado.

Los controladores sc son dispositivos Profibus DP/V1 certificados por PNO/PTO. Estos controladores son compatibles con los sistemas clase maestra 1 (PLC SCADA) y clase maestra 2, p. ej., estaciones de ingeniería.

En la Figura 1 se muestra una visión general del sistema. La tarjeta de interfaz Profibus está disponible como un elemento de fábrica o instalado por el usuario.

#### Figura 1 Visión general del sistema

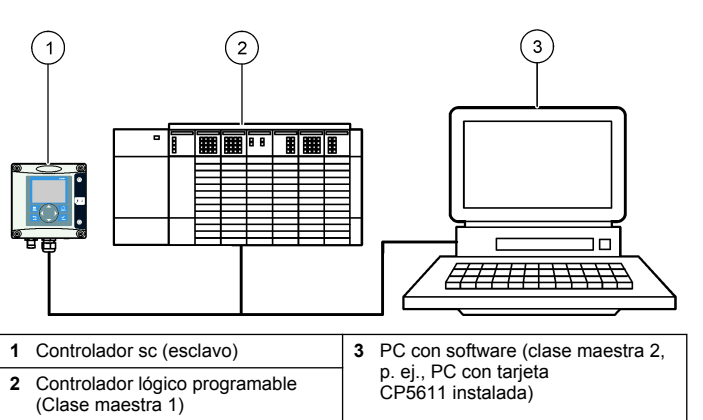

# Instalación

### A PRECAUCIÓN

Peligro de lesión personal. Las tareas descritas en esta sección del manual solo deben ser realizadas por personal cualificado.

### Instalación del módulo para el controlador

### A PELIGRO

Peligro de explosión Para obtener información sobre las instrucciones de seguridad relativas a la instalación del módulo en ubicaciones clasificadas como peligrosas, consulte el manual de usuario del controlador.

### A PELIGRO

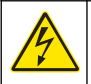

Peligro de electrocución. Desconecte siempre la alimentación del instrumento antes de hacer conexiones eléctricas.

## A PELIGRO

Peligro de electrocución. El cableado de alto voltaje para el controlador se realiza detrás de la barrera de alto voltaje en la carcasa del controlador. La barrera debe permanecer en su lugar excepto durante la instalación de módulos o cuando un técnico de instalación cualificado esté realizando el cableado de alimentación, de los relés o de las tarjetas analógicas y de red.

### AVISO

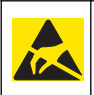

Daño potencial al instrumento. Los delicados componentes electrónicos internos pueden sufrir daños debido a la electricidad estática, lo que acarrea una disminución del rendimiento del instrumento y posibles fallos.

La tarjeta de red Profibus es compatible con la comunicación RS485. El bloque de terminales J1 proporciona la conexión del usuario con la tarjeta de red Profibus. Para obtener más información sobre el cableado, consulte la Tabla 1 y los siguientes pasos para instalar la tarjeta de red Profibus.

**Nota:** Los terminales de salida (A2 y B2) solo se utilizan cuando el controlador se instala en una cadena con instrumentos Profibus adicionales.

En los siguientes pasos ilustrados se muestra la tarjeta de red Profibus instalada en una cadena. Los cables se instalan en los dos terminales de entrada y los dos terminales de salida de la primera tarjeta de red Profibus. El interruptor de terminación de la primera tarjeta de red Profibus se fija en la posición no T (terminada). Uno de los cables de los terminales de salida se instala en uno de los terminales de entrada de la segunda tarjeta de red Profibus (final de la red) para continuar la comunicación en la red, de modo que se incluya toda la información de las señales de entrada. El interruptor de terminación de la segunda tarjeta de red Profibus se fija en la posición T (terminada).

Para utilizar una sola tarjeta de red Profibus, instale los cables solo en las ranuras de entrada (A1 y B1) y ponga el interruptor de terminación en la posición T (terminada).

#### Tabla 1 Cableado del Profibus con RS485

| Conector | Número de<br>patillas del<br>bloque del<br>conector | Señal        | Color del<br>cable | Descripción                     |
|----------|-----------------------------------------------------|--------------|--------------------|---------------------------------|
| J1       | 1                                                   | A1 (entrada) | verde              | Entrada de la tarjeta<br>de red |
|          | 2                                                   | B1 (entrada) | rojo               | Entrada de la tarjeta<br>de red |
|          | 3                                                   | OV           | _                  | _                               |
|          | 4                                                   | 5V           | —                  | _                               |
|          | 5                                                   | A2 (salida)  | verde              | Salida de la tarjeta de red     |
|          | 6                                                   | B2 (salida)  | rojo               | Salida de la tarjeta de red     |

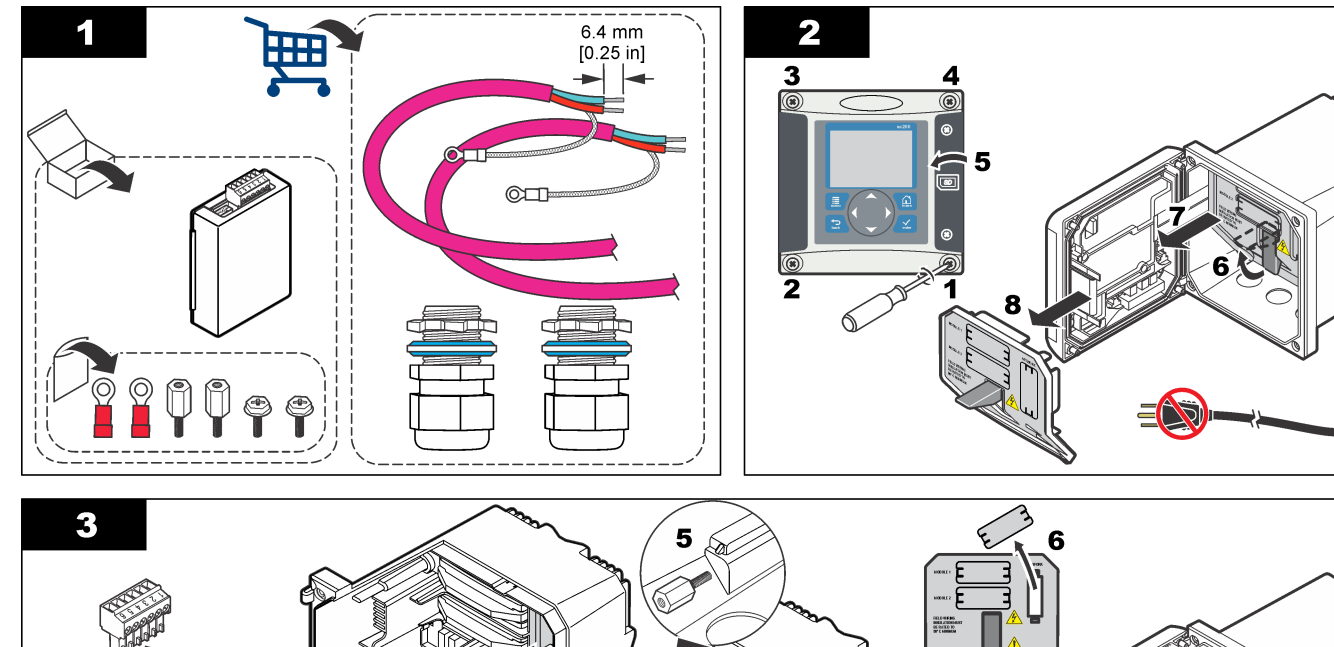

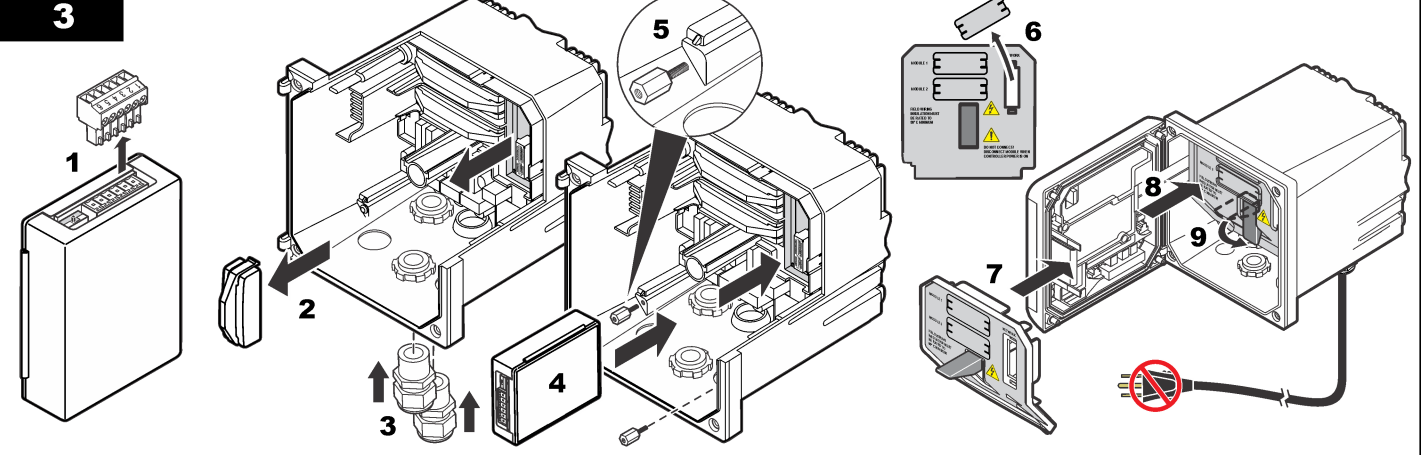

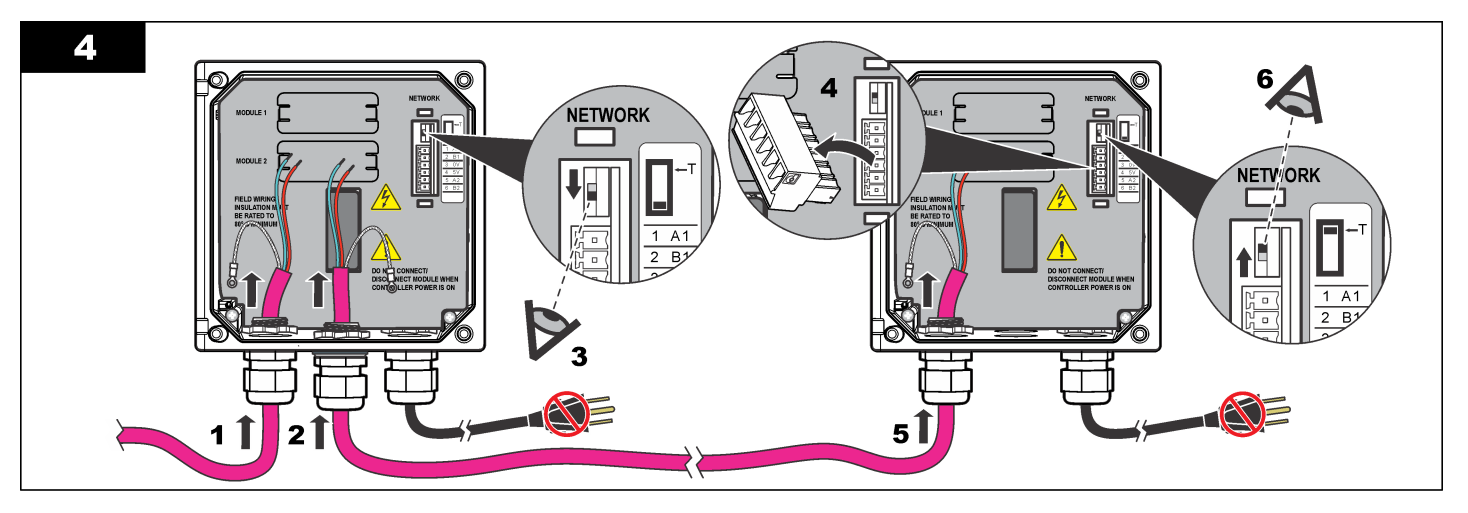

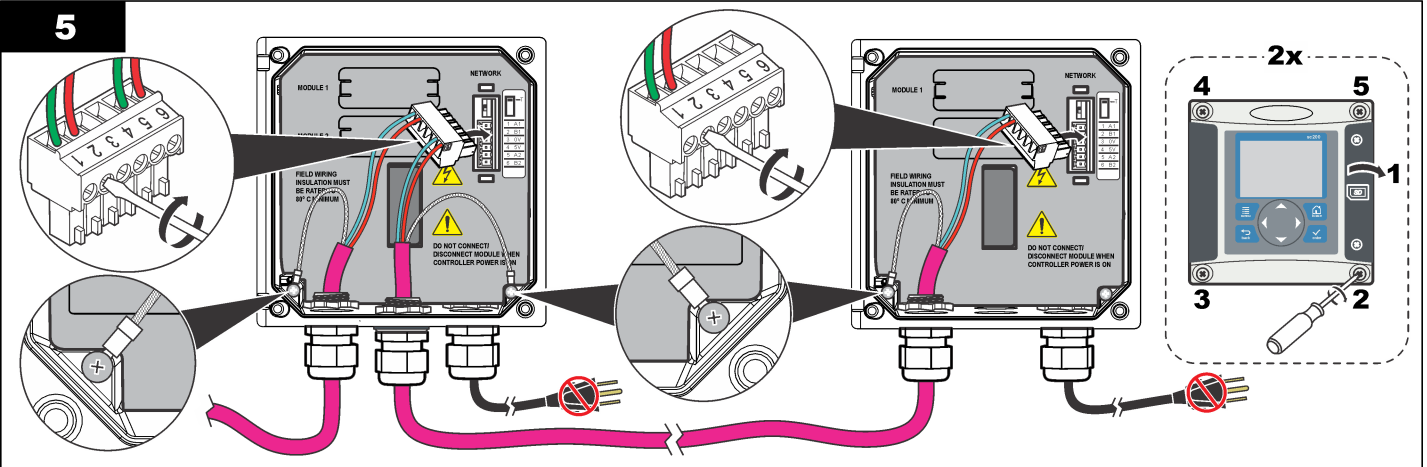

### Configuración de la red

## A PELIGRO

Peligro de electrocución. Desconecte siempre la alimentación del instrumento antes de hacer conexiones eléctricas.

La tarjeta de red Profibus brinda una interfaz para la conexión del RS485. Antes de utilizarse, la tarjeta de red se debe configurar para la ubicación en la red. Utilice los ajustes del conmutador situado en la parte superior de la tarjeta de red para la configuración (consulte la sección *Instalación*).

- Interruptor de la terminación: OFF (apagado). Ponga el interruptor en esta posición en caso que éste no sea el último esclavo de la barra colectora.
- Interruptor de la terminación: ON (encendido posición en "T"). Ponga el interruptor en esta posición en caso que éste sea el último o el único esclavo de la barra colectora.

# Funcionamiento

### Desplazamiento del usuario

Consulte la documentación del controlador para ver la descripción del teclado e información sobre cómo desplazarse.

### Configuración de la red

Cuando la tarjeta de red Profibus se instala, el controlador requiere la configuración correcta del dispositivo y el orden de los datos. **Nota:** Para obtener información sobre la configuración del controlador, consulte la documentación del controlador.

1. Seleccione la opción Montar red en el menú de configuración.

2. Seleccione la configuración de la red.

| Opción    | Descripción                                                                                                    |
|-----------|----------------------------------------------------------------------------------------------------|
| Telegrama | Gestiona la estructura de datos del Telegrama.<br><b>Configuración automática:</b> El Telegrama se configura de<br>forma automática con 16 bytes de datos de cada sensor y el<br>controlador. En la configuración automática, se puede<br>visualizar la estructura del Telegrama e iniciar una<br>configuración automática nueva. <b>Configuración manual:</b> El<br>Telegrama se configura de forma manual. Se pueden<br>seleccionar los dispositivos y las etiquetas de datos de<br>dispositivos incluidas en el Telegrama. |

- View configuration (Ver configuración): Se visualiza la configuración actual de datos del Telegrama
- Start Auto config (Iniciar configuración automática): Inicia un proceso nuevo de configuración automática que puede requerir algunos cambios en la configuración del sensor
- Add/Remove devices (Añadir/quitar dispositivos): Selecciona los dispositivos incluidos en el Telegrama
- Add/remove tags (Añadir/quitar etiquetas): Selecciona las etiquetas de datos del telegrama para cada dispositivo
- Setup telegram mode (Establecer modo de telegrama): Selecciona la configuración automática (predeterminada) o el modo de configuración manual.
- Profibus DP
   Selecciona una de las siguientes opciones:

   Dirección: cambia la dirección esclava

**Orden de los datos:** configura la secuencia de bytes al transmitir valores de coma flotante. Un valor de coma flotante consiste de 4 bytes.

- Normal = Byte más significativo primero de IEEE punto flotante (configuración predeterminada): los pares no se intercambian. Este modo se ajusta a todos los sistemas maestros Profibus conocidos.
- Intercambiados = Palabra de IEEE punto flotante intercambiada de manera acertada: intercambia el primer par de bytes con el último.

#### Opción Descripción

- Simulación Simulación: simula dos valores de coma flotante y error/estado para sustituir un instrumento real. Seleccione las siguientes opciones y utilice las flechas para introducir los valores o utilice la configuración predeterminada:
  - **Simulación:** activa o desactiva la simulación. Sí: inicia la simulación

No: detiene la simulación (configuración predeterminada)

- Período: configura el tiempo que el primer valor de coma flotante necesita para desplazarse a través del rango completo entre MÍNIMO y MÁXIMO (configuración predeterminada: 2 min)
- Máximo: configura el límite superior para el primer valor de coma flotante.(configuración predeterminada: 20,0)
- **Mínimo:** configura el límite inferior para el primer valor de coma flotante (configuración predeterminada: 10,0)
- Error: el valor ingresado en este menú se configurará en la primera etiqueta simulada (configuración predeterminada: 16).
- Estado: el valor ingresado en este menú se configurará en la segunda etiqueta simulada (configuración predeterminada: 5).
- Conmutador: Cambia la dirección de la rampa simulada.

#### Prueba/mant:

Habilitado: configura el bit PRUEBA/MANT (0x0004) de todos los registros de estado de todos los esclavos configurados en el telegrama de Profibus para indicar el modo "Servicio".

Deshabilitado: Modo de operación normal (configuración predeterminada)

Versión Versión de software de la tarjeta de red Profibus.

| Opción                  | Descripción                                            |
|-------------------------|--------------------------------------------------------|
| Location<br>(Ubicación) | Edita el nombre del lugar.                             |
| Status<br>(Estado)      | Estado: indica el estado de la tarjeta de red Profibus |

- Espere: aparece hasta el momento en que la tarjeta de red encuentre todos los esclavos configurados y aparece cuando la tarjeta tiene una nueva configuración y está buscando las conexiones del sensor
- Error config PLC: aparece cuando la tarjeta de red recibe una configuración errónea de un PLC (controlador lógico programable). Controle el archivo GSD.
- Listo: aparece cuando la tarjeta de red está lista para enviar datos al Profibus. Controle la dirección y/o el cableado.
- En línea: aparece cuando la tarjeta de red está en contacto con el PLC y se envían datos cíclicos

#### Disposición del dispositivo

La disposición del dispositivo en el telegrama Profibus es inalterable. El primer y el segundo sensores instalados siempre se encuentran en las posiciones una y dos, mientras que el controlador se encuentra en la posición tres.

Cuando no se instala ningún sensor, el controlador permanece en la posición tres. Las posiciones de los sensores que no se instalan se rellenarán con 0xFF.

En caso que se conecten dos sensores (máximo permitido) y se escaneen al mismo tiempo, el orden de instalación se basará en el lugar donde se conecte el sensor (o el módulo del sensor). El orden de instalación es:

- · Conector superior de la tarjeta analógica
- · Conector inferior de la tarjeta analógica
- · Conector del sensor digital izquierdo
- · Conector del sensor digital derecho
### Estructura de datos estándar (Configuración automática)

Al seleccionar la configuración automática (predeterminada), la tarjeta de red Profibus proporciona un telegrama de datos predefinido para cada dispositivo conectado. El telegrama contiene datos importantes sobre el dispositivo.

La estructura del bloque de datos de los mensajes de Profibus se encuentra estandarizada para todos los tipos de sonda. Para la estructura del bloque de datos, consulte la Tabla 2.

Al seleccionar la configuración manual, el usuario puede configurar la estructura de datos del telegrama (consulte Configuración de la red en la página 35).

| Tabla 2 Estr | uctura del t | elegrama de | datos de | Profibus |
|--------------|--------------|-------------|----------|----------|
|--------------|--------------|-------------|----------|----------|

| Nº de byte | Datos              | Tipo de dato       |
|------------|--------------------|--------------------|
| 1-2        | Error clasificado  | Entero (2 bytes)   |
| 3-4        | Estado clasificado | Entero (2 bytes)   |
| 5-8        | Medición 1         | Flotante (4 bytes) |
| 9-12       | Medición 2         | Flotante (4 bytes) |
| 13-16      | Medición 3         | Flotante (4 bytes) |

#### Valores en pantalla

La estructura de bloques de datos de Profibus (Figura 2) puede reemplazar a las sondas sc sin cambiar la configuración del controlador lógico programable.

El valor principal siempre es el valor de la medición.

En caso de no disponer de un valor secundario, completar con cero.

En caso de no disponer de un valor terciario, completar con cero.

#### Figura 2 Estructura de bloques de datos de mensaje de Profibus

| <b>()</b> | ) (7) | SC-Family                  |           |                 |               |
|-----------|-------|----------------------------|-----------|-----------------|---------------|
| Slot      | 🚺 C   | Order Number / Designation | I Address |                 |               |
| 1         | 209   | 2 Words from Slave         | 266269    | ERROR-STATUS    | 1st Block     |
| 2         | 209   | 2 Words from Slave         | 270273    | Primary Value   | PLC input     |
| 3         | 209   | 2 Words from Slave         | 274277    | Secondary Value | byte 1 to 16  |
| 4         | 209   | 2 Words from Slave         | 278281    | Tertiary Value  | Probe 1 data  |
| 5         | 209   | 2 Words from Slave         | 282285    | ERROR-STATUS    | 2nd Block     |
| 6         | 209   | 2 Words from Slave         | 286289    | Primary Value   | PLC input     |
| 7         | 209   | 2 Words from Slave         | 290293    | Secondary Value | byte 17 to 32 |
| 8         | 209   | 2 Words from Slave         | 294297    | Tertiary Value  | Probe 2 data  |
| 9         | 209   | 2 Words from Slave         | 298301    | ERROR-STATUS    | 3rd Block     |
| 10        | 209   | 2 Words from Slave         | 302305    | Primary Value   | PLC input     |
| 11        | 209   | 2 Words from Slave         | 306309    | Secondary Value | byte 33 to 48 |
| 12        | 209   | 2 Words from Slave         | 310313    | Tertiary Value  | sc200 data    |

#### Bloque del controlador de datos del proceso

El bloque de datos del Controlador sc es similar al de los sensores. La estructura del bloque de datos del Controlador sc es independiente del número de sensores conectados:

- Controlador sc\_ERROR (Error del analizador)
- Controlador sc\_STATUS (Estado del analizador)
- · Valor principal
- · Valor secundario
- · Valor terciario

En la Tabla 3 y la Tabla 4 se muestran las definiciones de los datos de error y el estado 1 del Controlador sc.

#### Tabla 3 Errores del bloque 3 del controlador sc

| Bit  | Error                                 | Nota                                                                                                    |
|------|---------------------------------------|----------------------------------------------------------------------------------------------------|
| 0    | Error de comunicación del<br>Sensor 1 | Se produjo un error de comunicación entre<br>el Controlador sc y el sensor 1; el sensor<br>no se pudo desconectar. |
| 1    | Error de comunicación del<br>Sensor 2 | Se produjo un error de comunicación entre<br>el Controlador sc y el sensor 2; el sensor<br>no se pudo desconectar. |
| 2–15 | No se usa.                            |                                                                                                    |

#### Tabla 4 ESTADO del bloque 3 del controlador sc

| Bit  | Estado 1           | Nota                                                                                                    |
|------|--------------------|----------------------------------------------------------------------------------------------------|
| 0    | Sensor 1 instalado | El primer sensor se ha instalado en el Controlador<br>sc. Este bit se configura incluso aunque el sensor se<br>desconecte después de la instalación.  |
| 1    | Sensor 2 instalado | El segundo sensor se ha instalado en el Controlador<br>sc. Este bit se configura incluso aunque el sensor se<br>desconecte después de la instalación. |
| 2    | Relé A encendido   |                                                                                                    |
| 3    | Relé B encendido   |                                                                                                    |
| 4    | Relé C encendido   |                                                                                                    |
| 5    | Relé D encendido   |                                                                                                    |
| 6–15 | No se usa.         |                                                                                                    |

### Valores del Controlador sc

En la siguiente lista se muestran las definiciones de los datos del Controlador sc.

- El valor primario del Controlador sc muestra el resultado de un cálculo.
- El valor secundario del Controlador sc muestra la salida de 0–20 mA o 4–20 mA del canal 1.
- El valor terciario del Controlador sc muestra la salida de 0–20 mA o 4–20 mA del canal 2.

## Definición de la coma flotante IEEE 745

Profibus utiliza una definición de coma flotante IEEE de precisión simple de 32 bits. La definición tiene veintitrés bits para la mantisa y ocho bits para el exponente. Hay un bit para el signo de la mantisa. Consulte la Figura 3.

### Figura 3 Definición de la coma flotante

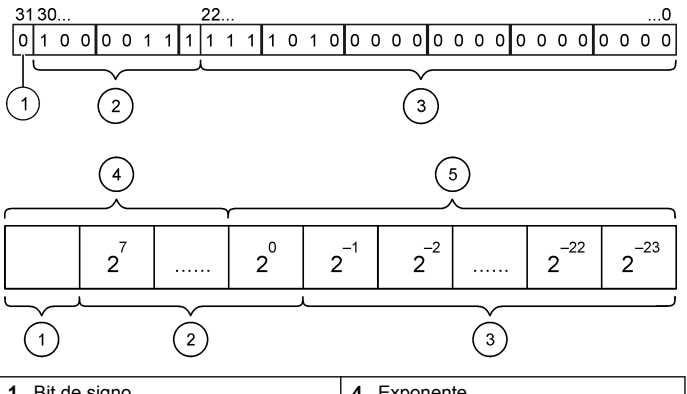

| 1 | Bit de signo | 4 | Exponente |
|---|--------------|---|-----------|
| 2 | Exponente    | 5 | Mantisa   |
| 3 | Mantisa      |   |           |

### Intercambio acertado de palabras

En el intercambio acertado de palabras, el cuarto y quinto byte intercambian el orden con el primero y el segundo. Esto da por resultado un orden de bytes de 3 4 1 2. El orden de bytes cumple la definición de coma flotante IEEE Big Endian.

## Solución de problemas

### ADVERTENCIA

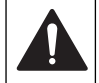

Multiple hazards. Do not disassemble the instrument for maintenance. If the internal components must be cleaned or repaired, contact the manufacturer.

### Indicadores de error y estado

Las palabras de error y estado siguen la misma definición estándar para todos los controladores y sondas sc.

Tabla 5 enumera la posición binaria y los mensajes de error. Tabla 6 enumera la posición binaria y los mensajes de estado.

Un valor binario igual a cero muestra el error o la condición del estado que no es real.

Un valor binario igual a 1 muestra el error o la condición del estado real. Por ejemplo, si el bit 0 tiene el valor 1, significa que hubo un error durante la última calibración.

#### Tabla 5 Mensajes de error

| Bit | Mensaje                             | Indicación                                                            |
|-----|-------------------------------------|-----------------------------------------------------------------------|
| 0   | Error de calibración de<br>medición | Se ha producido un error durante la última calibración                |
| 1   | Error de ajuste electrónico         | Se ha producido un error durante la última<br>calibración electrónica |
| 2   | Error de limpieza                   | Falló el último ciclo de limpieza                                     |
| 3   | Error del módulo de<br>medición     | Se ha detectado un error en el módulo de medición                     |

#### Tabla 5 Mensajes de error (continúa)

| Bit | Mensaje                                    | Indicación                                                                                                    |
|-----|--------------------------------------------|----------------------------------------------------------------------------------------------------|
| 4   | Error de reinicialización del<br>sistema   | Algunas configuraciones son incoherentes y<br>se han restablecido a las configuraciones<br>predeterminadas de fábrica |
| 5   | Error de hardware                          | Se ha detectado un error general de hardware                                                                          |
| 6   | Error de comunicación<br>interna           | Se ha detectado un error en la comunicación dentro del dispositivo                                                    |
| 7   | Error de humedad                           | Se ha detectado demasiada humedad dentro del dispositivo                                                              |
| 8   | Error de temperatura                       | La temperatura dentro del dispositivo excede el límite especificado                                                   |
| 9   | _                                          | _                                                                                                    |
| 10  | Advertencia de muestra                     | Se necesita alguna acción con el sistema de<br>muestra                                                                |
| 11  | Advertencia de calibración<br>cuestionable | Es posible que la última calibración no sea precisa                                                                   |
| 12  | Advertencia de medición<br>cuestionable    | Una o más de las mediciones del dispositivo<br>se encuentran fuera de rango o su precisión<br>es cuestionable         |
| 13  | Advertencia de seguridad                   | Se ha detectado una condición que puede resultar en un peligro de seguridad                                           |
| 14  | Advertencia de reactivo                    | El sistema de reagentes activos requiere<br>atención                                                                  |
| 15  | Advertencia de mantenimiento requerido     | El dispositivo requiere mantenimiento                                                                                 |

#### Tabla 6 Mensajes indicadores del estado

| Bit | Mensaje                     | Indicación                                                                                                    |
|-----|-----------------------------|----------------------------------------------------------------------------------------------------|
| 0   | Calibración en progreso     | El dispositivo se encuentra en el modo de<br>calibración Es posible que las mediciones<br>no sean válidas.              |
| 1   | Limpieza en progreso        | El dispositivo se encuentra en el modo de<br>limpieza Es posible que las mediciones no<br>sean válidas                  |
| 2   | Menú Servicio/Mantenimiento | El dispositivo se encuentra en el modo de<br>servicio o mantenimiento Es posible que las<br>mediciones no sean válidas. |
| 3   | Error común                 | El dispositivo ha reconocido un error.<br>Consulte el Registro de errores para ver la<br>Clase de error.                |
| 4   | Medición 0, mala calidad    | La precisión de la medición se encuentra fuera de los límites especificados.                                            |
| 5   | Medición 0, límite bajo     | La medición es inferior al rango especificado.                                                                          |
| 6   | Medición 0, límite alto     | La medición es superior al rango especificado.                                                                          |
| 7   | Medición 1, mala calidad    | La precisión de la medición se encuentra<br>fuera de los límites especificados.                                         |
| 8   | Medición 1, límite bajo     | La medición es inferior al rango especificado.                                                                          |
| 9   | Medición 1, límite alto     | La medición es superior al rango especificado.                                                                          |
| 10  | Medición 2, mala calidad    | La precisión de la medición se encuentra fuera de los límites especificados.                                            |
| 11  | Medición 2, límite bajo     | La medición es inferior al rango especificado.                                                                          |
| 12  | Medición 2, límite alto     | La medición es superior al rango especificado.                                                                          |

#### Tabla 6 Mensajes indicadores del estado (continúa)

| Bit | Mensaje                  | Indicación                                                                      |
|-----|--------------------------|---------------------------------------------------------------------------------|
| 13  | Medición 3, mala calidad | La precisión de la medición se encuentra<br>fuera de los límites especificados. |
| 14  | Medición 3, límite bajo  | La medición es inferior al rango especificado.                                  |
| 15  | Medición 3, límite alto  | La medición es superior al rango especificado.                                  |

### Registro de eventos

Consulte la Tabla 7 para ver información del dispositivo de diagnóstico.

### Tabla 7 Registro de eventos

| Evento                          | Descripción                                                                                                    |  |
|---------------------------------|----------------------------------------------------------------------------------------------------|--|
| DIRECCIÓN                       | Dirección de Profibus ajustada                                                                                 |  |
| DATA ORDER (Orden de los datos) | Indica el orden de los datos de dos variables de<br>palabras en el telegrama cíclico y acíclico de<br>Profibus |  |
| SIMULACIÓN                      | Indica si los datos simulados se configuraron<br>dentro del telegrama cíclico de Profibus.                     |  |
| ENER DEL SENSOR                 | Indicación de hora de encendido de la tarjeta<br>Profibus                                                      |  |
| FECHA/HORA                      | Indicación de hora de configuración del temporizador interno de la tarjeta Profibus                            |  |
| CONFIG NUEVA                    | Indicación de hora de una configuración nueva                                                                  |  |
| CONFIG AUTO                     | Indicación de hora de una configuración de menú nueva                                                          |  |
| VERSIÓN CÓDIGO                  | Indicación de hora de una descarga de software (versión de software)                                           |  |

## Piezas de repuesto y accesorios

**Nota:** Los números de producto y artículo pueden variar para algunas regiones de venta. Comuníquese con el distribuidor correspondiente o visite el sitio Web de la compañía para obtener la información de contacto.

#### Tarjetas de red y accesorios para comunicaciones

| Descripción                    | Referencia |
|--------------------------------|------------|
| Kit Profibus DP                | 9173900    |
| Kit de conectores Profibus M12 | 9178500    |

## Piezas de repuesto y accesorios (continúa)

| Descripción                | Referencia |
|----------------------------|------------|
| Tomacorriente Profibus M12 | 9178200    |
| Clavija Profibus M12 T     | 9178400    |

## Ejemplo para el software SIMATIC

Al importar HALA09AC.GSD, el esclavo se ubicará en **PROFIBUS DP**, **ADDITIONAL FIELD DEVICES**, **GENERAL** (PROFIBUS DP, DISPOSITIVOS DE CAMPO ADICIONALES, GENERAL). Consulte la Figura 4.

 Seleccione 2 palabras de la tarjeta de red esclava. Cada uno de los módulos es equivalente a 4 bytes de la escala de dirección de entrada.

Figura 4 Ejemplo para el software SIMATIC

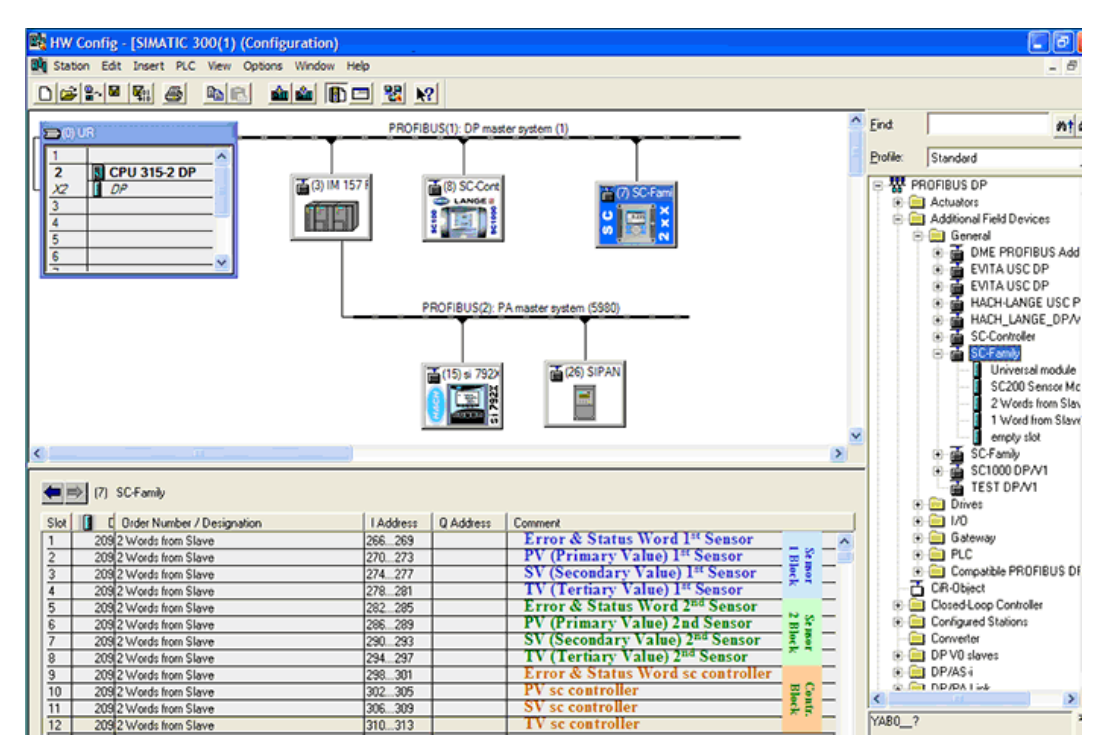

## Lectura de datos

Para la secuencia habitual de los datos, utilice **L PED** en la dirección de inicio del módulo para leer un objeto de coma flotante. No es necesario realizar ninguna otra conversión.

Nota: PEW/PED es el código nemónico alemán o de SIMATIC. Utilice PIW/PID para IEC o inglés.

- 1. Lea las palabras de ERROR o de ESTADO.
- 2. Utilice la instrucción L PEW.

# Especificações

As especificações estão sujeitas a alterações sem aviso prévio.

| Especificação                 | Detalhes                                                                                                    |
|-------------------------------|----------------------------------------------------------------------------------------------------|
| Protocolo de profibus         | Siemens ASIC SPC3                                                                                                    |
| Serviço DP                    | Escravo DPV0                                                                                                    |
| Serviços DP/DPV1              | Escravo DPV1 classe 1 e classe 2                                                                                     |
|                               | Função I&M                                                                                                    |
|                               | Alteração do endereço por mestre profibus                                                                            |
| Taxas de transmissão profibus | 9.6k, 19.2k, 45.45k, 93.75k, 187.5k, 500k, 1.5M, 3M, 6M, 12M                                                         |
|                               | Detecção automática da taxa de transmissão                                                                           |
| Indicadores                   | LED para exibir o modo de troca de dados                                                                             |
| Tipo de interface             | RS485                                                                                                    |
| Parâmetros configuráveis      | Troca de dados, palavra inteligente para valores dos pontos flutuantes                                               |
| Dimensões                     | (50 x 69,5 x 15,4) mm³                                                                                               |
| Temperatura de operação       | –20 a 85°C (-4 a 185°F)                                                                                              |
| Voltagem de operação          | 8V–16V                                                                                                    |
| Consumo de energia            | No máximo 2 W                                                                                                    |
| Certificação                  | Grupos A, B, C, D da Classe I, Divisão 2, e<br>grupo IIC da Classe I, Zona 2 , localizações<br>T4 comuns e perigosas |

## Informações gerais

Em hipótese alguma o fabricante será responsável por danos diretos, indiretos, especiais, incidentais ou consequenciais resultantes de qualquer defeito ou omissão neste manual. O fabricante reserva-se o direito de fazer alterações neste manual e nos produtos aqui descritos a qualquer momento, sem aviso ou obrigação. As edições revisadas podem ser encontradas no site do fabricante.

## Informações de segurança

## AVIS O

The manufacturer is not responsible for any damages due to misapplication or misuse of this product including, without limitation, direct, incidental and consequential damages, and disclaims such damages to the full extent permitted under applicable law. The user is solely responsible to identify critical application risks and install appropriate mechanisms to protect processes during a possible equipment malfunction.

Leia todo o manual antes de tirar da embalagem, montar ou operar esse equipamento. Preste atenção a todas as declarações de perigo e cuidado. Caso contrário, o operador poderá sofrer ferimentos graves ou o equipamento poderá ser danificado.

Certifique-se de que a proteção oferecida por este equipamento não seja afetada. Não use nem instale este equipamento de nenhuma outra forma além da especificada neste manual.

### Uso de informações de risco

## A PERIGO

Indica uma situação potencial ou iminentemente perigosa que, se não for evitada, resultará em morte ou lesão grave.

## ADVERTÊNCIA

Indica uma situação potencialmente perigosa que, se não for evitada, pode resultar em morte ou ferimento grave.

## A CUIDADO

Indica uma situação potencialmente perigosa que pode resultar em ferimento leve a moderado.

## AVISO

Indica uma situação que, se não evitada, pode causar danos ao instrumento. Informações que necessitam de uma ênfase especial.

### Avisos de precaução

Leia todas as etiquetas e rótulos fixados no instrumento. Caso não sejam observadas, podem ocorrer lesões pessoais ou danos ao instrumento. Um símbolo no instrumento tem sua referência no manual com uma medida preventiva.

|   | Este símbolo, se observado no instrumento, diz respeito ao manual<br>de instruções para operação e/ou informações de segurança.                                                                                                    |
|---|----------------------------------------------------------------------------------------------------|
| A | Este símbolo indica que existe um risco de choque elétrico ou de eletrocução.                                                                                                    |
|   | Este símbolo identifica a presença de dispositivos sensíveis a<br>Descargas eletrostáticas (ESD) e indica que deve-se tomar cuidado<br>para evitar dano ao equipamento.                                                                                                    |
|   | Os equipamentos elétricos marcados com este símbolo não podem<br>ser descartados em sistemas de descarte (lixo) públicos europeus<br>após 12 de agosto de 2005. Em conformidade com as<br>regulamentações nacionais e locais européias (Diretiva UE<br>2002/96/EC), os usuários de equipamentos elétricos devem devolver<br>seus equipamentos usados para o fabricante para descarte, sem<br>ônus para o usuário. |

## Visão geral do produto

Os controladores sc são a plataforma para todos os analizadores e sondas inteligentes. A plataforma sc é um sistema completo de comunicação digital baseado no padrão Modbus aberto. Quando uma placa de interface Profibus é instalada, os controladores sc podem ser configurados para oferecer a linha completa de parâmetros e valores de método padronizados.

Os controladores sc são dispositivos DP/V1 de profibus certificados PNO/PTO. Esses controladores são compatíveis com sistemas mestre classe 1 (PLC SCADA) e mestre classe 2, por exemplo, estações de engenharia.

Uma visão geral do sistema é mostrada em Figura 1. A placa de interface Profibus está disponível como um item instalado pelo usuário ou pela fábrica.

#### Figura 1 Visão geral do sistema

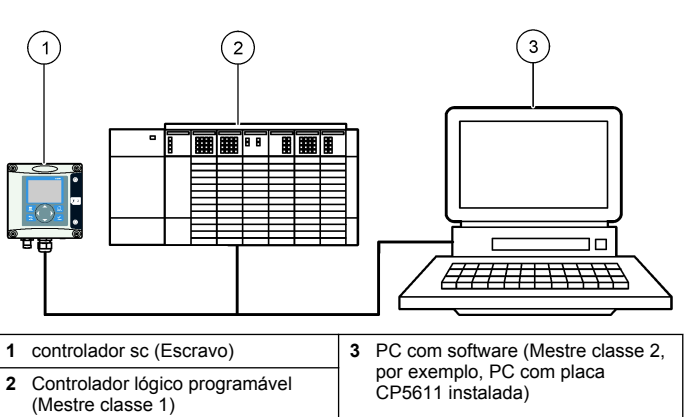

## Instalação

### A CUIDADO

Risco de lesão corporal. Somente pessoal qualificado deve realizar as tarefas descritas nesta seção do manual.

### Instalação do módulo no controlador

### A PERIGO

Risco de explosão. Para a instalação do módulo em locais classificados como perigosos, consulte o manual do usuário do controlador para obter instruções de segurança.

## A PERIGO

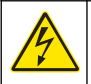

Risco de eletrocussão. Desligue sempre a energia do instrumento antes de fazer qualquer conexão elétrica.

## A PERIGO

Risco de eletrocussão. Os fios de alta voltagem para o controlador são conduzidos por trás da barreira de alta voltagem no compartimento do controlador. A barreira deve permanecer encaixada exceto na instalação de módulos ou quando um técnico de instalação qualificado estiver instalando fiação de energia, alarmes, saídas ou relés.

### AVISO

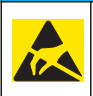

Dano potencial do instrumento. Componentes eletrônicos internos delicados podem ser danificados devido à eletricidade estática, podendo resultar em degradação do desempenho ou em uma eventual falha.

A placa de rede profibus suporta comunicações RS485. O bloco de terminais J1 proporciona a conexão do usuário à placa de rede profibus. Para mais detalhes sobre a fiação, consulte a Tabela 1 e os passos a seguir para instalar a placa de rede profibus.

**Observação:** Os terminais de saída (A2 e B2) são usados apenas quando o controlador está instalado em uma corrente com instrumentação adicional Profibus.

As etapas ilustradas a seguir mostram a placa de rede Profibus instalada em uma corrente. Os fios são instalados nos dois terminais de entrada e nos dois terminais de saída da primeira placa de rede Profibus. O interruptor de terminação da primeira placa de rede Profibus está ajustado na posição não T (terminado). Um dos fios do terminal de saída está instalado em um dos terminais de entrada da segunda placa de rede. Profibus (extremidade da rede) para continuar a comunicação na rede, inclusive qualquer informação dos sinais de entrada. O interruptor de terminação da segunda placa de rede Profibus está ajustado na posição T (terminado).

Para usar uma placa Profibus individualmente, instale os fios somente nos conectores de entrada (A1 e B1) e ajuste o interruptor de terminação na posição T (terminado).

### Tabela 1 Fiação profibus com RS485

| Conector | Número do<br>pino no bloco<br>conector | Sinal        | Cor do cabo | Descrição                            |
|----------|----------------------------------------|--------------|-------------|--------------------------------------|
| 1        | 1                                      | A1 (Entrada) | verde       | Entrada a partir da<br>placa de rede |
|          | 2                                      | B1 (Entrada) | vermelho    | Entrada a partir da<br>placa de rede |
|          | 3                                      | OV           | -           | -                                    |
|          | 4                                      | 5 V          | _           | _                                    |
|          | 5                                      | A2 (Saída)   | verde       | Saída a partir da<br>placa de rede   |
|          | 6                                      | B2 (Saída)   | vermelho    | Saída a partir da<br>placa de rede   |

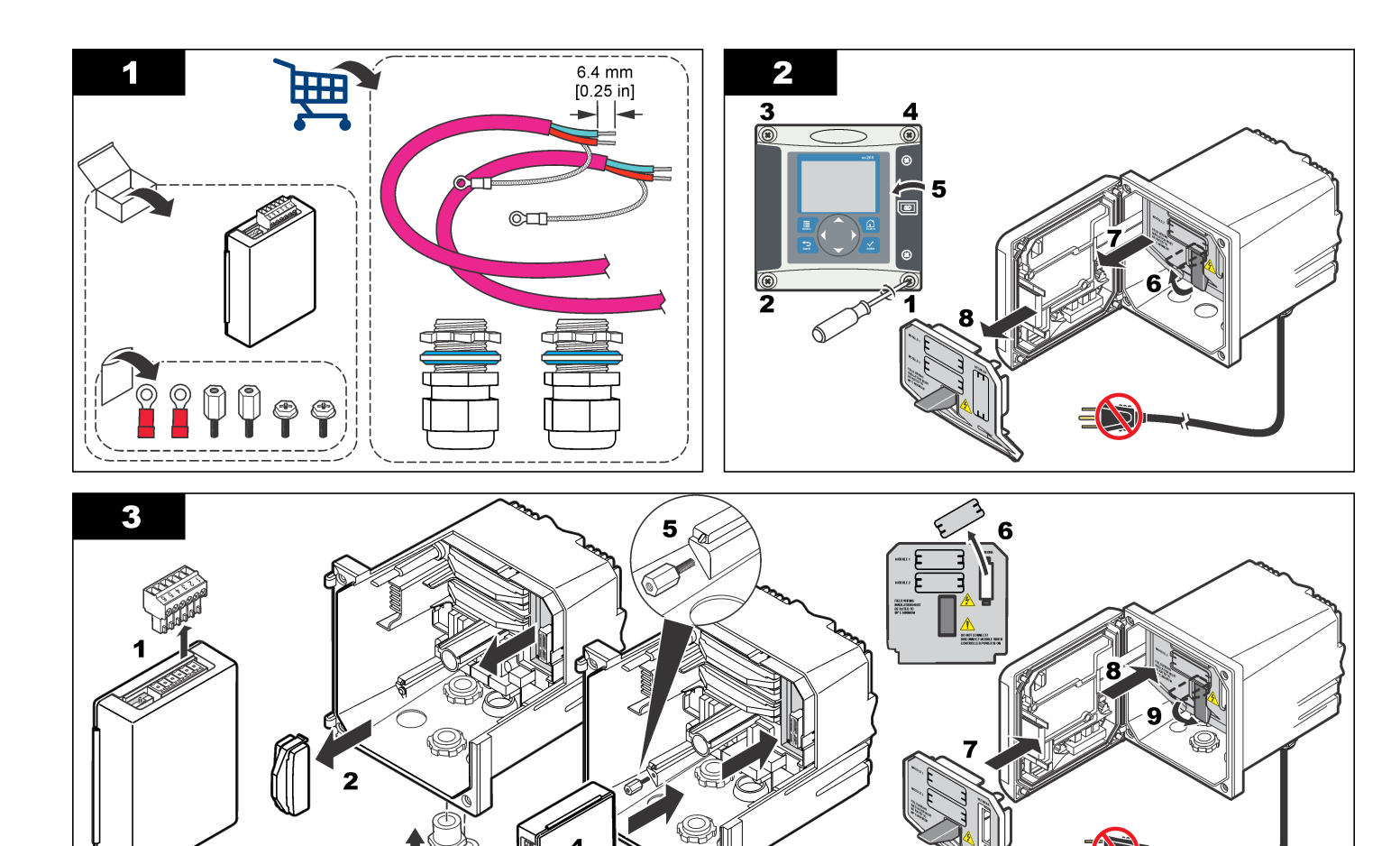

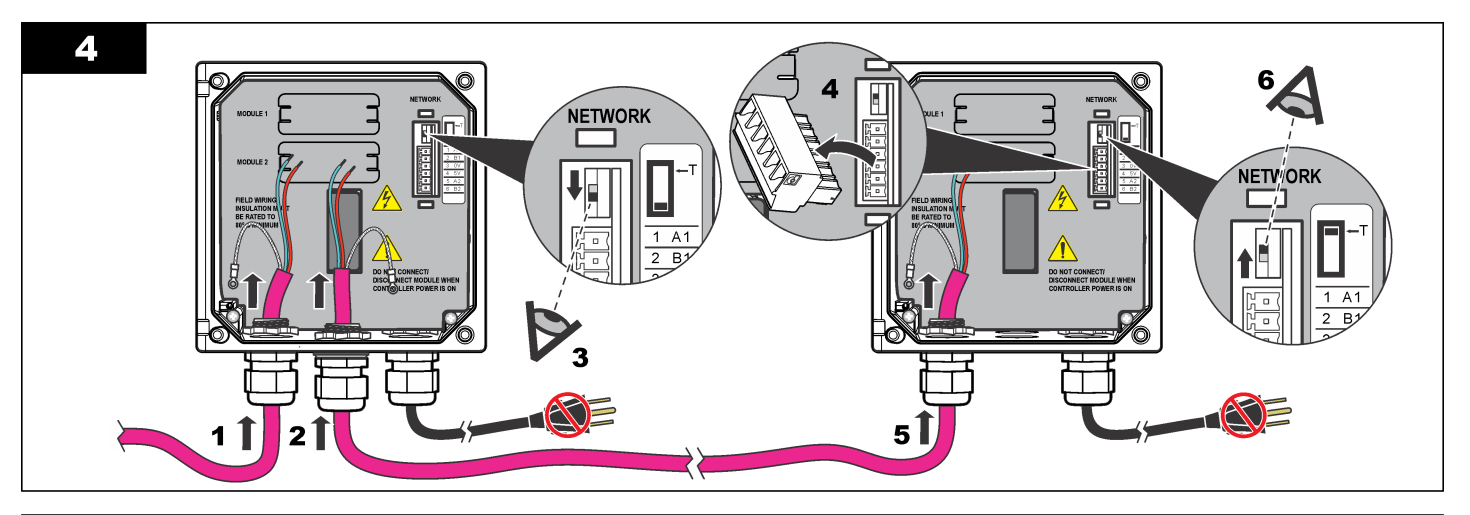

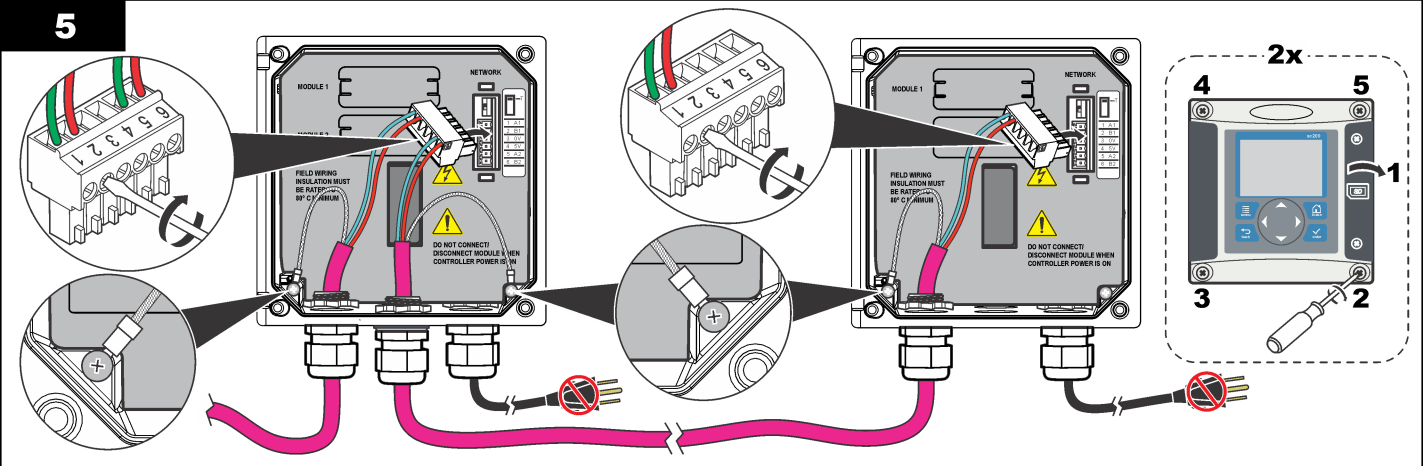

## Configuração da rede

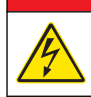

### **A**PERIGO

Risco de eletrocussão. Desligue sempre a energia do instrumento antes de fazer qualquer conexão elétrica.

A placa de rede profibus fornece uma interface para conexão RS485. Antes de usar, a placa de rede precisa ser configurada para a localização na rede. Use as definições de chaves no topo da placa de rede para a configuração (consulte a seção Instalação).

- 1. Chave de terminação-Terminação desligada. Cologue a chave nesta posição se isto não for o último escravo no bus.
- 2. Chave de terminação-Terminação ligada (posição "T"). Cologue a chave nesta posição se isto for o último ou somente o dispositivo escravo no bus.

# Operação

## Navegação do usuário

Consulte a documentação do controlador para obter uma descrição do teclado e informações de navegação.

## Configuração da rede

Quando a placa de rede Profibus é instalada, o controlador requer a configuração correta do dispositivo e da ordem de dados. Observação: Consulte a documentação do controlador para verificar a respectiva configuração.

1. Selecione Network setup (Configuração da rede) no menu Settings (Configurações).

2 Salagiana ao configuraçãos do rado

| Selecione as   | s configurações de rede.                                                                                                    |
|----------------|----------------------------------------------------------------------------------------------------|
| Opção          | Descrição                                                                                                    |
| Telegrama      | Gerencia a estrutura de dados Telegrama <b>Configuração</b><br><b>automática</b> : O telegrama é configurado automaticamente com<br>16 data bytes de cada sensor e do controlador. Na<br>Configuração automática, a estrutura Telegrama pode ser<br>visualizada e uma nova configuração automática pode ser<br>iniciada. <b>Configuração manual</b> : O Telegrama é configurado<br>manualmente. Os dispositivos e as marcas de dados do<br>dispositivo incluídos no Telegrama podem ser selecionados.                 |
|                | <ul> <li>Visualizar configuração — Visualiza a configuração de dados atual do Telegrama</li> <li>Iniciar config. automática — Inicia um novo processo de configuração automática que pode precisar de algumas alterações de configuração do sensor</li> <li>Adicionar/Remover dispositivos — Seleciona os dispositivos incluídos no Telegrama</li> <li>Adicionar/remover marcas — Seleciona marcas de dados de telegrama para cada dispositivo</li> <li>Configurar modo de telegrama — Seleciona o modo de</li> </ul> |
|                | <ul> <li>Configurar modo de telegrama — Seleciona o modo de<br/>configuração automática (padrão) ou de configuração<br/>manual.</li> </ul>                                                                                                    |
| Profibus<br>DP | Selecione uma das opções a seguir:<br>Endereço— Altera o endereço do escravo                                                                                                    |
|                | Ordem dos dados— Define a seqüência dos bytes ao<br>transmitir os valores de pontos flutuantes. Um valor de ponto                                                                                                    |

 Normal = Big Endian flutuante IEEE (Definição padrão)— Os pares não são trocados. Este modo se encaixa em todos os sistemas mestre Profibus conhecidos.

de controle consiste em 4 bytes.

· Trocados = Wise de palavra flutuante IEEE trocado: Troca o primeiro par de bytes com o último par.

#### Opção Descrição

- Simulação Simulação— Simula os dois valores do ponto flutuante e erro/status para substituir um instrumento real. Selecione as opções a seguir e use as setas para digitar os valores ou use a configuração padrão:
  - **Simulação:** Liga ou desliga a simulação. Sim: Começa uma simulação

Não: Pára uma simulação (Definição padrão)

- Período: Define o tempo que o primeiro valor de ponto flutuante precisa para executar em todo o alcance entre MÍNIMO e MÁXIMO—2 min (Definição padrão)
- Máximo: Define o limite superior para o valor do primeiro ponto flutuante.—20 (Definição padrão)
- **Minimo:** Define o limite inferior para o valor do primeiro ponto flutuante—10 (Definição padrão)
- Erro: O valor digitado neste menu será definido na primeira tag simulada—16 (Definição padrão)
- Status: O valor digitado neste menu será definido na segunda tag simulada—5 (Definição padrão)
- Alternar: Alterna a direção da rampa simulada.

#### Teste/manutenção:

Habilitado: Define o bit TESTE/MANUT (0x0004) de cada registro de status de cada escravo configurado no telegrama profibus cíclico para indicar o modo de "Serviço".

Desabilitado: Modo de operação normal (Definição padrão)

Versão Versão de software da placa de rede profibus.

| Opção  | Descrição                                              |  |
|--------|--------------------------------------------------------|--|
| Local  | Edita o nome do local.                                 |  |
| Status | Status— Indica o status da placa de rede profibus      |  |
|        | Aguarde: é mostrado até a placa de rede ter encontrado |  |

- Aguarde: é mostrado até a placa de rede ter encontrado todos os escravos configurados, ou é exibido quando a placa é configurada de novo e está procurando conexões do sensor
- Erro de configuração de PLC: é mostrado quando a placa de rede recebeu uma configuração incorreta de um PLC (Programmable logic controller). Verifique o arquivo GSD.
- Pronto: é mostrado quando a placa de rede está pronta para enviar dados para o profibus. Verifique o endereço e/ou a fiação.
- On-line: é mostrado quando a placa de rede contata PLC e os dados cíclicos são enviados

#### Ordem do dispositivo

A ordem do dispositivo no telegrama de profibus é fixa. O primeiro e o segundo sensores instalados estão sempre nas posições 1 e 2, e o controlador na posição 3.

Quando nenhum sensor está instalado, o controlador permanece na posição 3. A posição dos sensores desinstalados será preenchida com 0xFF.

Se dois sensores estiverem conectados (máximo permitido) e pesquisados ao mesmo tempo, a ordem de instalação será baseada na localização onde o sensor (ou módulo do sensor) estiver conectado. A ordem de instalação é:

- · Conector da placa analógica superior
- · Conector da placa analógica inferior
- · Conector esquerdo do sensor digital
- Conector direito do sensor digital

### Estrutura dos dados padrão (Configuração automática)

Quando a configuração automática é selecionada (padrão), a placa de rede Profibus fornece um telegrama de dados predefinido para cada

dispositivo conectado. O telegrama contém dados importantes sobre o dispositivo.

A estrutura do bloco de dados das mensagens profibus é padronizada para todos os tipos de sondas. Para a estrutura do bloco de dados, consulte Tabela 2.

Quando a configuração manual é selecionada, a estrutura de dados de telegrama pode ser configurada pelo usuário (consulte Configuração da rede na página 49).

| Número de bytes | Dados               | Tipo de dado        |
|-----------------|---------------------|---------------------|
| 1–2             | Erro classificado   | Inteiro (2 bytes)   |
| 3–4             | Status classificado | Inteiro (2 bytes)   |
| 5–8             | Medição 1           | Flutuante (4 bytes) |
| 9–12            | Medição 2           | Flutuante (4 bytes) |
| 13–16           | Medição 3           | Flutuante (4 bytes) |

#### Tabela 2 Estrutura do telegrama de dados profibus

#### **Exibir valores**

A estrutura do bloco de dados profibus (Figura 2) pode substituir as sondas sc sem alterações na configuração PLC.

O valor principal é sempre o valor medido.

O valor secundário, se não estiver disponível, é preenchido com zeros.

O valor terciário, se não estiver disponível, é preenchido com zeros.

### Figura 2 Estrutura do bloco de dados da mensagem profibus

| -   | (7)   | SC-Family                  |           |                 |               |
|-----|-------|----------------------------|-----------|-----------------|---------------|
| Slo | i 🚺 C | Order Number / Designation | I Address |                 |               |
| 1   | 209   | 2 Words from Slave         | 266269    | ERROR-STATUS    | 1st Block     |
| 2   | 209   | 2 Words from Slave         | 270273    | Primary Value   | PLC input     |
| 3   | 209   | 2 Words from Slave         | 274277    | Secondary Value | byte 1 to 16  |
| 4   | 209   | 2 Words from Slave         | 278281    | Tertiary Value  | Probe 1 data  |
| 5   | 209   | 2 Words from Slave         | 282285    | ERROR-STATUS    | 2nd Block     |
| 6   | 209   | 2 Words from Slave         | 286289    | Primary Value   | PLC input     |
| 7   | 209   | 2 Words from Slave         | 290293    | Secondary Value | byte 17 to 32 |
| 8   | 209   | 2 Words from Slave         | 294297    | Tertiary Value  | Probe 2 data  |
| 9   | 209   | 2 Words from Slave         | 298301    | ERROR-STATUS    | 3rd Block     |
| 10  | 209   | 2 Words from Slave         | 302305    | Primary Value   | PLC input     |
| 11  | 209   | 2 Words from Slave         | 306309    | Secondary Value | byte 33 to 48 |
| 12  | 209   | 2 Words from Slave         | 310313    | Tertiary Value  | sczou data    |

#### Processar bloco do controlador de dados

O bloco de dados do Controlador sc é semelhante ao bloco de dados para sensores. A estrutura do bloco de dados do Controlador sc é independente do número de sensores conectados:

- Controlador sc\_ERROR
- Controlador sc\_STATUS
- · Valor principal
- · Valor secundário
- · Valor terciário

 Tabela 3 e Tabela 4 mostram as definições de dados para erro e status

 1 no controlador Controlador sc.

#### Tabela 3 ERRO do controlador sc do bloco 3

| Bit  | Error (Erro)                       | Nota                                                                                                    |
|------|------------------------------------|----------------------------------------------------------------------------------------------------|
| 0    | Erro de comunicação 1 do<br>Sensor | Ocorreu um erro de comunicação entre o<br>Controlador sc e o sensor 1, talvez o<br>sensor esteja desconectado. |
| 1    | Erro de comunicação 2 do<br>Sensor | Ocorreu um erro de comunicação entre o<br>Controlador sc e o sensor 2, talvez o<br>sensor esteja desconectado. |
| 2–15 | Não usado                          |                                                                                                    |

#### Tabela 4 STATUS do controlador sc do bloco 3

| Bit  | Status 1           | Nota                                                                                                    |
|------|--------------------|----------------------------------------------------------------------------------------------------|
| 0    | Sensor 1 instalado | O primeiro sensor foi instalado no Controlador sc.<br>Este bit é definido mesmo se o sensor estiver<br>desconectado após a instalação. |
| 1    | Sensor 2 instalado | O segundo sensor foi instalado no Controlador sc.<br>Este bit é definido mesmo se o sensor estiver<br>desconectado após a instalação.  |
| 2    | Relê A ligado      |                                                                                                    |
| 3    | Relê B ligado      |                                                                                                    |
| 4    | Relê C ligado      |                                                                                                    |
| 5    | Relê D ligado      |                                                                                                    |
| 6–15 | Não usado          |                                                                                                    |

### Valores do Controlador sc

A lista a seguir mostra as definições de dados do Controlador sc:

- O valor primário do Controlador sc mostra o resultado de um cálculo.
- O valor secundário do Controlador sc mostra a saída de 0 a 20 mA ou 4 a 20 mA do Canal 1.
- O valor terciário do Controlador sc mostra a saída de 0 a 20 mA ou 4 a 20 mA do Canal 2.

## Definição do ponto flutuante IEEE 745

O profibus usa definição de ponto flutuante IEEE de precisão simples de 32 bits. A definição possui 23 bits para a mantissa e oito bits para o expoente. Existe um bit para o sinal da mantissa. Consulte Figura 3.

### Figura 3 Definição do ponto flutuante

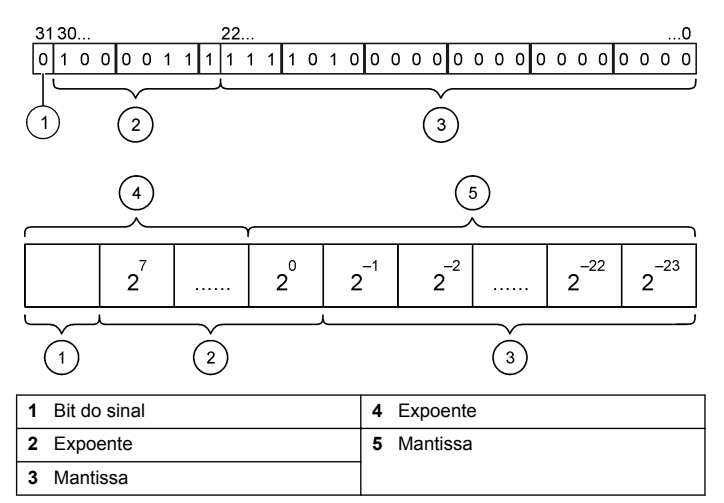

## Troca de palavra inteligente

Na troca inteligente de palavra. o terceiro e quarto bytes são trocáveis pro ordem com o primeiro e segundo bytes. Isto resulta em uma ordem de bytes de 3 4 1 2. A ordem de bytes está em conformidade com o definição do ponto de flutuação IEEE Big Endian.

## Solução de problemas

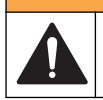

### **ADVERTÊNCIA**

Multiple hazards. Do not disassemble the instrument for maintenance. If the internal components must be cleaned or repaired, contact the manufacturer.

### Indicadores de erro e de status

As palavras erro e status seguem a mesma definição padrão para todos as sondas e controladores sc.

A Tabela 5 lista a posição de bit e as mensagens de erro. A Tabela 6 lista a posição de bit e as mensagens de status.

Um valor de bit de zero mostra a condição de status ou erro que não é verdade.

Um valor de bit de 1 mostra a condição de status ou erro que não verdade. Por exemplo, se Bit 0 tiver o valor de 1, ocorreu um erro durante a última calibragem.

#### Tabela 5 Mensagens de erro

| Bit | Mensagem                              | Indicação                                                                                  |
|-----|---------------------------------------|--------------------------------------------------------------------------------------------|
| 0   | Erro na medição de<br>calibragem      | Um erro ocorreu durante a última<br>calibragem                                             |
| 1   | Erro de ajuste eletrônico             | Ocorreu um erro durante a última<br>calibragem eletrônica                                  |
| 2   | Erro de limpeza                       | Falha no último ciclo de limpeza                                                           |
| 3   | Erro no módulo de medição             | Foi detectada uma falha no módulo de<br>medição                                            |
| 4   | Erro de reinicialização do<br>sistema | Algumas definições são inconsistentes e<br>foram redefinidas para os padrões de<br>fábrica |
| 5   | Erro de hardware                      | Um erro geral de hardware foi detectado                                                    |
| 6   | Erro de comunicação interna           | Uma falha de comunicação sem o<br>dispositivo foi detectada                                |

### Tabela 5 Mensagens de erro (continuação)

| Bit | Mensagem                            | Indicação                                                                                               |
|-----|-------------------------------------|----------------------------------------------------------------------------------------------------|
| 7   | Erro de umidade                     | Umidade excessiva foi detectada dentro do dispositivo                                                   |
| 8   | Erro de temperatura                 | Temperatura dentro do dispositivo excede<br>um limite especificado                                      |
| 9   | _                                   | _                                                                                                    |
| 10  | Aviso de amostra                    | Alguma ação é necessária com o sistema<br>de amostra                                                    |
| 11  | Aviso de calibragem<br>questionável | A última calibragem pode não ser precisa                                                                |
| 12  | Aviso de medição<br>questionável    | Uma ou mais das medições do dispositivo<br>estão fora do intervalo, ou têm uma<br>precisão questionável |
| 13  | Aviso de segurança                  | Uma condição foi detectada que pode<br>resultar em perigo de segurança                                  |
| 14  | Aviso de reagente                   | O sistema do reagente requer atenção                                                                    |
| 15  | Aviso de manutenção necessária      | O dispositivo requer manutenção                                                                         |

#### Tabela 6 Mensagens do indicador de status

| Bit | Mensagem                   | Indicação                                                                                        |  |
|-----|----------------------------|--------------------------------------------------------------------------------------------------|--|
| 0   | Calibragem em progresso    | O dispositivo está em um modo de<br>calibragem. As medições podem não ser<br>válidas.            |  |
| 1   | Limpeza em progresso       | O dispositivo está em um modo de limpeza.<br>As medições podem não ser válidas.                  |  |
| 2   | Menu de Serviço/Manutenção | O dispositivo está em um serviço ou modo<br>de manutenção. As medições podem não<br>ser válidas. |  |
| 3   | Erro comum                 | O dispositivo reconheceu um erro. Veja<br>Registro de erros para classe de erros.                |  |

#### Tabela 6 Mensagens do indicador de status (continuação)

| Bit | t Mensagem Indicação         |                                                            |
|-----|------------------------------|------------------------------------------------------------|
| 4   | Qualidade ruim da medição 0  | A precisão da medição está fora dos limites especificados. |
| 5   | Limite inferior da medição 0 | A medição está abaixo do intervalo especificado.           |
| 6   | Limite superior da medição 0 | A medição está acima do intervalo especificado.            |
| 7   | Qualidade ruim da medição 1  | A precisão da medição está fora dos limites especificados. |
| 8   | Limite inferior da medição 1 | A medição está abaixo do intervalo especificado.           |
| 9   | Limite superior da medição 1 | A medição está acima do intervalo especificado.            |
| 10  | Qualidade ruim da medição 2  | A precisão da medição está fora dos limites especificados. |
| 11  | Limite inferior da medição 2 | A medição está abaixo do intervalo especificado.           |
| 12  | Limite superior da medição 2 | A medição está acima do intervalo especificado.            |
| 13  | Qualidade ruim da medição 3  | A precisão da medição está fora dos limites especificados. |
| 14  | Limite inferior da medição 3 | A medição está abaixo do intervalo especificado.           |
| 15  | Limite superior da medição 3 | A medição está acima do intervalo especificado.            |

### Registro de eventos

Consulte a Tabela 7 para obter informações de diagnóstico do dispositivo.

| Tabela 7 | Registro | de eventos |
|----------|----------|------------|
|----------|----------|------------|

| Evento                                      | Descrição                                                                                           |
|---------------------------------------------|----------------------------------------------------------------------------------------------------|
| ADDRESS (Endereço)                          | Endereço profibus ajustado                                                                          |
| DATA ORDER (Ordem dos dados)                | Indica a ordem dos dados das variáveis de<br>2 palavras no telegrama profibus cíclico e<br>acíclico |
| SIMULATION (Simulação)                      | Indica se os dados simulados estão definidos<br>no telegrama profibus cíclico.                      |
| SENSOR POWER (Energia do sensor)            | Marcação de tempo de inicialização da placa<br>Profibus                                             |
| SET DATE/TIME (Definir<br>data/hora)        | Configurar a marcação de tempo do timer<br>interno da placa Profibus                                |
| NEW CONFIG (Nova configuração)              | Marcação de tempo de uma nova configuração                                                          |
| AUTO CONFIGURE<br>(Configuração automática) | Marcação de uma nova configuração do menu                                                           |
| CODE VERSION (Versão do código)             | Marcação de tempo de download de um novo software (Versão do software)                              |

## Peças e acessórios de reposição

**Observação:** Os códigos dos produtos podem variar para algumas regiões. Entre em contato com o distribuidor apropriado ou consulte o website da empresa para obter informações de contato.

#### Acessórios e placas de rede de comunicação

| Descrição                    | Nº de item |
|------------------------------|------------|
| Kit DP profibus              | 9173900    |
| Kit do conector M12 profibus | 9178500    |

## Peças e acessórios de reposição (continuação)

| Descrição                        | Nº de item |
|----------------------------------|------------|
| Profibus de soquete M12 profibus | 9178200    |

## Peças e acessórios de reposição (continuação)

Descrição

Nº de item

Plugue T M12 profibus

9178400

## Por exemplo, software SIMATIC

Quando HALA09AC.GSD é importado, o escravo será localizado em **PROFIBUS DP, ADDITIONAL FIELD DEVICES (Dispositivos de campo adicional), GENERAL (Geral)**. Consulte Figura 4.

 Selecione a placa de rede 2 palavras de escravo. Cada módulo é de 4 bytes do intervalo do endereço de entrada.

#### Figura 4 Por exemplo, software SIMATIC

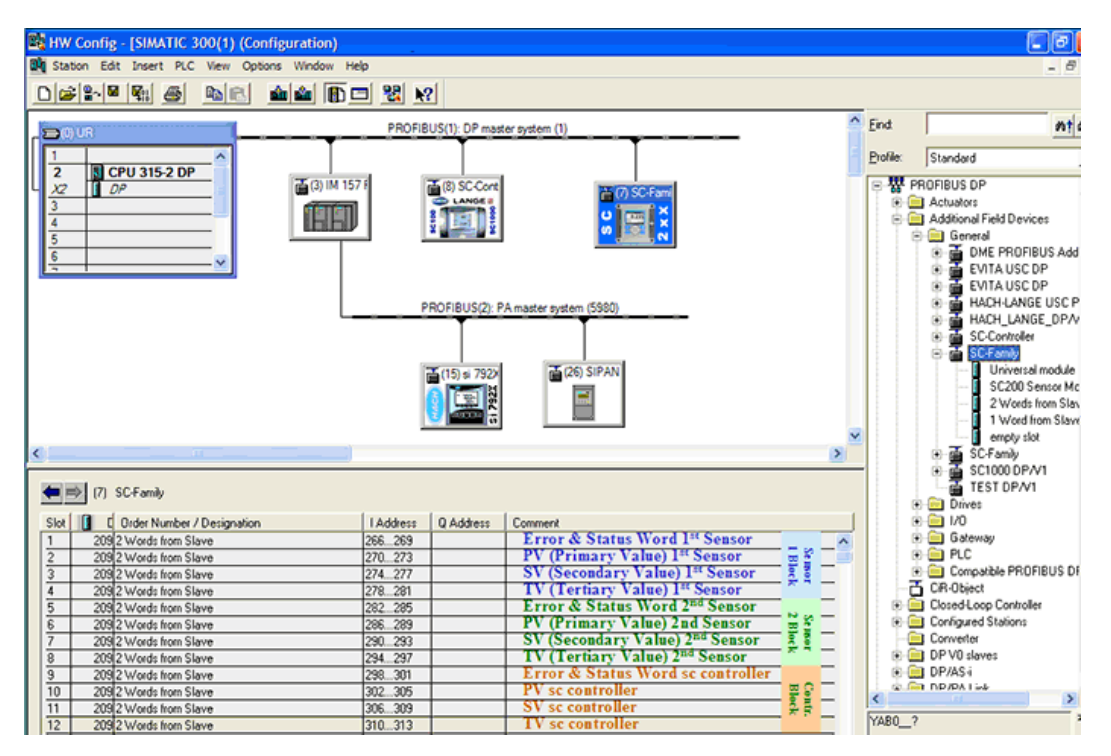

# Ler dados

Para a seqüência dos dados usuais, use **L PED** no endereço de arranque do módulo para ler um objeto de ponto flutuante. Não são precisas mais conversões.

Observação: PEW/PED é a mnemônica do código Alemão ou SIMATIC. Use PIW/PID para IEC ou Inglês.

- 1. Leias as palavras ERROR (Erro) ou STATUS.
- 2. Use a instrução L PEW.

## 产品规格

产品规格如有变化, 恕不另行通知。

| 产品规格                                                                 | 详细说明                            |  |
|----------------------------------------------------------------------|---------------------------------|--|
| Profibus 协议                                                          | Siemens ASIC SPC3               |  |
| DP 服务                                                                | DPV0 从站                         |  |
| DP/DPV1 服务                                                           | DPV11类和2类从站                     |  |
|                                                                      | I&M 功能                          |  |
|                                                                      | 根据 Profibus 主站更改地址              |  |
| Profibus 波特率 9.6k、19.2k、45.45k、93.75k、187.5k, 500k、1.5M、3M、6f<br>12M |                                 |  |
|                                                                      | 自动波特率检测                         |  |
| 指示器                                                                  | LED 显示数据交换模式                    |  |
| 接口类型                                                                 | RS485                           |  |
| 可配置参数                                                                | 数据交换,浮点值的语言识别                   |  |
| 尺寸                                                                   | (50 x 69.5 x 15.4) mm³          |  |
| 操作温度                                                                 | –20 - 85 °C (–4 - 185 °F)       |  |
| 工作电压                                                                 | 8V–16V                          |  |
| 功耗                                                                   | 2W(最大)                          |  |
| 认证                                                                   | I级2区A、B、C、D组和I级2区IIC、T4组危险和普通场所 |  |

## 基本信息

对于因本手册中的任何不足或遗漏造成的直接、间接、特别、附带或结果 性损失,制造商概不负责。制造商保留随时更改本手册和手册中描述的产 品的权利,如有更改恕不另行通知或承担有关责任。修订版可在制造商的 网站上找到。

# 安全信息

#### 注意

The manufacturer is not responsible for any damages due to misapplication or misuse of this product including, without limitation, direct, incidental and consequential damages, and disclaims such damages to the full extent permitted under applicable law. The user is solely responsible to identify critical application risks and install appropriate mechanisms to protect processes during a possible equipment malfunction.

请在拆开本设备包装、安装或使用本设备前,完整阅读本手册。特别要注 意所有的危险警告和注意事项。否则,可能会对操作者造成严重的人身伤 害,或者对设备造成损坏。

确保设备提供的保护没有受损。请勿以本手册指定方式之外的其它方式使用或安装本设备。

### 危险信息使用

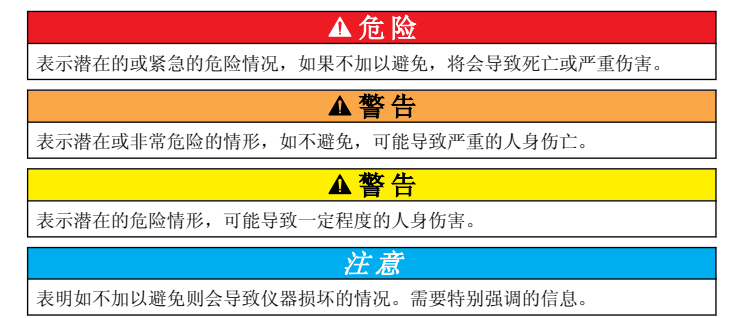

## 警告标签

请阅读贴在仪器上的所有标签和标记。如未遵照这些安全标签的指示操 作,则可能造成人身伤害或仪器损坏。仪器上的符号在手册中通过警告说 明参考。

|   | 本符号如果出现在仪器中,则表示参考说明手册中的操作和/或安全信息。                                                                                                    |
|---|----------------------------------------------------------------------------------------------------|
| A | 此标志指示存在电击和/或电死危险。                                                                                                    |
|   | 此标志指示存在静电释放(ESD)敏感的设备,且必须小心谨慎以避免设备损坏。                                                                                                |
| X | 使用此符号标记的电气设备在2005 年 8 月 12 日后,不能通过欧洲公<br>共垃圾系统进行处理。为遵守欧洲地区和国家法规(欧盟指令<br>2002/96/EC),欧洲电气设备使用者现在必须将废弃或到期的设备送还<br>制造商进行处理,使用者不必支付任何费用。 |

## 产品概述

sc 控制器是所有智能探头和分析仪的平台。sc 平台是以开放的 Modbus 标准为基础的全数字化通信系统。安装 Profibus 接口卡之后,可对 sc 控制器进行配置,以获取全部的标准化方式值和参数。

sc 控制器是经 PNO/PTO 认证的 Profibus DP/V1 设备。这些控制器与主 类 1 (PLC SCADA) 和主类 2 系统兼容,如管理站。

系统概述如图 1 所示。Profibus 接口卡可作为出厂项目或用户安装项目提供。

图 1 系统概述

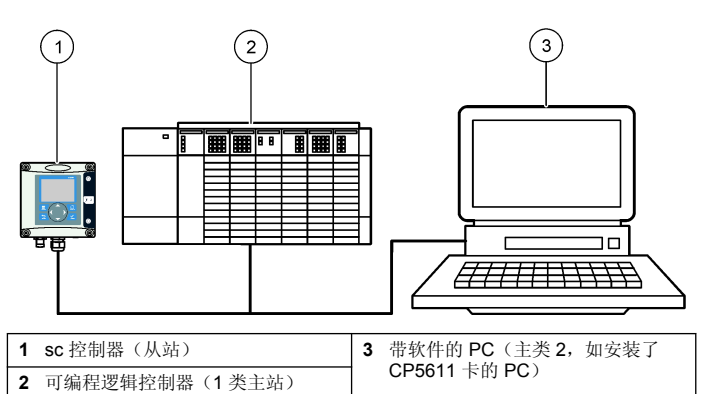

# 安装

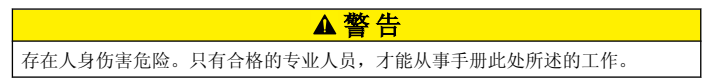

## 将模块安装到控制器

| ▲ 危 险                          |                                  |  |  |  |  |
|--------------------------------|----------------------------------|--|--|--|--|
| 爆炸危险                           | 。有关在分类危险场所中安装模块的安全说明,请参阅控制器用户手册。 |  |  |  |  |
|                                | ▲危险                              |  |  |  |  |
| 存在电击致命危险。进行任何电气连接前,请始终断开仪器的电源。 |                                  |  |  |  |  |
| ▲ 倍 险                          |                                  |  |  |  |  |

存在电击致命危险。控制器的高压线引至控制器外壳内高压防护层的后面。除非安装了模块或合格的安装技术人员布线电源、继电器或模拟和网卡,否则必须配备防 护层。

### 注意

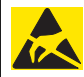

可能导致仪器损坏。静电会损害精密的内部电子组件,从而导致仪器性 能降低或最终出现故障。

Profibus 网卡支持 RS485 通信。用户可通过接线板 J1 连接到 Profibus 网卡。有关布线的更多详情,请参阅表 1 和安装 Profibus 网卡的以下步骤。

步 仅当控制器安装于带额外的 Profibus 仪器的链时, 才使用输出终端(A2 和 B2)。

下面的图示显示了安装于链中的 Profibus 网卡。电线安装于第一个 Profibus 网卡的两个输入终端和两个输出终端。第一个 Profibus 网卡的终止开关设置在非 T(终止)位置。其中一条输出端线安装于第二个 Profibus 网卡的一个输入终端(网络端),以继续网络通信,包括来自输入信号的 任何信息。第二个 Profibus 网卡的终止开关设置在 T(终止)位置。

如要单独使用 Profibus 网卡,仅需将电线安装在输入插槽(A1 和 B1)并将终止开关设置在 T(终止)位置。

#### 表 1 Profibus 与 RS485 的接线

| 连接器 | 连接器插头块引脚数 | 信号      | 电缆颜色 | 说明   |
|-----|-----------|---------|------|------|
| J1  | 1         | A1 (输入) | 绿色   | 网卡输入 |
|     | 2         | B1(输入)  | 红色   | 网卡输入 |
|     | 3         | OV      | _    | _    |
|     | 4         | 5V      | _    | _    |
|     | 5         | A2(输出)  | 绿色   | 网卡输出 |
|     | 6         | B2(输出)  | 红色   | 网卡输出 |

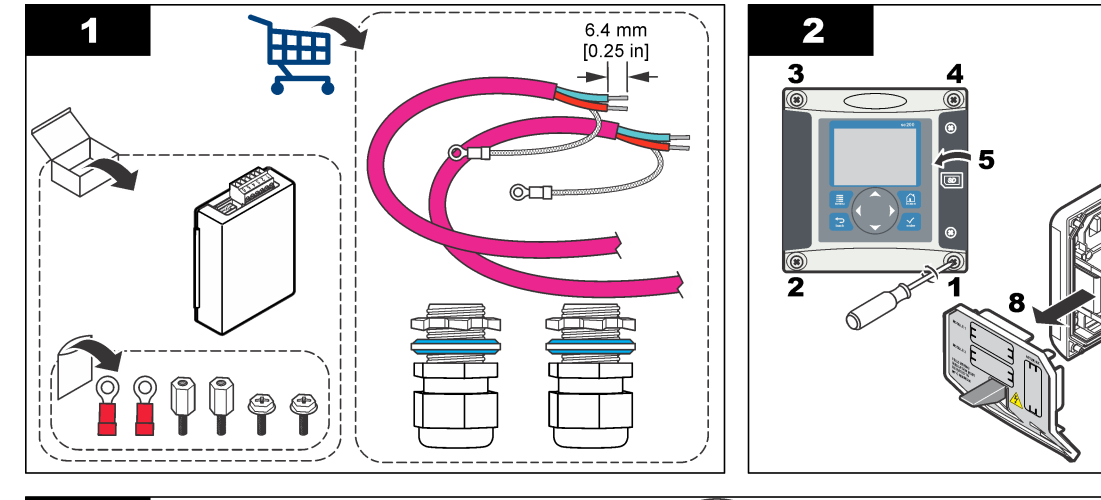

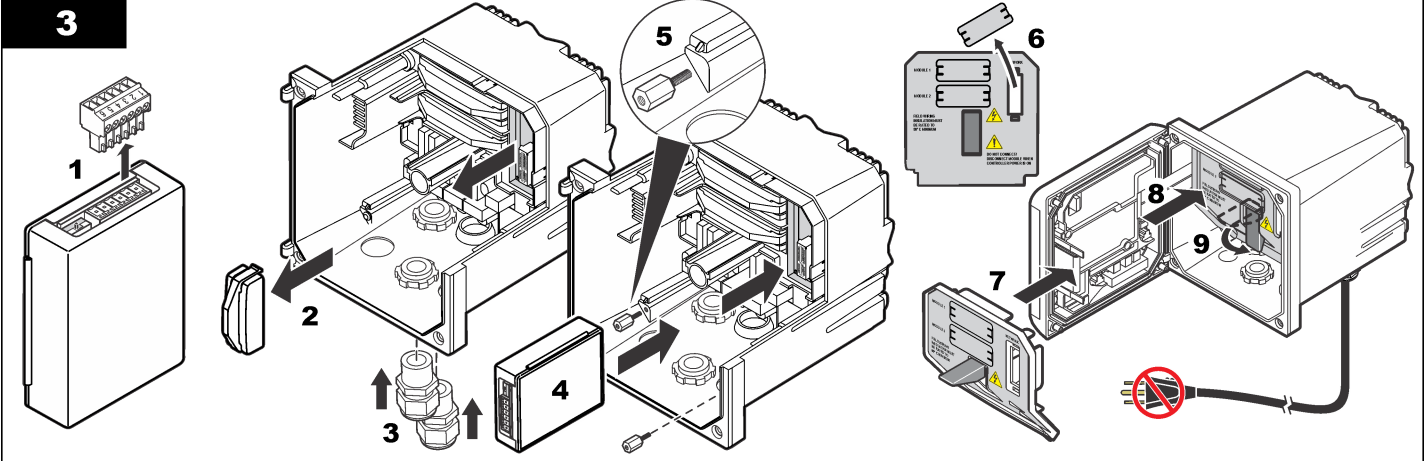

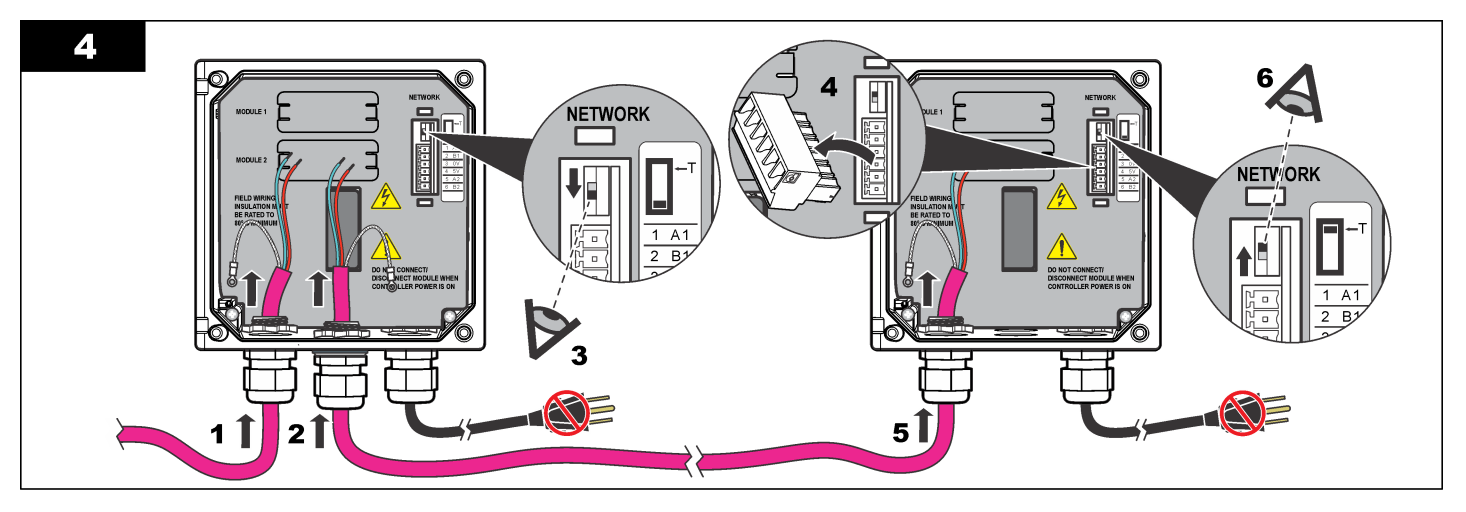

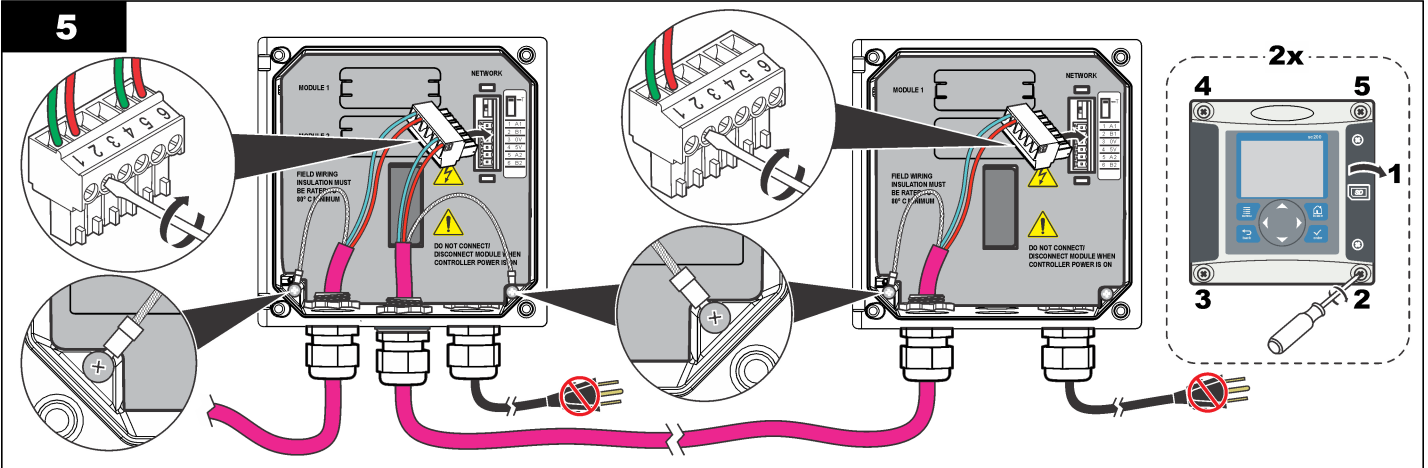

## 配置网络

# ▲危险

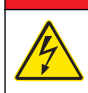

存在电击致命危险。进行任何电气连接前,请始终断开仪器的电源。

Profibus 网卡为 RS485 连接提供接口。使用前,必须针对网络中的位置配置网卡。请使用网卡顶部的开关设置进行配置(请参阅*安装*部分)。

- 1. 端接开关--Termination Off(端接关)。如果这不是总线上的最后一个 从站,则将开关设为此位置。
- 2. 端接开关--Termination On(端接关)("T"位置)。如果这是总线上的 最后或唯一一个从站,则将开关设为此位置。

# 操作

## 用户导航

有关键盘说明和导航信息,请参阅控制器文档。

## 设置网络

安装了 Profibus 网卡之后,控制器要求对设备和数据顺序进行正确的配置。 注: 请参阅控制器文档,了解控制器的设置。

1. 从"设置"菜单选择"网络设置"。

2. 选择网络设置。

# 选项 说明

- TELEGRAM管理电报数据结构。Auto configuration(自动配置):从每(电报)个传感器和控制器,使用 16 个数据字节自动配置电报。在Auto configuration(自动配置)中,可以查看电报结构并启动新的自动配置。Manual configuration(手动配置):手动配置电报。可以选择电报中包含的设备和设备数据标签。
  - View configuration (查看配置) 查看当前的电报数据配置
  - Start Auto config (启动自动配置)—启动新的自动配置 流程,这可能需要更改某些传感器设置
  - Add/Remove devices (添加/删除设备)—选择电报中包 含的设备
  - Add/remove tags (添加/删除标签)—选择各个设备的电报数据标签
  - Setup telegram mode(设置电报模式)—选择自动配置 (默认)或手动配置模式。
- Profibus DP
   选择以下其中一个选项:

   Address(地址)—更改从站地址

**Data order (数据顺序)**—设定发送浮点值时的字节顺序。浮 点值由 **4** 个字节组成。

- Normal(标准) = IEEE Float Big Endian(默认设置)—不 会交换字节对。该模式适用于所有已知 Profibus 主站系 统。
- Swapped (交换) = IEEE Float 文字交换: 将第一对字节与 最后一对交换。

- 选项
   说明

   Simulation (模拟)
   Simulation (模拟)—模拟两个浮点值和错误/状态,替代实际的仪器。选择以下选项,并使用方向键输入数值或使用默认设置:
  - Simulation (模拟): 打开或关闭模拟。 YES(是): 启动模拟

No(否):停止模拟(默认设置)

- Period (期间): 设定第一个浮点值通过 MAXIMUM (最 大值)和 MINIMUM (最小值)之间全程范围需要的时间— 2分钟(默认设置)
- Maximum (最大值): 设定第一个浮点值的上限。—20.0 (默认设置)
- Minimum (最小值): 设定第一个浮点值的下限—10.0 (默 认设置)
- Error (错误): 输入本菜单的值将会设定在第一个模拟标 签中—16 (默认设置)
- Status (错误): 输入本菜单的值将会设定在第二个模拟标 签中—5(默认设置)
- Toggle (切换):改变模拟斜波的方向。
- Test/maint (测试/维护):
   Enabled (启用): 设置循环 Profibus 电报中所有已配置从 站各状态寄存器的 TEST/MAINT (测试/维护) 位 (0x0004),用于指示"服务"模式。
   Disabled (禁用):标准运行模式(默认设置)

**Version (版** Profibus 网卡的软件版本。

本)

Location(位 编辑位置名称。 置)

Status (状态) Status (状态) —指示 Profibus 网卡状态

- Please wait (请稍候): 在网卡已发现所有配置的从站时显示,或当网卡进行新配置并正在搜索传感器连接时显示
- PLC configure err (PLC 配置错误): 当网卡收到错误的 PLC (可编程逻辑控制器) 配置时显示。检查 GSD 文件。
- Ready (就绪):当网卡准备向 Profibus 发送数据时显示。 检查地址和/或接线。
- Online (联机): 当网卡与 PLC 连接及发送循环数据时显示

### 设备顺序

Profibus 电报中的设备顺序是固定的。第一次和第二次安装的传感器始终位于位置一和位置二,而控制器位于位置三。

若未安装传感器分析仪控制器将位于位置三。未安装传感器的位置将全为 0xFF。

如果连接了两台传感器(允许的上限)且同时扫描,则安装顺序将根据传 感器(或传感器模块)连接的位置而定。安装顺序为:

• 顶部模拟卡连接器

- 底部模拟卡连接器
- 左侧数字传感器连接器
- 右侧数字传感器连接器

### 标准数据结构(自动配置)

选择自动配置(默认)时,**Profibus**网卡会为各个相连的设备提供预定义的数据电报。电报包含设备的重要数据。

Profibus 消息的数据块结构对于所有类型的探头都是标准化的。有关数据 块结构,请参阅表 2。

选择手动配置时,电报数据结构可以由用户配置(请参阅设置网络第63)。

#### 表 2 Profibus 数据电报结构

| 字节数   | 数据   | 数据类型     |
|-------|------|----------|
| 1–2   | 分类错误 | 整数(2个字节) |
| 3–4   | 分类状态 | 整数(2个字节) |
| 5–8   | 测量 1 | 浮点(4个字节) |
| 9–12  | 测量 2 | 浮点(4个字节) |
| 13–16 | 测量 3 | 浮点(4个字节) |

### 显示值

Profibus 数据块结构(图 2)可代替 sc 探头,且无需更改 PLC 配置。

一次值始终为测量值。

. . .

二次值(如果不可用)全为零。

三次值(如果不可用)全为零。

### 图 2 Profibus 消息数据块结构

| -    | -210       | SU-Family                  |           |                 |               |
|------|------------|----------------------------|-----------|-----------------|---------------|
| Slot | <b>1</b> C | Order Number / Designation | I Address |                 |               |
| 1    | 209        | 2 Words from Slave         | 266269    | ERROR-STATUS    | 1st Block     |
| 2    | 209        | 2 Words from Slave         | 270273    | Primary Value   | PLC input     |
| 3    | 209        | 2 Words from Slave         | 274277    | Secondary Value | byte 1 to 16  |
| 4    | 209        | 2 Words from Slave         | 278281    | Tertiary Value  | Probe 1 data  |
| 5    | 209        | 2 Words from Slave         | 282285    | ERROR-STATUS    | 2nd Block     |
| 6    | 209        | 2 Words from Slave         | 286289    | Primary Value   | PLC input     |
| 7    | 209        | 2 Words from Slave         | 290293    | Secondary Value | byte 17 to 32 |
| 8    | 209        | 2 Words from Slave         | 294297    | Tertiary Value  | Probe 2 data  |
| 9    | 209        | 2 Words from Slave         | 298301    | ERROR-STATUS    | 3rd Block     |
| 10   | 209        | 2 Words from Slave         | 302305    | Primary Value   | PLC input     |
| 11   | 209        | 2 Words from Slave         | 306309    | Secondary Value | byte 33 to 48 |
| 12   | 209        | 2 Words from Slave         | 310313    | Tertiary Value  | sc200 data    |
|      |            |                            |           |                 |               |

### 过程数据控制器块

分析仪 sc 控制器与传感器数据快类似。分析仪 sc 控制器不受所连接的传感器数量的影响。

- sc 控制器\_错误
- sc 控制器\_状态
- 一次值
- 二次值
- 三次值

表 3 和 表 4 中列出了 sc 控制器中错误和状态 1 的数据定义。

#### 表3数据块3sc控制器错误

| 位    | 错误         | 注                           |       |
|------|------------|-----------------------------|-------|
| 0    | 传感器 1 通信错误 | sc 控制器和传感器 1 之间发生通信错误, 被断开。 | 传感器可能 |
| 1    | 传感器 2 通信错误 | sc 控制器和传感器 2 之间发生通信错误, 被断开。 | 传感器可能 |
| 2–15 | 未使用        |                             |       |

#### 表4 数据块3 sc 控制器状态

| 位    | 状态 1      | 注                                         |  |
|------|-----------|-------------------------------------------|--|
| 0    | 传感器 1 已安装 | 第一台传感器已安装至 sc 控制器。即使安装后断开传<br>感器,也应设置比特值。 |  |
| 1    | 传感器 2 已安装 | 第二台传感器已安装至 SC 控制器。即使安装后断开传<br>感器,也应设置比特值。 |  |
| 2    | 继电器A开启    |                                           |  |
| 3    | 继电器 B 开启  |                                           |  |
| 4    | 继电器 C 开启  |                                           |  |
| 5    | 继电器 D 开启  |                                           |  |
| 6–15 | 未使用       |                                           |  |

### sc 控制器值

随后的列表中列出了 sc 控制器的数据定义:

- sc 控制器的主要值表示计算结果。
- sc 控制器的次要值表示信道 1 的 0-20 mA 或 4-20 mA 输出。
- sc 控制器的第三个值表示信道 2 的 0-20 mA 或 4-20 mA 输出。

### IEEE 745 浮点定义

Profibus 采用 32 位单精度 IEEE 浮点定义。该定义具有二十三位尾数和 八位指数。有一位为尾数符号。请参阅 图 3。

### 图 3 浮点定义

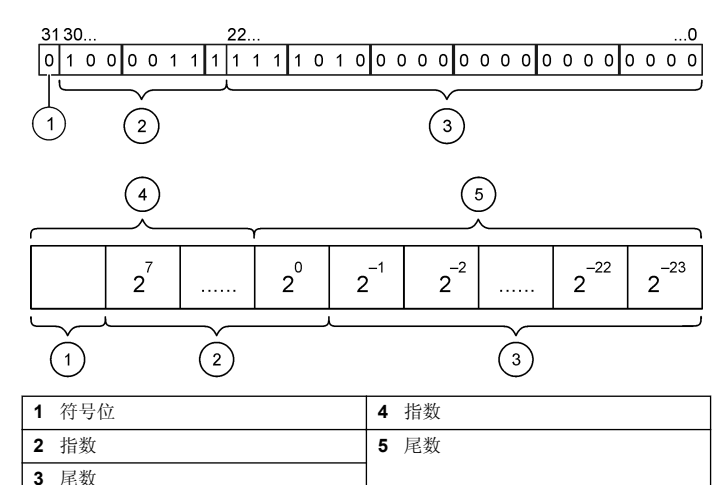

## 文字交换

在文字交换中,第三和第四个字节与第一和第二个字节互换顺序。从而,字节顺序为3412。比特顺序符合 IEEE 高位优先浮点定义。

## 故障排除

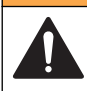

### ▲警告

Multiple hazards. Do not disassemble the instrument for maintenance. If the internal components must be cleaned or repaired, contact the manufacturer.

## 错误和状态指示器

所有 sc 探头和控制器的错误和状态用语均遵循相同的标准定义。 表 5 列出位位置和错误消息。表 6 列出位位置和状态消息。 零的位值表示并非真实的错误或状态情况。

零的位值表示真实的错误或状态情况。例如,如果位 0 的值为 1,则在最后一次校准中出现错误。

表5 错误信息

| 位  | 信息        | 指示                  |  |
|----|-----------|---------------------|--|
| 0  | 测量校准错误    | 在最后一次校准中出现错误        |  |
| 1  | 电子设备调整错误  | 在最后一次电子设备校准中出现错误    |  |
| 2  | 清洁错误      | 最后一次清洁循环失败          |  |
| 3  | 测量组件错误    | 在测量模块中检测到故障         |  |
| 4  | 系统重新初始化错误 | 一些设置互相矛盾并已重置为出厂默认值  |  |
| 5  | 硬件错误      | 检测到一般硬件错误           |  |
| 6  | 内部通讯错误    | 检测到设备内部通信错误         |  |
| 7  | 湿度错误      | 检测到设备内湿度过大          |  |
| 8  | 温度错误      | 设备内的温度超过规定限值        |  |
| 9  | —         | _                   |  |
| 10 | 样品警告      | 需要对样品系统采取某些措施       |  |
| 11 | 可疑校准警告    | 最后一次校准可能不准确         |  |
| 12 | 可疑测量警告    | 一个或多个设备测量超出范围或可能不准确 |  |
| 13 | 安全警告      | 检测到可能造成安全隐患的情况      |  |
| 14 | 试剂警告      | 需要注意试剂系统            |  |
| 15 | 需要维护警告    | 设备需要维护              |  |

### 表 6 状态指示器消息

| 位 | 信息  | 指示               |
|---|-----|------------------|
| 0 | 校准中 | 设备处于校准模式测量可能无效。  |
| 1 | 清洁中 | 设备处于清洁模式。测量可能无效。 |

### 表 6 状态指示器消息(续)

| 位  | 信息       | 指示                         |  |  |
|----|----------|----------------------------|--|--|
| 2  | 服务/维护菜单  | 设备处于服务或维护模式。测量可能无效。        |  |  |
| 3  | 常见错误     | 设备识别到错误。有关错误分类,请参阅"错误寄存器"。 |  |  |
| 4  | 测量0质量差   | 测量精度超过规定限值。                |  |  |
| 5  | 测量0下限    | 测量值低于规定范围。                 |  |  |
| 6  | 测量0上限    | 测量值高于规定范围。                 |  |  |
| 7  | 测量 1 质量差 | 测量精度超过规定限值。                |  |  |
| 8  | 测量1下限    | 测量值低于规定范围。                 |  |  |
| 9  | 测量1上限    | 测量值高于规定范围。                 |  |  |
| 10 | 测量2质量差   | 测量精度超过规定限值。                |  |  |
| 11 | 测量2下限    | 测量值低于规定范围。                 |  |  |
| 12 | 测量 2 上限  | 测量值高于规定范围。                 |  |  |
| 13 | 测量3质量差   | 测量精度超过规定限值。                |  |  |
| 14 | 测量3下限    | 测量值低于规定范围。                 |  |  |
| 15 | 测量3上限    | 测量值高于规定范围。                 |  |  |

## 事件日志

有关诊断设备信息,请参阅表7。

#### 表7事件日志

| 事件               | 说明                                 |  |
|------------------|------------------------------------|--|
| ADDRESS (地址)     | 调整 Profibus 地址                     |  |
| DATA ORDER(数据顺序) | 指明在循环和非循环的 Profibus 电报中 2 字变量的数据顺序 |  |

#### 表7事件日志(续)

| 事件                   | 说明                         |  |  |
|----------------------|----------------------------|--|--|
| SIMULATION(模拟)       | 指明模块数据是否设入循环 Profibus 电报中。 |  |  |
| SENSOR POWER(传感器功率)  | Profibus 卡通电时间标记           |  |  |
| 设置日期/时间              | 设置 Profibus 卡内部计时器的时间标记    |  |  |
| NEW CONFIG (新配置)     | 新配置的时间标记                   |  |  |
| AUTO CONFIGURE(自动配置) | 新菜单设置的时间标记                 |  |  |
| CODE VERSION(代码版本)   | 新软件下载的时间标记 (软件版本)          |  |  |

# 更换部件与配件

**法** 一些销售地区的产品和物品数量可能有所不同。请与相关分销商联系或参阅公司 网站上的联系信息。

### 通信网卡和配件

| 说明                       | 物品编号    |
|--------------------------|---------|
| Profibus DP 套件           | 9173900 |
| Profibus M12 连接器套件       | 9178500 |
| Profibus M12 插座 Profibus | 9178200 |
| Profibus M12 T 型插头       | 9178400 |

## SIMATIC 软件示例

在导入 HALA09AC.GSD 时,从站将位于 PROFIBUS DP, ADDITIONAL FIELD DEVICES(其他总线设备),GENERAL(常规)。请参阅 图 4。

1. 选择 2 Words from Slave (从站的 2 个文字) 网卡。

各模块均为4字节的输入地址范围。

### 图 4 SIMATIC 软件的示例

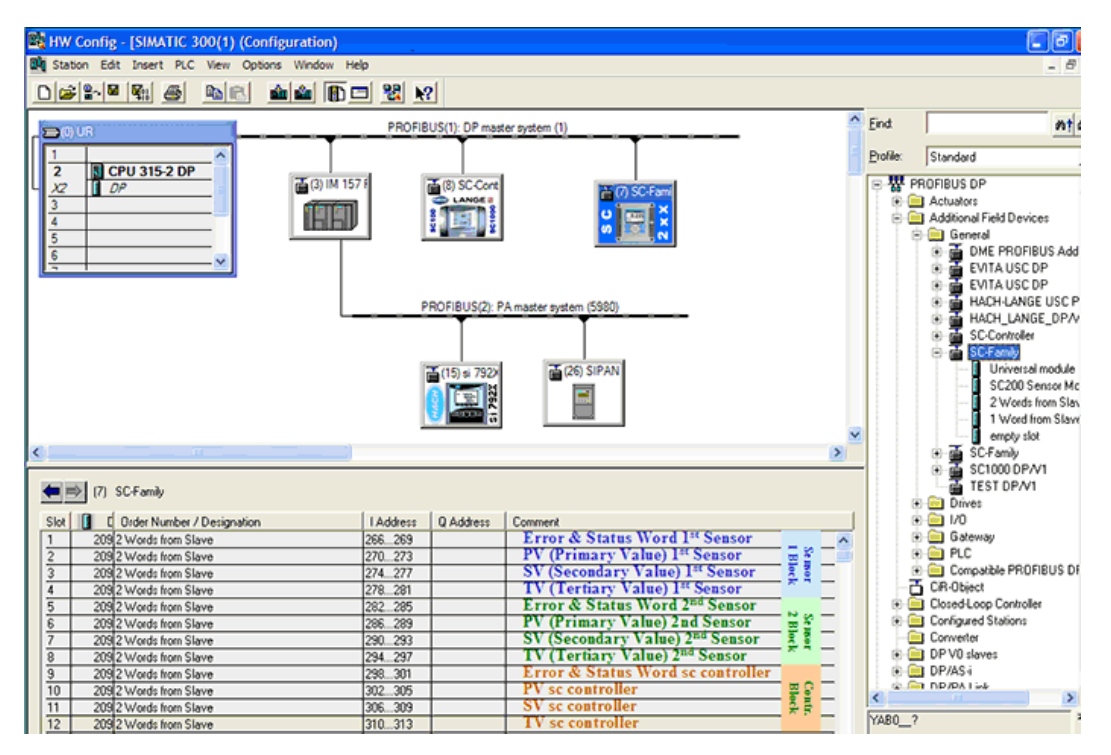

# 读取数据

对于通常的数据顺序,在模块开始地址使用 L PED 读取浮点对象。无需其他转换。

注: PEW/PED 是 SIMATIC 或 German 简字码。 PIW/PID 用于 IEC 或英语。

1. 读取"**错误**"或"状态"文字。

2. 使用 L PEW 说明。

# 項目

この仕様は予告なく変更されることがあります。

| 項目             | 仕様                                                                                        |  |
|----------------|-------------------------------------------------------------------------------------------|--|
| Profibus プロトコル | ジーメンス ASIC SPC3                                                                           |  |
| DP サービス        | DPV0 スレーブ                                                                                 |  |
| DP/DPV1 サービス   | DPV1 クラス 1 およびクラス 2 のスレーブ                                                                 |  |
|                | I&M 機能                                                                                    |  |
|                | Profibus マスタによるアドレス変更                                                                     |  |
| Profibus ボーレート | 9.6k、19.2k、45.45k、93.75k、187.5k、500k、1.5M、<br>3M、6M、12M                                   |  |
|                | 自動ボーレート検出                                                                                 |  |
| インジケータ         | データ交換モードを表示する LED                                                                         |  |
| インターフェース タイプ   | RS485                                                                                     |  |
| 設定可能パラメータ      | ワードごとの浮動小数点値のデータスワップ                                                                      |  |
| 寸法             | (50 x 69.5 x 15.4) mm <sup>3</sup>                                                        |  |
| 動作温度           | $-20 \sim 85^{\circ}\text{C}$                                                             |  |
| 動作電圧           | $8V \sim 16V$                                                                             |  |
| 電力消費           | 最大2W                                                                                      |  |
| 取得認証           | Class I、Division 2 Groups A、B、C、D および Class<br>I、Zone 2 Group IIC、T4 の危険区域および通常区域<br>での使用 |  |

## 総合情報

いかなる場合も、製造元は、例えそのような損害が生じる可能性について報告を受けていたとしても、本マニュアルに含まれるいかなる瑕疵または脱落から生じる直接的、間接的、特定、付随的または結果的に生じる損害に関して責を負いません。製造元は、通知または義務なしに、随

時本マニュアルおよび製品において、その記載を変更する権利を留保します。改訂版は、製造元のWebサイト上にあります。

# 安全情報

### 告知

The manufacturer is not responsible for any damages due to misapplication or misuse of this product including, without limitation, direct, incidental and consequential damages, and disclaims such damages to the full extent permitted under applicable law. The user is solely responsible to identify critical application risks and install appropriate mechanisms to protect processes during a possible equipment malfunction.

この機器の開梱、設定または操作を行う前に、このマニュアルをすべて よく読んでください。危険および注意の注意事項に注意を払ってくださ い。これを怠ると、オペレータが重傷を負う可能性、あるいは機器が損 傷を受ける可能性があります。

本装置に備わっている保護機能が故障していないことを確認します。本 マニュアルで指定されている以外の方法で本装置を使用または設置しな いでください。

### 危険情報の使用

### ▲危険

回避しなければ死亡または重傷につながる、潜在的または切迫した危険な状況を 示します。

### ▲警告

避けない場合、死亡事故や負傷が起こるかも知れない危険な状況を示します。

### ▲注意

軽傷または中傷事故の原因となる可能性のある危険な状況を示しています。

## 告知

回避しなければ、装置の損傷を引き起こす可能性のある状況を示します。 特に注 意を要する情報。

### 使用上の注意ラベル

装置に取り付けてあるラベルとタグをすべてお読みください。これを怠 ると、人身傷害や装置の損傷につながるおそれがあります。測定器に記 載されたシンボルについては、使用上の注意が記載されたマニュアルを 参照してください。

|   | このシンボルが測定器に記載されている場合、操作上の指示マニュア<br>ル、または安全情報を参照してください。                                                                                                    |
|---|----------------------------------------------------------------------------------------------------|
| A | このシンボルは感電の危険があり、場合によっては感電死の原因となる恐れのあることを示しています。                                                                                                    |
|   | このシンボルは、静電気放電 (ESD) に敏感なデバイスがあることと、<br>機器の破損を防止する措置をとる必要があることを示しています。                                                                                             |
|   | このシンボルが表示された電気機器は、欧州廃棄システムにより<br>2005 年 8 月 12 日以降の廃棄処分が禁じられています。欧州地域規<br>制および国内規制 (EU 指令 2002/96/EC) に従い、欧州の電気機器ユ<br>ーザーは古くなったまたは使い切った機器をメーカーに無償返却す<br>る必要があります。 |

## 製品の概要

sc 変換器はすべてのインテリジェント プローブおよび分析装置用のプ ラットフォームです。sc プラットフォームは、Modbus オープンスタン ダードに基づく完全なデジタル通信システムです。Profibus インターフ ェースカードが取り付けられると、全範囲の標準化されたメソッド値と パラメータを提供するように sc 変換器を設定できます。

sc 変換器は PNO/PTO 認証の Profibus DP/V1 デバイスです。 これら変 換器はマスタークラス 1 (PLC SCADA) およびマスタークラス 2 システ ム (たとえば、エンジニアリングステーション) と互換性があります。 システの概要は図 1 に示されています。. Profibus インターフェースカ ードは、工場取り付けまたはユーザー取り付けで使用できます。 図1 システムの全体図

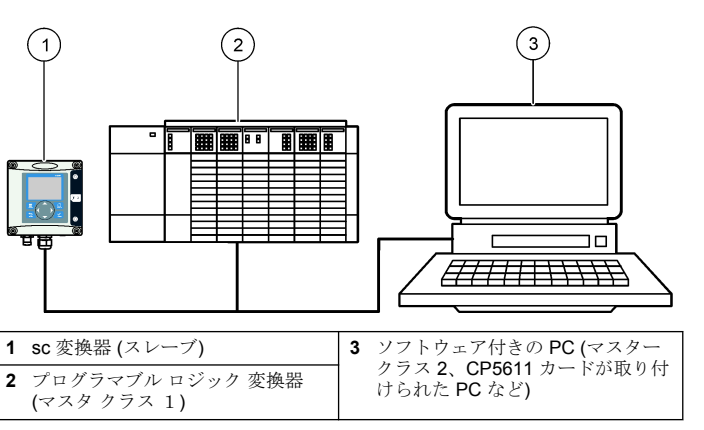

### 設置

### ▲注意

人体損傷の危険。マニュアルのこのセクションに記載されている作業は、必ず資 格のある要員が行う必要があります。

## モジュールの変換器へのインストール

### ▲危険

爆発の危険。危険区域でのモジュールの取り付けについては、変換器の取扱説明 書を参照し、安全に関する説明を確認してください。

### ▲危険

感電死の危険。電気の接続を行う際には、常に装置の電源は切ってく ださい。

## ▲危険

感電死の危険。変換器の高電圧配線は、変換器筐体の高電圧防護壁の後ろに施さ れます。この防護壁は、資格のある取付け技術者が電源、リレー、またはアナロ グおよびネットワークカードの配線を取り付ける場合を除いて同じ場所に置い ておいてください。

### 告知

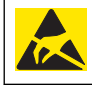

装置の損傷の可能性。静電気による装置内部の精密な電子コンポーネ ントの破損により、装置の性能低下や故障を招く恐れがあります。

Profibus ネットワークカードは RS485 通信をサポートします。ターミ ナル ブロックの J1 は Profibus ネットワーク カードへの接続を提供し ます。配線の詳細は表1および次のステップを参照して、Profibus ネッ トワーク カードを取り付けてください。

**注**: 出力端子(A2 およびB2)を使用するのは、追加の Profibus 機器を含むチェーン 内に変換器が取り付けられている場合のみです。

次に示すステップでは、チェーン内に取り付けられた Profibus ネットワ ークカードを示します。最初の Profibus ネットワークカードの2 つの 入力端子および2 つの出力端子に配線が取り付けられています。最初の Profibus ネットワークカードの終端スイッチは T 以外の (終端) 位置に 設定されています。出力端子配線の1 つは2 番目の Profibus ネットワ ークカードの入力端子の1つ (ネットワーク端) に取り付けられていて、 入力信号からの情報を含むネットワーク上の通信を継続します。2 番目 の Profibus ネットワークカードの終端スイッチは、T (終端) の位置に設 定されています。 Profibus ネットワークカードのみを使用するには、入力スロット (A1 および B1) に配線を取り付け、終端スイッチを T (終端) の位置に設定します。

表1 RS485 との Profibus の配線

| コネクタ | コネクタ ブ<br>ロック ピン<br>番号 | 信号      | ケーブル色 | 説明                  |
|------|------------------------|---------|-------|---------------------|
| 11   | 1                      | A1 (入力) | 緑     | ネットワーク カードからの<br>入力 |
|      | 2                      | B1 (入力) | 赤     | ネットワーク カードからの<br>入力 |
|      | 3                      | OV      | _     | _                   |
|      | 4                      | 5V      | _     | _                   |
|      | 5                      | A2 (出力) | 緑     | ネットワーク カードからの<br>出力 |
|      | 6                      | B2 (出力) | 赤     | ネットワーク カードからの<br>出力 |
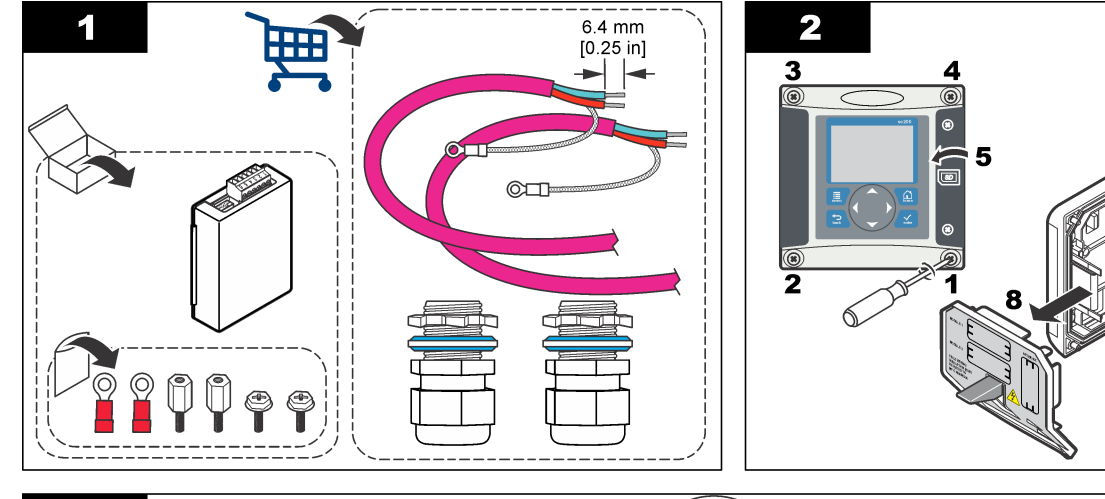

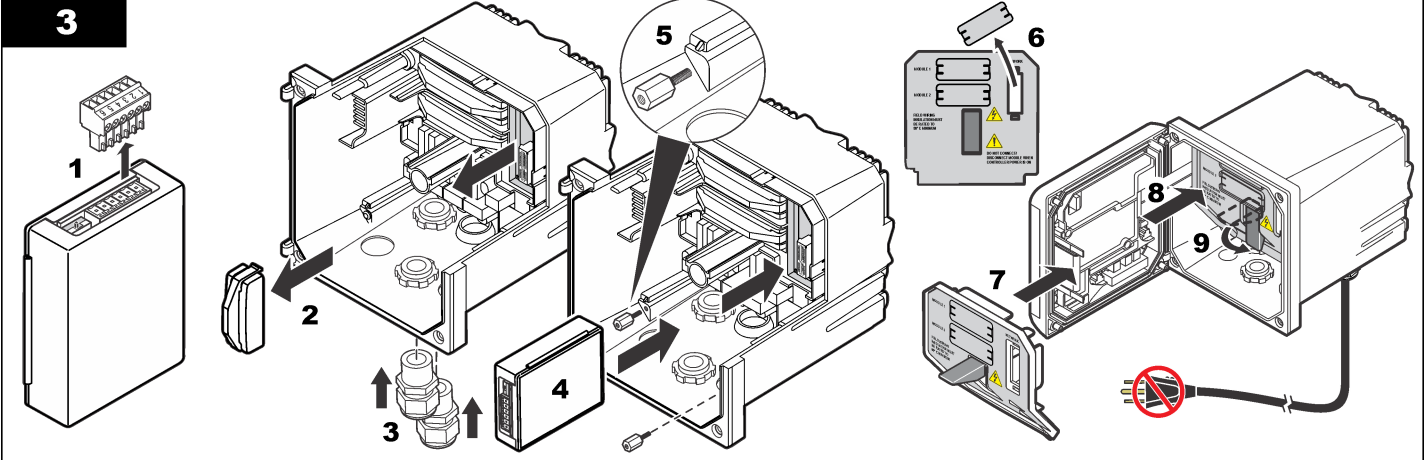

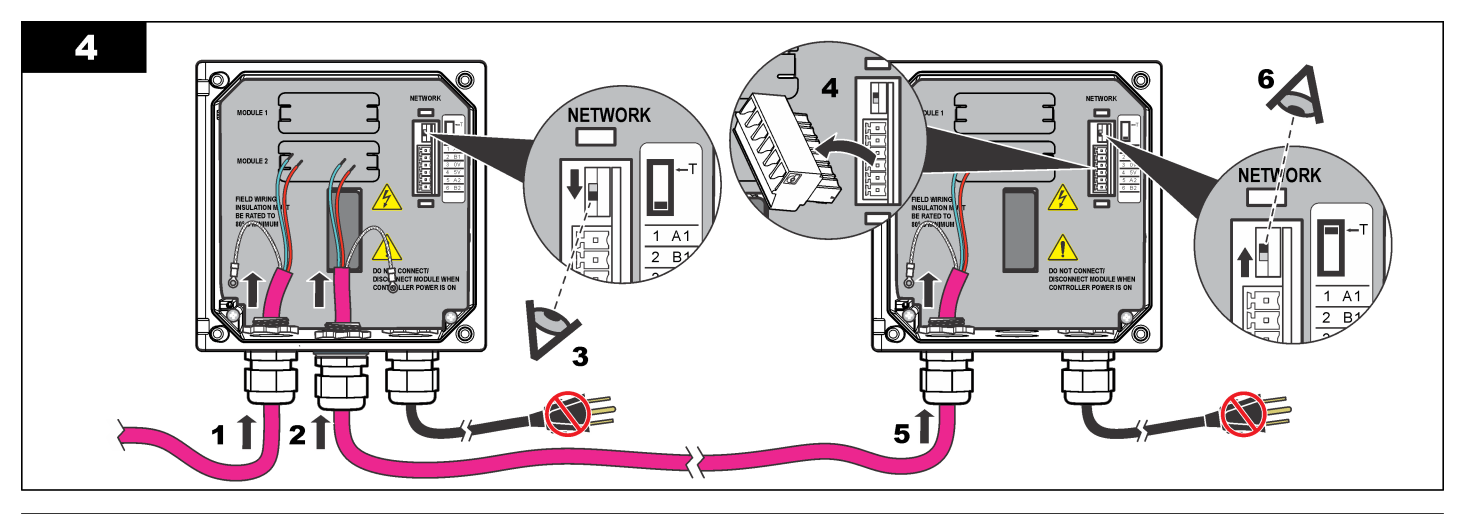

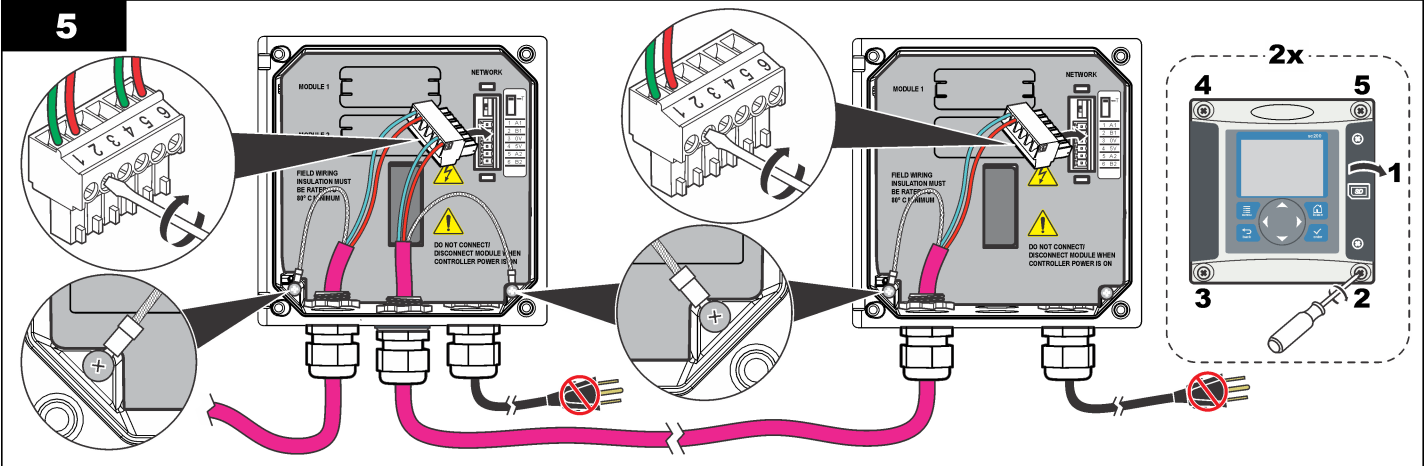

# ネットワークの設定

### ▲危険

感電死の危険。電気の接続を行う際には、常に装置の電源は切ってく ださい。

**Profibus** ネットワーク カードは **RS485** 接続用のインターフェースを提供します。使用する前に、ネットワーク カードはネットワークの場所に 設定しなければなりません。設定のためにはネットワーク カード上部 のスイッチ設定を使用します(インストールのセクションを参照してく ださい)。

- 終端スイッチ-終端オフこのカードがバス上の最後のスレーブでなければ、スイッチをこの位置に設定します。
- 終端スイッチ-終端オン(「T」の位置)このカードがバス上の最後のスレーブまたはバス上の唯一のスレーブの場合は、スイッチをこの位置に設定します。

# 操作

#### ユーザーナビゲーション

キーパッドの説明とナビゲーション情報は変換器の説明書を参照してく ださい。

### ネットワークの設定

Profibus ネットワーク カードが取り付けられている場合、変換器にデバイスとデータ順序を正しく設定する必要があります。 *注:変換器の設定については、変換器の説明書を参照してください。* 

1. 設定メニューからネットワークの設定を選択してください。

2. ネットワーク設定を選択します。

#### オプション 説明

- ネットワークのデータ構造を管理します。Auto configuration (自動設定): ネットワークが各センサおよび 変換器から 16 データ・バイトで自動的に設定されます。 [Auto configuration (自動設定)]では、ネットワークの構造を 表示でき、新しい自動設定を開始できます。Manual configuration (手動設定): ネットワークを手動で設定しま す。ネットワークに含まれるデバイスおよびデバイス・デー タ・タグを選択できます。
  - View configuration (設定の表示) 現在のネットワーク のデータ設定を表示します。
  - Start Auto config (自動設定の開始) 新しい自動設定 プロセスを開始します。このプロセスでは、センサ設定の 変更が必要となる場合があります。
  - Add/Remove devices (デバイスの追加/削除) ネット ワークに含まれるデバイスを選択します。
  - Add/remove tags (タグの追加/削除) デバイスごとに ネットワークのデータ・タグを選択します。
  - Setup telegram mode (ネットワーク・モードの設定) 自動設定 (デフォルト) または手動設定モードを選択しま す。

Profibus 以下のオプションの1つを選択します: Address(アドレス)— スレーブアドレスを変更します

> Data order (データ順序)— 浮動小数点値を転送する場合の バイトシーケンスを設定します。浮動小数点値は4バイト で構成されます。

- 通常 = IEEE Float ビッグ Endian (デフォルト設定)—ペア はスワップされません。このモードはすべての既知の Profibus マスター システムに適しています。
- スワップ = IEEE Float ワードごとスワップ:: 最後のペア と最初のペアをスワップします。

#### オプション 説明

Simulation Simulation (シミュレーション)—実装置を代替するために

- (シミュレーシ 2つの浮動小数点値およびエラー/状態をシミュレートしま
- ョン) す。以下のオプションの選択と矢印の使用により、値を入力 するか、またはデフォルト設定を使用します。
  - Simulation (シミュレーション): シミュレーションをオンまたはオフします。 はい:シミュレーションを開始します。
     いいえ:シミュレーションを停止します(デフォルト設定)
  - Period (期間): MINIMUM (最小) と MAXIMUM (最大) の 全範囲—2 分 (デフォルト設定) の間で最初の浮動小数点 値が実行されるために必要な時間を設定します。
  - Maximum (最大): 最初の浮動小数点値の上限を設定します。—20.0 (デフォルト設定)
  - Minimum (最小): 最初の浮動小数点値の下限を設定します—10.0 (デフォルト設定)
  - Error (エラー):このメニューで入力された値は最初のシ ミュレートされたタグに設定されます—16 (デフォルト 設定)
  - Status (ステータス): このメニューに入力された値は二 番目のシミュレートされたタグに設定されます—5(デフ ォルト)
  - Toggle (トグル):シミュレートされたランプの方向を変更 します。
  - Test/maint (テスト/メンテ): ENABLED (有効):サイクリック Profibus ネットワーク において、設定されているすべてのスレーブのすべての状 態レジスタの TEST/MAINT (テスト/メンテ)ビット (0x0004)を、「Service (サービス)」モードを示すよう に設定します。

Disabled (無効): 通常の動作モード (デフォルト設定)

バージョン Profibus ネットワーク カードのソフトウェア バージョン

#### オプション 説明

Location (場 場所名を編集します。

- 所)
- ステータス Status (ステータス)—Profibus ネットワーク カードの状態 を示します。
  - Please wait (お待ちください):ネットワークカードが設定されたすべてのスレーブを発見するまで示されるか、またはカーがド新しく設定され、センサ接続を探索している場合に表示されます。
  - PLC configure err (PLC 設定エラー): ネットワーク カードが PLC (プログラマブル ロジック 変換器) の間違った 設定を受信した時に示されます。. GSD ファイルをチェックしてください。
  - Ready:ネットワークカードが Prohibus へのデータの送信が準備済みの場合に示されます。アドレスおよび/または配線をチェックしてください。
  - Online (オンライン):ネットワーク カードが PLCと接触し、サイクリック データが送信されたときに示されます。

#### デバイスの順序

Profibus ネットワークでのデバイスの順序は固定です。 最初と2番目 に取り付けるセンサは常に位置1および2で、変換器は位置3に取り付けられます。

センサが取り付けられていない場合、変換器は位置3のままです。取り 付けられていないセンサの位置は0xFFで満たされます。

2 つのセンサ (最大許容数) が接続されて、同時にスキャンされる場合、 取付けの順序はセンサ (またはセンサ モジュール) が接続される場所に 基づきます。 取り付け順序は以下のとおりです。

- 上部のアナログカードコネクタ
- 下部のアナログカードコネクタ
- 左側のデジタルセンサコネクタ
- 右側のデジタルセンサコネクタ

#### 標準データ構造(自動設定)

自動設定(デフォルト)を選択した場合は、Profibus ネットワーク・カー ドによって、接続された各デバイスに定義済みのデータ・ネットワーク が供給されます。ネットワークはデバイスの重要なデータを含んでいま す。

Profibus メッセージのデータ ブロック構造はすべてのタイプのプローブ に対して標準化されています。データ ブロック構造は表2を参照して ください。.

手動設定を選択した場合は、ユーザーがネットワークのデータ構造を設 定できます (ネットワークの設定ページの 75 を参照)。

| バイト数  | データ       | データ型           |
|-------|-----------|----------------|
| 1–2   | 分類されたエラー  | 整数 (2 バイト)     |
| 3–4   | 分類したステータス | 整数 (2 バイト)     |
| 5–8   | 測定 1      | 浮動小数点数 (4 バイト) |
| 9–12  | 測定 2      | 浮動小数点数 (4 バイト) |
| 13–16 | 測定 3      | 浮動小数点数 (4 バイト) |

表 2 Profibus のデータネットワーク構造

#### 表示値

**Profibus** データ ブロック 構造(図 2) は PLC 設定を変更しないで sc プローブを代替可能です。

1番目の値は常に測定値です。

2番目の値は、利用可能でなければ、ゼロで満たされます。

3番目の値は、利用可能でなければ、ゼロで満たされます。

#### 図 2 Profibus メッセージ データ ブロック構造

| ŧ   | (7)   | SC-Family                  |           |                 |               |
|-----|-------|----------------------------|-----------|-----------------|---------------|
| Slo | t 🚺 🛙 | Order Number / Designation | I Address |                 |               |
| 1   | 209   | 2 Words from Slave         | 266269    | ERROR-STATUS    | 1st Block     |
| 2   | 209   | 2 Words from Slave         | 270273    | Primary Value   | PLC input     |
| 3   | 209   | 2 Words from Slave         | 274277    | Secondary Value | byte 1 to 16  |
| 4   | 209   | 2 Words from Slave         | 278281    | Tertiary Value  | Probe 1 data  |
| 5   | 209   | 2 Words from Slave         | 282285    | ERROR-STATUS    | 2nd Block     |
| 6   | 209   | 2 Words from Slave         | 286289    | Primary Value   | PLC input     |
| 7   | 209   | 2 Words from Slave         | 290293    | Secondary Value | byte 17 to 32 |
| 8   | 209   | 2 Words from Slave         | 294297    | Tertiary Value  | Probe 2 data  |
| 9   | 209   | 2 Words from Slave         | 298301    | ERROR-STATUS    | 3rd Block     |
| 10  | 209   | 2 Words from Slave         | 302305    | Primary Value   | PLC input     |
| 11  | 209   | 2 Words from Slave         | 306309    | Secondary Value | byte 33 to 48 |
| 12  | 209   | 2 Words from Slave         | 310313    | Tertiary Value  | sc200 data    |

#### プロセス データ 変換器 ブロック

sc 変換器のデータブロックは、センサのデータブロックに似ています。 sc 変換器のデータブロックの構造は、接続されたセンサの数に依存しま せん。

- sc 変換器\_ERROR
- sc 変換器\_STATUS
- 一次値
- 二次値
- 三次値

表3と表4はsc変換器のエラーとステータス1のデータ定義を示します。

表3 ブロック3 sc 変換器 エラー

| ビット  | エラー                     | 備考                                                      |
|------|-------------------------|---------------------------------------------------------|
| 0    | センサ <b>1</b> の通信エラ<br>ー | SC 変換器とセンサ 1 の間で通信エラーが発生<br>しました。センサが切断された可能性がありま<br>す。 |
| 1    | センサ <b>2</b> の通信エラ<br>ー | sc 変換器とセンサ2の間で通信エラーが発生<br>しました。センサが切断された可能性がありま<br>す。   |
| 2–15 | 未使用                     |                                                         |

#### 表4 ブロック3sc変換器状態

| ビット  | 状態 1            | 備考                                                                 |
|------|-----------------|--------------------------------------------------------------------|
| 0    | センサ1が取り付け済<br>み | 最初のセンサが SC 変換器に取り付けられて<br>います。このビットは、取り付け後にセンサ<br>が切断されても設定されています。 |
| 1    | センサ2が取り付け済<br>み | 2番目のセンサが sc 変換器に取り付けられ<br>ています。このビットは取り付け後にセンサ<br>が切断されても設定されています。 |
| 2    | 接点出力 A がオン      |                                                                    |
| 3    | 接点出力 B がオン      |                                                                    |
| 4    | 接点出力 C がオン      |                                                                    |
| 5    | 接点出力 D がオン      |                                                                    |
| 6–15 | 未使用             |                                                                    |

#### sc 変換器の値

次のリストに、sc 変換器のデータ定義を示します。

- sc 変換器の一次値は計算の結果を示します。
- sc 変換器の二次値はチャンネル1からの0~20 mAまたは4~20 mA出力を示します。
- sc 変換器の三次値はチャンネル 2 からの 0 ~ 20 mA または 4 ~ 20 mA 出力を示します。

### IEEE 745 浮動小数点の定義

Profibus は 32 ビットの単精度 IEEE 浮動小数点定義を使用します。 仮数が 23 ビットで指数が 8 ビットの定義になっています。仮数に極性が 1 ビットあります。図 3 を参照してください。

### 図3 浮動小数点の定義

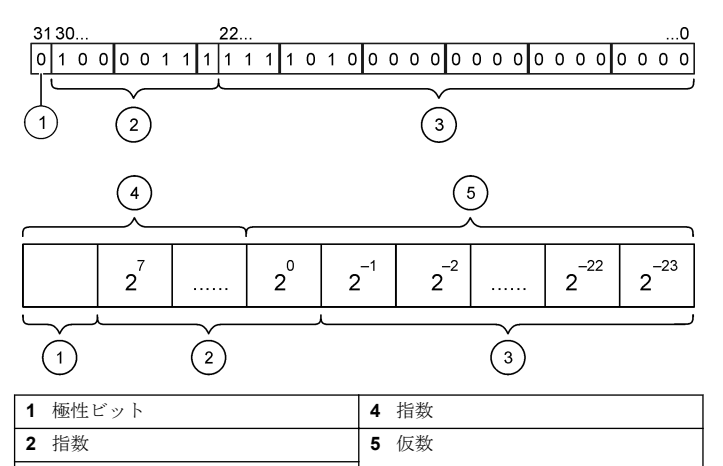

### ワードごとのスワップ

3 仮数

ワードごとのスワップでは、三番目と四番目のバイトは最初と二番目の バイトの順交換可能です。この結果のバイト順序は **3412** です。バイト 順は IEEE ビッグエンディアン浮動小数点の定義に従います。

# トラブルシューティング

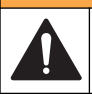

#### ▲警告

Multiple hazards. Do not disassemble the instrument for maintenance. If the internal components must be cleaned or repaired, contact the manufacturer.

### エラーおよびステータス表示

エラーおよびステータス ワードはすべての SC プローブおよび変換器に 対して同じ標準の定義に従います。

表5はビット位置およびエラー メッセージのリストです。表6は位置 およびステータスメッセージのリストです。

ビットの値がゼロはエラーまたはステータス状態が真でないことを示します。

ビットの値が1はエラーまたはステータス状態が真であることを示しま す。例えば、ビット0の値が1の場合、最後の校正でエラー生じたこと を示します。

#### ビット メッセージ 表示 0 測定校正エラー 最後の校正の間にエラーが発生しました。 1 電気調整エラー 最後の電気的校正の間にエラーが発生しまし た。 2 洗浄エラー 洗浄エラー。最後の洗浄去サイクルが正常に完 了しませんでした。 3 測定モジュール エラ 測定モジュール内に隨害が検出されました。 4 設定に矛盾があり、出荷時のデフォルトにリセ システム再初期化エ ラー ットされました。 5 ハードウェア エラー 一般のハードウェア エラーが検出されました。 6 内部通信エラー デバイス内部に通信障害が検出されました。

#### 表5 エラーメッセージ

#### 表5 エラーメッセージ (続き)

| ビット | メッセージ              | 表示                                      |
|-----|--------------------|-----------------------------------------|
| 7   | 湿度エラー              | デバイス内部の湿度が高すぎることが検出され<br>ました。           |
| 8   | 温度エラー              | デバイス内部の温度が指定の限界を超えていま<br>す。             |
| 9   | _                  | _                                       |
| 10  | サンプルに関する警<br>告     | サンプル システムで要求されるアクションがあ<br>ります。          |
| 11  | 疑問のある校正につ<br>いての警告 | 最後の校正の精度は不十分である可能性があり<br>ます。            |
| 12  | 測定に疑問があると<br>いう警告  | デバイスの1つまたは複数の測定が範囲外か、<br>または精度に疑問があります。 |
| 13  | 安全性についての警<br>告     | 安全上の問題がある結果になる可能性のある条<br>件が検出されました。     |
| 14  | 試薬についての警告          | 試薬システムには対応が必要です。                        |
| 15  | メンテナンスを要求<br>する警告  | デバイスはメンテナンスが必要です。                       |

#### 表6 ステータス インジケータ メッセージ

| ビット | メッセージ                | 表示                                             |
|-----|----------------------|------------------------------------------------|
| 0   | 校正中                  | デバイスは校正中です。測定が有効でない可能<br>性があります。               |
| 1   | 洗浄中                  | デバイスは洗浄中です。測定が有効でない可能<br>性があります。               |
| 2   | サービス/メンテナン<br>ス メニュー | デバイスはサービスまたはメンテナンスのモー<br>ドです。測定が有効でない可能性があります。 |
| 3   | 一般的なエラー              | デバイスがエラーを認識しましたエラー クラス<br>はエラー レジスタを参照してください。  |
| 4   | 測定0が低質               | 測定の精度が指定の限度から外れています。                           |

表6 ステータス インジケータ メッセージ (続き)

| ビット | メッセージ  | 表示                    |
|-----|--------|-----------------------|
| 5   | 測定0の下限 | 測定が指定の範囲未満です。         |
| 6   | 測定0の上限 | 測定が指定の範囲を超えています。      |
| 7   | 測定1が低質 | 測定の精度が指定の限度からはずれています。 |
| 8   | 測定1の下限 | 測定が指定の範囲未満です。         |
| 9   | 測定1の上限 | 測定が指定の範囲を超えています。      |
| 10  | 測定2が低質 | 測定の精度が指定の限度からはずれています。 |
| 11  | 測定2の下限 | 測定が指定の範囲未満です。         |
| 12  | 測定2の上限 | 測定が指定の範囲を超えています。      |
| 13  | 測定3が低質 | 測定の精度が指定の限度からはずれています。 |
| 14  | 測定3の下限 | 測定が指定の範囲未満です。         |
| 15  | 測定3の上限 | 測定が指定の範囲を超えています。      |

# イベント ログ

診断デバイス情報は表7を参照してください。

表7 イベントログ

| イベント              | 説明                                                               |
|-------------------|------------------------------------------------------------------|
| ADDRESS (アドレス)    | 調整された Profibus アドレス                                              |
| DATA ORDER (データ順) | サイクリックまたは非サイクリック Profibus ネッ<br>トワークでの <b>2</b> ワード変数のデータ順を示します。 |

表7 イベントログ (続き)

| イベント                        | 説明                                                            |
|-----------------------------|---------------------------------------------------------------|
| SIMULATION(シミュレー<br>ション)    | シミュレートされたデータがサイクリック<br>Profibus ネットワークに設定されているかどうか<br>が示されます。 |
| センサ電源                       | Profibus カードの電源投入時のタイムスタンプ                                    |
| 日時設定                        | Profibus カードの内部タイマーのタイムスタンプ<br>の設定                            |
| 新規設定                        | 新しい設定のタイムスタンプ                                                 |
| オート設定                       | 新しいメニュー設定のタイムスタンプ                                             |
| CODE VERSION (コード<br>バージョン) | 新しいソフトウェアダウンロードのタイムスタン<br>プ (ソフトウェアバージョン)                     |

# 交換パーツとアクセサリ

**注**: プロダクト番号とカタログ番号は、一部の販売地域では異なる場合があります。 詳細は、取り扱い販売店にお問い合わせください。お問い合わせ先については、当 社のWeb サイトを参照してください。

#### 通信ネットワークカードとアクセサリ

| 説明                         | アイテム番号  |
|----------------------------|---------|
| Profibus DP キット            | 9173900 |
| Profibus M12 コネクタ キット      | 9178500 |
| Profibus M12 ソケット Profibus | 9178200 |
| Profibus M12 T プラグ         | 9178400 |

### SIMATIC ソフトウェアの例

HALA09AC.GSD がインポートされると、スレーブは**[PROFIBUS] > [ADDITIONAL FIELD DEVICES] > [GENERAL]**に配置されます。図 4 を参照してください。

- 1. 2ワードをスレーブ ネットワークから選択します。 各モジュールは入力アドレス範囲の4バイトです。
- 図4 SIMATIC ソフトウェアの例

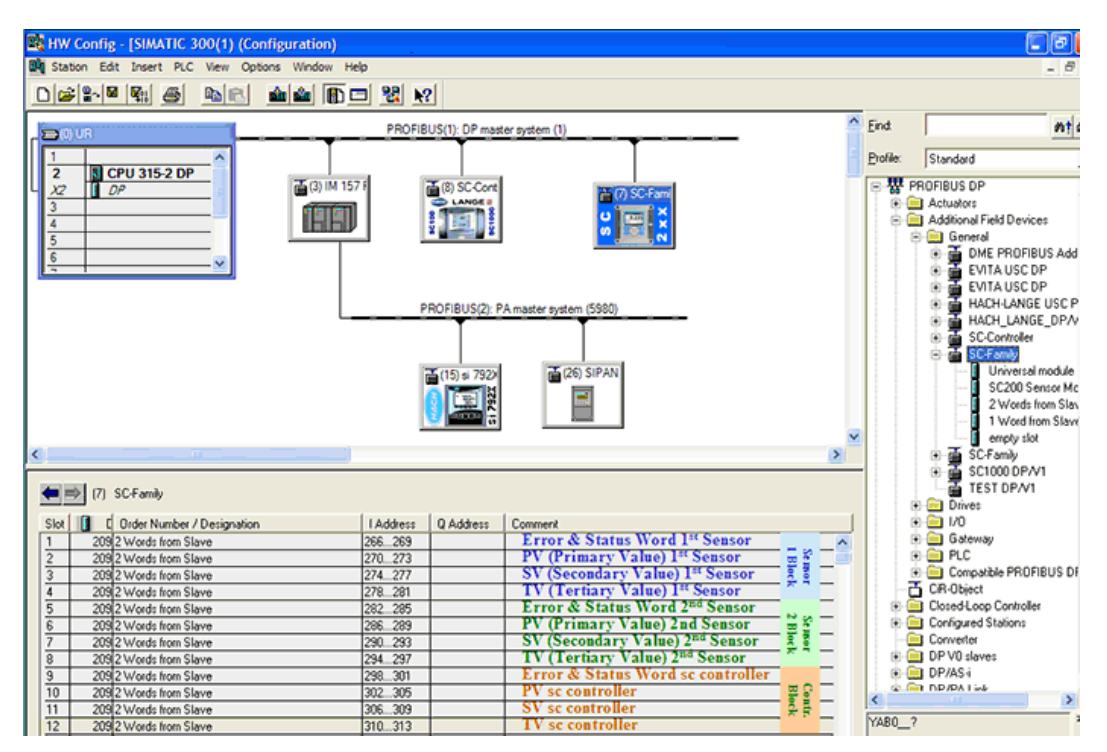

# データ読取り

通常のデータ シーケンスでは浮動小数点オブジェクトの読取りにはモジュール開始アドレスにある LPED を使用します。さらに変換する必要はありません。

**注**: PEW/PED は SIMATIC またはドイツ語コードの簡略表現です。IEC または英語では PIW/PID1 を使用してください。

1. ERROR (エラー)または STATUS (ステータス)を読み取ります。

**2. L PEW** の指示を使用します。

# 사양

사양은 사전 예고 없이 변경될 수 있습니다.

| 사양             | 세부 정보                                                                                 |
|----------------|---------------------------------------------------------------------------------------|
| Profibus 프로토콜  | Siemens ASIC SPC3                                                                     |
| DP 서비스         | DPV0 슬레이브                                                                             |
| DP/DPV1 서비스    | DPV1 클래스 1 및 클래스 2 슬레이브                                                               |
|                | I&M 함수                                                                                |
|                | Profibus 마스터에 따라 주소 변경                                                                |
| Profibus 전송 속도 | 9.6k, 19.2k, 45.45k, 93.75k, 187.5k, 500k, 1.5M, 3M, 6M, 12M                          |
|                | 자동 전송 속도 감지                                                                           |
| 표시기            | 데이터 교환 모드를 표시하는 LED                                                                   |
| 인터페이스 유형       | RS485                                                                                 |
| 구성 가능한 파라미터    | 데이터 교환, 부동 소수점 값에 대한 워드 단위                                                            |
| 치수             | (50 x 69.5 x 15.4) mm³                                                                |
| 작동 온도          | –20-85 °C (–4-185 °F)                                                                 |
| 작동 전압          | 8V–16V                                                                                |
| 전력 소비          | 최대 2 W                                                                                |
| 인증             | Class I, Division 2 Group A, B, C, D 및 Class I, Zone<br>2 Group IIC, T4 위험 위치 및 일반 위치 |

# 일반 정보

제조업체는 본 설명서에 존재하는 오류나 누락에 의해 발생하는 직접, 간 접, 특수, 우발적 또는 결과적 손해에 대해 어떠한 경우에도 책임을 지지 않습니다. 제조업체는 본 설명서와 여기에 설명된 제품을 언제라도 통지 나 추가적 책임 없이 변경할 수 있습니다. 개정본은 제조업체 웹 사이트에 서 확인할 수 있습니다.

# 안전 정보

### 주의사항

The manufacturer is not responsible for any damages due to misapplication or misuse of this product including, without limitation, direct, incidental and consequential damages, and disclaims such damages to the full extent permitted under applicable law. The user is solely responsible to identify critical application risks and install appropriate mechanisms to protect processes during a possible equipment malfunction.

장치 포장을 풀거나 설치하거나 작동하기 전에 본 설명서를 모두 읽으십 시오. 모든 위험 및 주의사항 설명에 유의하시기 바랍니다. 이를 지키지 않으면 사용자가 중상을 입거나 장치가 손상될 수 있습니다.

본 장치의 보호 기능이 손상되지 않도록 본 설명서에서 설명하는 방법이 아닌 다른 방법으로 본 장치를 사용하거나 설치하지 마십시오.

## 위험 정보 표시

### ▲ 위 험

방지하지 않을 경우 사망 또는 심각한 부상이 일어나는 잠재적 또는 즉각적 위험 상황을 의미합니다.

### ▲경고

피하지 않을 경우에 사망이나 심각한 부상을 유발할 수 있는 잠재적 위험이나 긴급 한 위험 상황을 나타냅니다.

### ▲주의

경미하거나 심하지 않은 부상을 초래할 수 있는 잠재적으로 위험한 상황을 경고합 니다.

### 주의사항

피하지 않으면 기기에 손상을 일으킬 수 있는 상황을 나타냅니다. 특별히 강조할 필요가 있는 정보.

# 주의 경고

본 기기에 부착된 표기들을 참조하시기 바랍니다. 표시된 지침을 따르지 않으면 부상이나 기기 손상이 발생할 수 있습니다. 기기에 있는 기호는 주 의사항에 대한 설명과 함께 설명서에서 참조합니다.

|   | 본 심볼은 작동 및 안전 주의사항에 대한 지침서를 뜻합니다.                                                                                                    |
|---|----------------------------------------------------------------------------------------------------|
|   | 본 심볼은 감전 및/또는 전기쇼크의 위험이 있음을 나타냅니다.                                                                                                    |
|   | 본 심볼은 정전기 방출(ESD)에 민감한 장치가 있으므로 장치 손상을<br>방지하기 위해 세심한 주의가 필요함을 나타냅니다.                                                                                                  |
| X | 본 기호가 부착된 전기 장비는 2005 년 8 월 12 일 이후 유럽 공공 처리<br>시스템에 의해 처분될 수도 있습니다. 유럽 지역 및 국가 규정(EU 지침<br>2002/96/EC)에 따라 유럽 전기 장비 사용자는 구형 또는 수명이 끝난<br>장비를 제조업체에 무료 조건으로 반환하도록 합니다. |

# 제품 소개

sc 컨트롤러는 모든 지능형 프로브 및 분석기를 지원하는 플랫폼입니다. sc 플랫폼은 개방된 Modbus 표준을 기반으로 하는 완전 디지털 통신 시 스템입니다. Profibus 인터페이스 카드가 설치된 경우, sc 컨트롤러는 전 체 범위의 표준화된 방법 값과 매개변수를 제공하도록 구성할 수 있습니 다.

sc 컨트롤러는 PNO/PTO 인증 Profibus DP/V1 장치입니다. 이러한 컨트 롤러는 마스터 클래스 1(PLC SCADA) 및 마스터 클래스 2 시스템(예: 엔 지니어링 스테이션)과 호환됩니다.

그림 1 에 시스템에 대한 소개가 나와 있습니다. Profibus 인터페이스 카드 는 출고 시 설치 또는 사용자 설치 항목으로 제공됩니다. 그림 1 시스템 개요

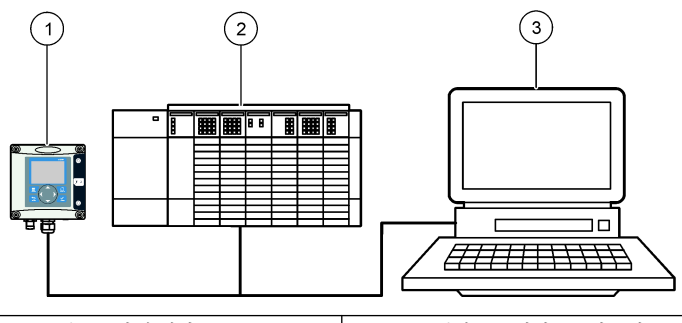

| 1 | sc 컨트롤러(슬레이브)                  | 3 | 소프트웨어를 포함한 PC(마스터 클                |
|---|--------------------------------|---|------------------------------------|
| 2 | 프로그램 가능 로직 컨트롤러(마스<br>터 클래스 1) |   | 대스 2, 예를 들어 PC 에 CP5611 카<br>드 설치) |

# 설치

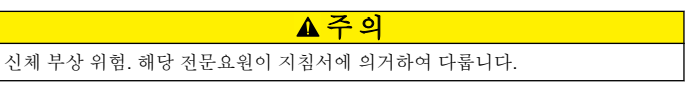

# 컨트롤러에 모듈을 설치합니다.

#### ▲ 위 험

폭발 위험. 위험 위치로 규정된 곳에서 모듈을 설치하려면 컨트롤러 사용 설명서의 안전 지침을 참조하십시오.

### ▲ 위 험

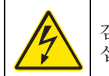

감전 위험 전기적 연결을 수행하기 전에 항상 장치에서 전원을 분리하 십시오.

### ▲ 위 험

감전 위험 컨트롤러의 고전압 배선은 컨트롤러의 고전압 장벽 뒤에서 수행합니다. 모듈을 설치하는 경우, 또는 자격을 갖춘 설치 기술자가 전원, 릴레이 또는 아날로 그와 네트워크 카드를 배선할 때를 제외하고 장벽을 원래 위치에 두어야 합니다.

### 주의사항

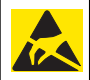

작재적인 장치 손상. 정교한 내부 전자 부품이 정전기에 의해 손상되어 장치 성능이 저하되거나 고장이 날 수 있습니다.

Profibus 네트워크 카드는 RS485 통신을 지원합니다. 단자 블록 J1 은 사 용자에게 Profibus 네트워크 카드에 대한 연결 기능을 제공합니다. 배선에 대한 자세한 내용은 표 1 및 Profibus 네트워크 카드를 설치하기 위한 다 음 단계를 참조하십시오.

**참고:** 출력 단자(A2 및 B2)는 컨트롤러가 추가 Profibus 계기를 포함한 체인에 설치 된 경우에만 사용됩니다.

아래의 단계별 그림 설명은 체인에 설치된 Profibus 네트워크 카드를 보여 줍니다. 와이어는 첫 번째 Profibus 네트워크 카드의 두 입력 단자 및 두 출력 단자에 설치됩니다. 첫 번째 Profibus 네트워크 카드의 종단 스위치 는 비-T(종단 처리) 위치로 설정됩니다. 출력 단자 와이어 중 하나가 두 번 째 Profibus 네트워크 카드(네트워크 말단)의 입력 단자 중 하나에 설치되 어 입력 신호의 모든 정보를 포함하여 네트워크 통신을 지속합니다. 두 번 째 Profibus 네트워크 카드의 종단 스위치는 T(종단 처리) 위치로 설정됩 니다. Profibus 네트워크 카드를 단독으로 사용하려면, 와이어를 입력 슬롯 (A1 및 B1)에만 설치하고 종단 스위치를 T(종단 처리) 위치로 설정합니다.

표1 RS485 를 이용한 Profibus 배선

| 커넥터 | 커넥터 블록 핀 번호 | 신호     | 케이블 색상 | 설명          |
|-----|-------------|--------|--------|-------------|
| J1  | 1           | A1(입력) | 녹색     | 네트워크 카드의 입력 |
|     | 2           | B1(입력) | 빨간색    | 네트워크 카드의 입력 |
|     | 3           | OV     |        | _           |
|     | 4           | 5V     | _      | —           |
|     | 5           | A2(출력) | 녹색     | 네트워크 카드의 출력 |
|     | 6           | B2(출력) | 빨간색    | 네트워크 카드의 출력 |

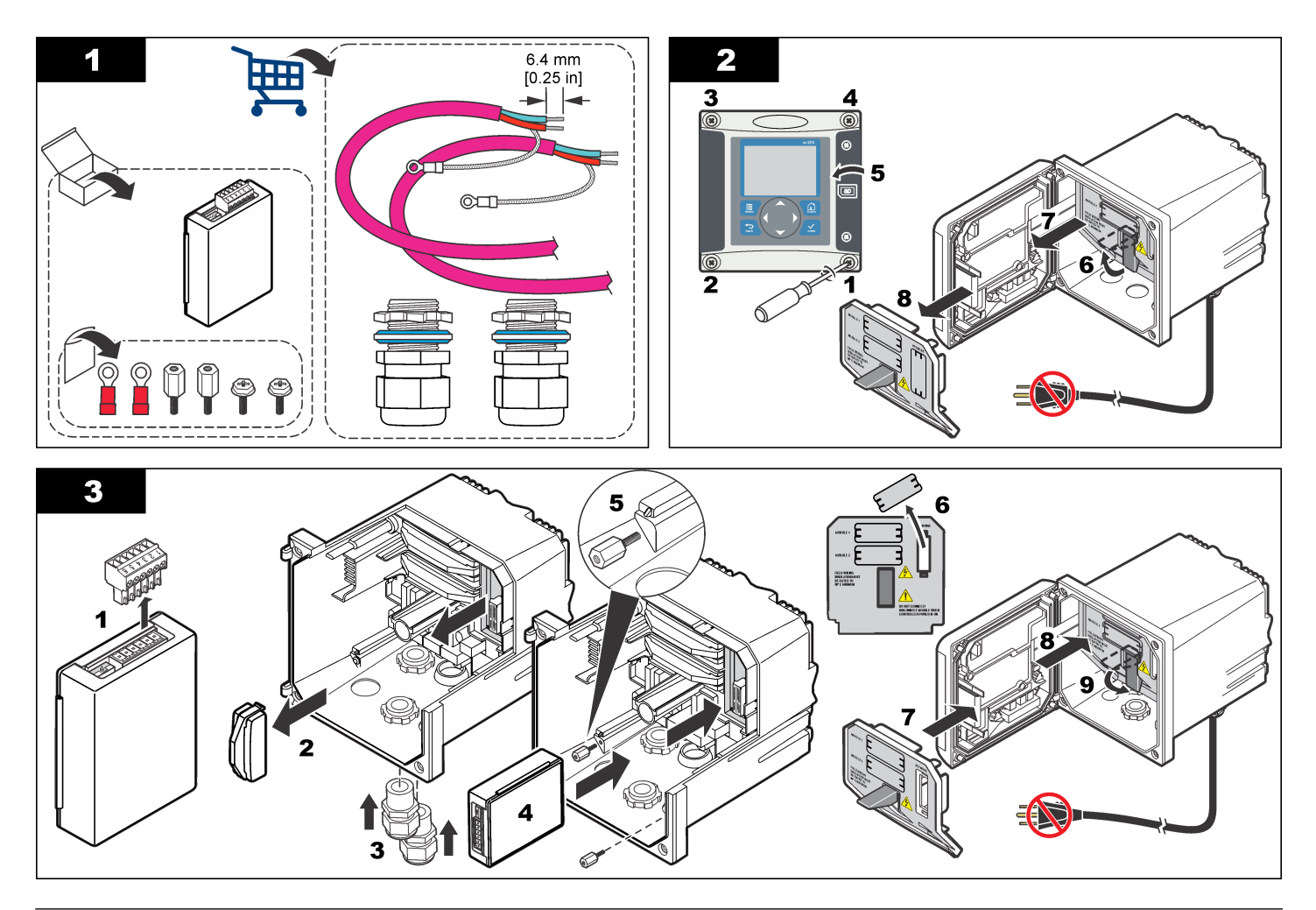

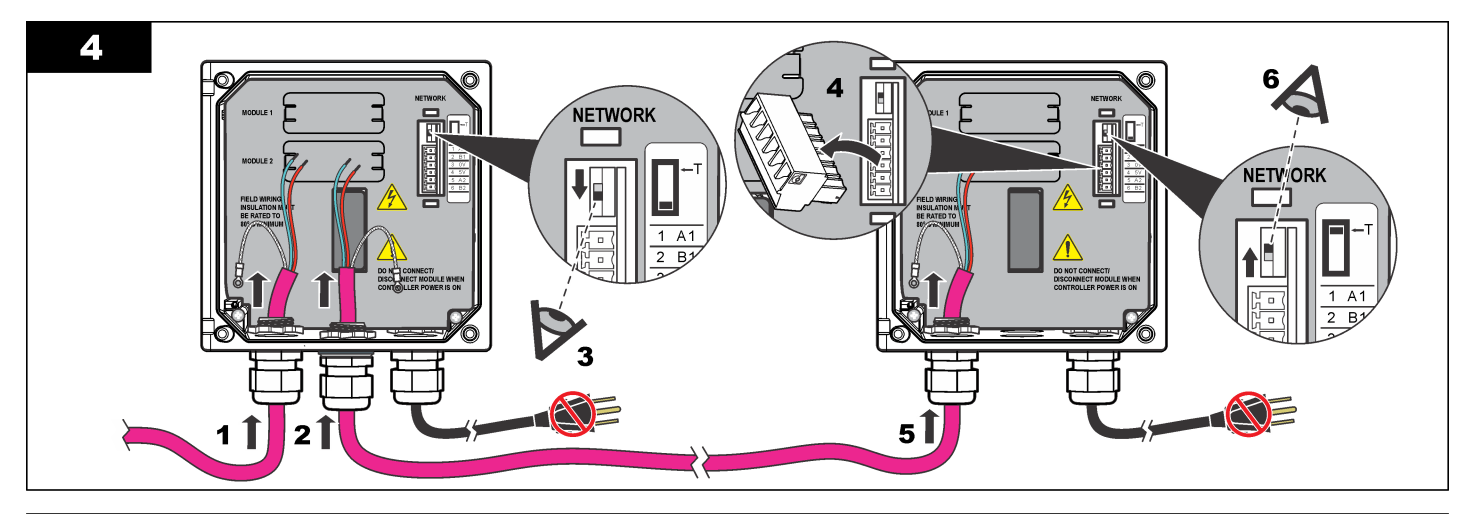

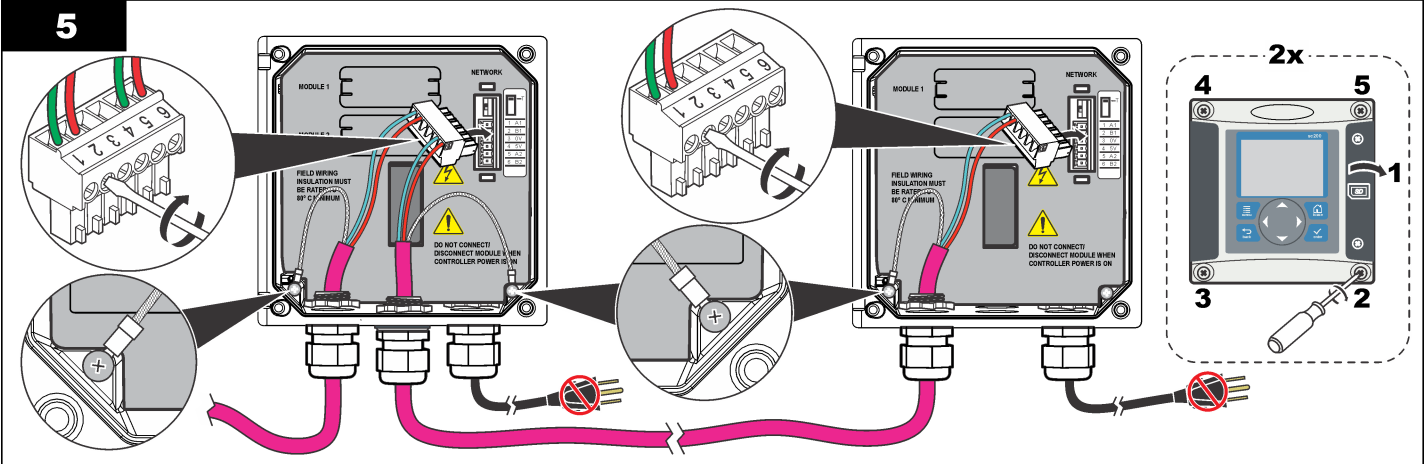

# 네트워크 설정

# ▲ 위 험

감전 위험 전기적 연결을 수행하기 전에 항상 장치에서 전원을 분리하 십시오.

Profibus 네트워크 카드는 RS485 연결을 위한 인터페이스를 제공합니다. 사용 전에 네트워크에서의 위치에 맞게 네트워크 카드를 구성해야 합니 다. 구성을 위해 네트워크 카드 상단에 있는 스위치 설정을 사용합니다(설 치절 참조).

- 종단 스위치-종단 해제. 버스에서 마지막 슬레이브가 아니라면 스위 치를 이 위치로 설정합니다.
- 2. 종단 스위치-종단 설정("T" 위치). 버스에서 마지막 또는 유일한 슬레 이브 장치인 경우에는 스위치를 이 위치로 설정합니다.

# 작동

### 사용자 탐색

키패드 설명 및 탐색 정보에 대해서는 콘트롤러 설명서를 참조하십시오.

### 네트워크 설정

Profibus 네트워크 카드를 설치한 경우, 컨트롤러에서 장치와 데이터 순서 를 올바로 구성해야 합니다.

참고: 컨트롤러 설명서에서 컨트롤러 설정을 참조하십시오.

1. 설정 메뉴에서 네트워크 설정을 선택합니다.

2. 네트워크 설정을 선택합니다.

#### 옵션 설명

- 텔레그램 텔레그램 데이터 구조를 관리합니다. 자동 구성: 텔레그램이 각 센서 및 컨트롤러에서 16 데이터 바이트로 자동으로 구성됩니다. 자동 구성에서는 텔레그램 구조를 표시하거나 새 자동 구성을 시 작할 수 있습니다. 수동 구성:텔레그램이 수동으로 구성됩니다. 텔레그램에 포함된 장치 및 장치 데이터 태그를 선택할 수 있습니 다.
  - 구성 보기 현재 텔레그램 데이터 구성을 봅니다.
  - 자동 구성 시작 새 자동 구성 프로세스를 시작합니다. 이 때 일부 센서 설정을 변경해야할 수도 있습니다.
  - 장치 추가.제거 텔레그램에 포함된 장치를 선택합니다.
  - 태그 추가/제거 각 장치의 텔레그램 데이터 태그를 선택합니다.
  - 텔레그램 모드 설정 자동 구성(기본)을 선택하거나 수동 구성 모드를 선택합니다.
- Profibus 다음 옵션 중 하나를 선택합니다.
- DP 주소— 슬레이브 주소를 변경합니다.
  - **데이터 순서—** 부동 소수점 값을 전송하는 경우에 바이트 시퀀스 를 설정합니다. 부동 소수점 값은 4 바이트로 구성됩니다.
    - 정상 = IEEE 부동 소수점 빅 엔디안(기본 설정)—쌍이 교환되 지 않습니다. 이 모드는 알려진 모든 Profibus 마스터 시스템에 적합합니다.
    - 스왑 = IEEE 부동 소수점 워드 단위 교환: 첫 번째 바이트 쌍을 마지막 쌍과 교환합니다.

#### 옵션 설명

- **시뮬레이 시뮬레이션—** 두 개의 부동 소수점 값과 오류/상태를 시뮬레이션 **션** 하여 실제 기기를 대신합니다. 다음 옵션을 선택하고 화살표를 사 용하여 값을 입력하거나 기본 설정을 사용합니다.
  - **시뮬레이션:** 시뮬레이션을 설정하거나 해제합니다.
     예: 시뮬레이션을 시작합니다.

아니오: 시뮬레이션을 멈춥니다(기본 설정).

- 주기: 첫 번째 부동 소수점 값이 최소값과 최대값 사이에서 전 체 범위를 통과하기 위해 필요한 시간을 설정-2분(기본 설 정)
- **최대:** 첫 번째 부동 소수점 값의 상한을 설정합니다.—20.0(기 본 설정)
- 최소: 첫 번째 부동 소수점 값의 하한을 설정-10.0(기본 설정)
- **오류:** 이 메뉴에 입력한 값은 첫 번째 시뮬레이션 태그에서 설 정됨-16(기본 설정)
- 상태: 이 메뉴에 입력한 값은 두 번째 시뮬레이션 태그에서 설 정됨—5(기본 설정)
- 토글: 시뮬레이션된 램프의 방향을 변경합니다.
- 시험/유지보수: 사용가능: 주기적 Profibus 텔레그램에서 구성된 모든 슬레이 브에 대한 각 상태 레지스터에 대해 시험/유지보수 비트 (0x0004)를 설정하여 "서비스" 모드를 나타냅니다.

사용불능: 정상 작동 모드(기본 설정)

- 버전 Profibus 네트워크 카드의 소프트웨어 버전입니다.
- 위치 위치 이름을 편집합니다.
- 상태 상태— Profibus 네트워크 카드 상태를 나타냅니다.
  - 기다리십시오:는 네트워크 카드가 구성된 모든 슬레이브를 발 견할 때까지 표시되거나 카드가 새로 배열되고 센서 연결을 검 색할 때 표시됩니다.
  - PLC 구성 오류:는 네트워크 카드가 잘못된 PLC(Programmable logic controller) 구성을 수신하는 경우에 표시됩니다. GSD 파일을 점검하십시오.
  - 준비:는 네트워크 카드가 Profibus 로 데이터를 보낼 준비가 되 었을 때 표시됩니다. 주소 및/또는 배선을 점검하십시오.
  - 온라인:은 네트워크 카드가 PLC 와 통신하고 주기적 데이터가 보내지는 경우에 표시됩니다.

### 장치 순서

Profibus 텔레그램에서 장치 순서는 고정되어 있습니다. 첫 번째와 두 번째 설치된 센서는 항상 위치 1 및 2 에 있으며 컨트롤러는 위치 3 에 있습니다.

설치된 센서가 없는 경우에도 컨트롤러는 위치 3 을 유지합니다. 설치되지 않은 센서 위치는 0xFF 로 채워집니다.

두 센서가 연결되고(허용되는 최대값) 동시에 검색되는 경우, 설치 순서는 센서(또는 센서 모듈)가 연결된 위치를 기준으로 결정됩니다. 설치 순서는 다음과 같습니다.

- 상단 아날로그 카드 커넥터
- 하단 아날로그 카드 커넥터
- 좌측 디지털 센서 커넥터
- 우측 디지털 센서 커넥터

#### 표준 데이터 구조 (자동 구성)

자동 구성(기본)을 선택한 경우, Profibus 네트워크 카드가 각 연결된 장치 의 사전 정의된 데이터 텔레그램에 전원을 공급합니다. 텔레그램에는 장 치에 관한 중요 데이터가 들어 있습니다.

Profibus 메시지의 데이터 블록 구조는 모든 형태의 프로브에 대해 표준화 됩니다. 데이터 블록 구조에 대해서는 표 2 을 참조하십시오.

수동 구성을 선택한 경우, 사용자가 텔레그램 데이터 구조를 구성할 수 있 습니다(네트워크 설정 페이지의 88 참조).

표 2 Profibus 데이터 텔레그램 구조

| 바이트 수 | 데이터         | 데이터 형식            |
|-------|-------------|-------------------|
| 1–2   | 분류된 오류      | 정수( <b>2</b> 바이트) |
| 3–4   | 분류된 상태      | 정수( <b>2</b> 바이트) |
| 5–8   | 측정 <b>1</b> | 부동 소수점(4 바이트)     |
| 9–12  | 측정 <b>2</b> | 부동 소수점(4 바이트)     |
| 13–16 | 측정 <b>3</b> | 부동 소수점(4 바이트)     |

### 표시 값

Profibus 데이터 블록 구조(그림 2)는 PLC 구성의 변경 없이 sc 프로브를 대체할 수 있습니다.

기본 값은 항상 측정된 값입니다.

두 번째 값이 제공되지 않으면 이 값은 0으로 채워집니다. 세 번째 값이 제공되지 않으면 이 값은 0으로 채워집니다.

#### 그림 2 Profibus 메시지 데이터 블록 구조

| <b>(</b> | (7) SC-Family |                            |           |                 |               |
|----------|---------------|----------------------------|-----------|-----------------|---------------|
| Slot     | 🚺 C           | Order Number / Designation | I Address |                 |               |
| 1        | 209           | 2 Words from Slave         | 266269    | ERROR-STATUS    | 1st Block     |
| 2        | 209           | 2 Words from Slave         | 270273    | Primary Value   | PLC input     |
| 3        | 209           | 2 Words from Slave         | 274277    | Secondary Value | byte 1 to 16  |
| 4        | 209           | 2 Words from Slave         | 278281    | Tertiary Value  | Probe 1 data  |
| 5        | 209           | 2 Words from Slave         | 282285    | ERROR-STATUS    | 2nd Block     |
| 6        | 209           | 2 Words from Slave         | 286289    | Primary Value   | PLC input     |
| 7        | 209           | 2 Words from Slave         | 290293    | Secondary Value | byte 17 to 32 |
| 8        | 209           | 2 Words from Slave         | 294297    | Tertiary Value  | Probe 2 data  |
| 9        | 209           | 2 Words from Slave         | 298301    | ERROR-STATUS    | 3rd Block     |
| 10       | 209           | 2 Words from Slave         | 302305    | Primary Value   | PLC input     |
| 11       | 209           | 2 Words from Slave         | 306309    | Secondary Value | byte 33 to 48 |
| 12       | 209           | 2 Words from Slave         | 310313    | Tertiary Value  | sc∠uu data    |

### 프로세스 데이터 컨트롤러 블록

sc 컨트롤러에 대한 데이터 블록은 센서에 대한 데이터 블록과 유사합니다. sc 컨트롤러 데이터 블록의 구조는 연결된 센서의 수와 독립적입니다.

- sc 컨트롤러\_오류
- sc 컨트롤러\_상태
- 1차값
- 2 차 값
- 3차값

표 3 및 표 4 는 sc 컨트롤러의 오류 및 상태 1 에 대한 데이터 정의를 보여 줍니다.

#### 표 3 블록 3 sc 컨트롤러 오류

| 비트   | 오류         | 참고                                                  |
|------|------------|-----------------------------------------------------|
| 0    | 센서 1 통신 오류 | sc 컨트롤러와 센서 1 사이에 통신 오류가 발생했으며<br>센서가 분리되었을 수 있습니다. |
| 1    | 센서 2 통신 오류 | sc 컨트롤러와 센서 2 사이에 통신 오류가 발생했으며<br>센서가 분리되었을 수 있습니다. |
| 2–15 | 사용되지 않음    |                                                     |

#### 표4 블록 3 sc 컨트롤러 상태

| 비트   | 상태 1            | 참고                                                           |
|------|-----------------|--------------------------------------------------------------|
| 0    | 센서 1 설치됨        | 첫 번째 센서가 sc 컨트롤러에 설치되었습니다. 이 비트는<br>설치 후 센서가 분리된 경우에도 설정됩니다. |
| 1    | 센서 <b>2</b> 설치됨 | 두 번째 센서가 sc 컨트롤러에 설치되었습니다. 이 비트는<br>설치 후 센서가 분리된 경우에도 설정됩니다. |
| 2    | 계전기 A 켜짐        |                                                              |
| 3    | 계전기 B 켜짐        |                                                              |
| 4    | 계전기 C 켜짐        |                                                              |
| 5    | 계전기 D 켜짐        |                                                              |
| 6–15 | 사용되지 않음         |                                                              |

#### sc 컨트롤러 값

아래 목록은 sc 컨트롤러에 대한 데이터 정의를 보여줍니다.

- sc 컨트롤러의 1 차 값은 계산 결과를 보여줍니다.
- sc 컨트롤러의 2 차 값은 채널 1 의 0-20 mA 또는 4-20 mA 출력을 보 여줍니다.
- sc 컨트롤러의 3 차 값은 채널 2 의 0-20 mA 또는 4-20 mA 출력을 보 여줍니다.

# IEEE 745 부동 소수점 정의

Profibus 는 32 비트 단정도 IEEE 부동 소수점 정의를 사용합니다. 이 정 의는 가수에 대해 23 비트를 갖고 지수에 대해 8 비트를 갖습니다. 가수 부 호에 1 비트가 있습니다. 그림 3 을 참조하십시오.

#### 그림 3 부동 소수점 정의

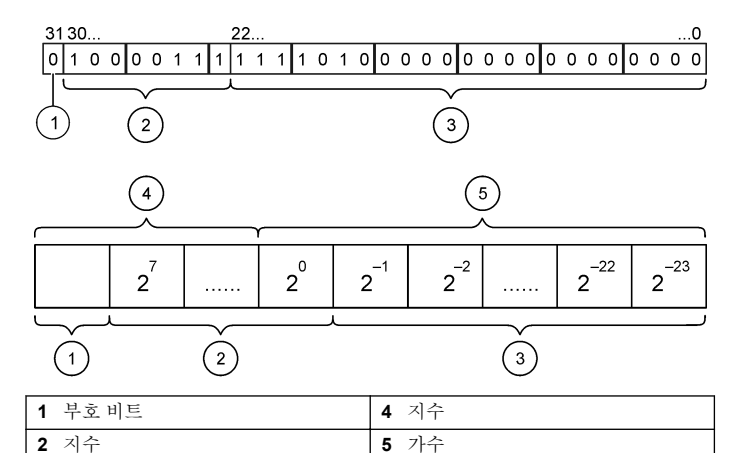

| 3 | 가イ | È |
|---|----|---|
|---|----|---|

### 워드 단위 교환

워드 단위 교환의 경우 세 번째와 네 번째 바이트가 첫 번째와 두 번째 바 이트와 순서가 뒤바뀝니다. 그 결과 바이트 순서는 **3412**가 됩니다. 바 이트 순서는 **IEEE Big Endian** 부동소수점 정의를 준수합니다.

# 문제 해결

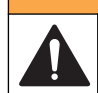

▲경고

Multiple hazards. Do not disassemble the instrument for maintenance. If the internal components must be cleaned or repaired, contact the manufacturer.

### 오류 및 상태 표시기

오류 및 상태 워드는 모든 sc 프로브와 컨트롤러에 대해 동일한 표준 정의 를 따릅니다.

표 5 에 비트 위치와 오류 메시지가 나열되어 있습니다. 표 6 에 비트 위치 와 상태 메시지가 나열되어 있습니다.

0의 비트 값은 참이 아닌 오류 또는 상태 조건을 나타냅니다.

1 의 비트 값은 참인 오류 또는 상태 조건을 나타냅니다. 예를 들어, 비트 0 이 1 의 값을 갖는 경우 마지막 교정 중에 오류가 발생한 것입니다.

표 5 오류 메시지

| 비트 | 메시지              | 표시                                      |
|----|------------------|-----------------------------------------|
| 0  | 측정 교정 오류         | 마지막 교정 중에 오류가 발생했습니다.                   |
| 1  | 전자 조정 오류         | 마지막 전자 교정 중에 오류가 발생했습니다.                |
| 2  | 삭제 오류            | 마지막 세정 주기에 실패했습니다.                      |
| 3  | 측정 모듈 오류         | 측정 모듈에서 장애가 감지되었습니다                     |
| 4  | 시스템 다시 초기화<br>오류 | 일부 설정에 일관성이 없어 출고 시 기본값으로 재<br>설정되었습니다. |
| 5  | 하드웨어 오류          | 일반 하드웨어 오류가 탐지되었습니다.                    |
| 6  | 내부 통신 오류         | 장치 내에서 통신 오류가 감지되었습니다.                  |
| 7  | 습도 오류            | 장치 내에서 과도한 습도가 감지되었습니다.                 |
| 8  | 온도 오류            | 장치 내의 온도가 명시된 제한을 초과했습니다.               |
| 9  | _                | _                                       |
| 10 | 시약경고             | 시약 시스템에 대해 특정 조치가 필요합니다.                |

표 5 오류 메시지 (계속)

| 비트 | 메시지             | 표시                                           |
|----|-----------------|----------------------------------------------|
| 11 | 의심스러운 교정 경<br>고 | 마지막 교정이 정확하지 않을 수 있습니다.                      |
| 12 | 의심스러운 측정 경<br>고 | 하나 이상의 장치 측정이 범위을 벗어나거나 정확도<br>를 신뢰할 수 없습니다. |
| 13 | 안전 경고           | 안전 위험을 초래할 수 있는 조건이 감지되었습니<br>다.             |
| 14 | 시약 경고           | 시약 시스템 취급 시에는 주의가 필요합니다.                     |
| 15 | 유지보수 필요 경고      | 장치에 유지보수가 필요합니다.                             |

#### 표 6 상태 표시기 메시지

| 비트 | 메시지             | 표시                                                |
|----|-----------------|---------------------------------------------------|
| 0  | 교정 진행 중         | 장치가 교정 모드에 있습니다. 측정이 유효하지 않<br>을 수 있습니다.          |
| 1  | 세정 진행 중         | 장치가 세정 모드에 있습니다. 측정이 유효하지 않<br>을 수 있습니다.          |
| 2  | 서비스/유지보수 메<br>뉴 | 장치가 서비스 또는 유지보수 모드에 있습니다. 측<br>정이 유효하지 않을 수 있습니다. |
| 3  | 일반 오류           | 장치가 오류를 인식했습니다. 오류 클래스에 대한<br>오류 레지스터를 참조하십시오.    |
| 4  | 측정 0 품질 불량      | 측정 정밀도가 명시된 제한을 벗어났습니다.                           |
| 5  | 측정 0 하한         | 측정이 명시된 범위보다 낮습니다.                                |
| 6  | 측정 0 상한         | 측정이 명시된 범위보다 높습니다.                                |
| 7  | 측정 1 품질 불량      | 측정 정밀도가 명시된 제한을 벗어났습니다.                           |
| 8  | 측정 1 하한         | 측정이 명시된 범위보다 낮습니다.                                |
| 9  | 측정 <b>1</b> 상한  | 측정이 명시된 범위보다 높습니다.                                |
| 10 | 측정 2 품질 불량      | 측정 정밀도가 명시된 제한을 벗어났습니다.                           |

### 표 6 상태 표시기 메시지 (계속)

| 비트 | 메시지        | 표시                      |
|----|------------|-------------------------|
| 11 | 측정 2 하한    | 측정이 명시된 범위보다 낮습니다.      |
| 12 | 측정 2 상한    | 측정이 명시된 범위보다 높습니다.      |
| 13 | 측정 3 품질 불량 | 측정 정밀도가 명시된 제한을 벗어났습니다. |
| 14 | 측정 3 하한    | 측정이 명시된 범위보다 낮습니다.      |
| 15 | 측정3상한      | 측정이 명시된 범위보다 높습니다.      |

## 이벤트 로그

진단 장치 정보에 대해서는 표7을 참조하십시오.

표 7 이벤트 로그

| 이벤트      | 설명                                                    |
|----------|-------------------------------------------------------|
| 주소       | 조정된 Profibus 주소                                       |
| 데이터 순서   | 주기적 및 비주기적 Profibus 텔레그램에서 2 워드 변수의 데이터<br>순서를 나타냅니다. |
| 시뮬레이션    | 시뮬레이션된 데이터가 주기적 Profibus 텔레그렘으로 설정되었<br>는지 여부를 나타냅니다. |
| 센서파워     | Profibus 카드 전원 켜기의 타임스탬프                              |
| 날짜/시간 설정 | Profibus 카드 내부 타이머의 타임스탬프 설정                          |
| 새로운 배열   | 새 구성의 타임스탬프                                           |
| 자동설정     | 새 메뉴 설정의 타임스탬프                                        |
| 버전코드     | 새 소프트웨어 다운로드의 타임스탬프(소프트웨어 버전)                         |

# 교체 부품 및 부속품

**참고:** 일부 판매 지역의 경우 제품 및 문서 번호가 다를 수 있습니다. 연락처 정보는 해당 대리점에 문의하거나 본사 웹사이트를 참조하십시오.

### 통신 네트워크 카드 및 액세서리

| 설명                  | 품목 번호   |
|---------------------|---------|
| Profibus DP 키트      | 9173900 |
| Profibus M12 커넥터 키트 | 9178500 |

# 교체 부품 및 부속품 (계속)

| 설명                       | 품목 번호   |
|--------------------------|---------|
| Profibus M12 소켓 Profibus | 9178200 |
| Profibus M12 T 플러그       | 9178400 |

### SIMATIC 소프트웨어 예

HALA09AC.GSD 를 가져온 경우, 슬레이브는 PROFIBUS DP, ADDITIONAL FIELD DEVICES, GENERAL 에 위치합니다. 그림 4 을 참조하십시오.

1. 슬레이브로부터 2 워드 네트워크 카드를 선택합니다. 각 모듈은 4 바이트의 입력 주소 범위입니다.

#### 그림 4 SIMATIC 소프트웨어 예

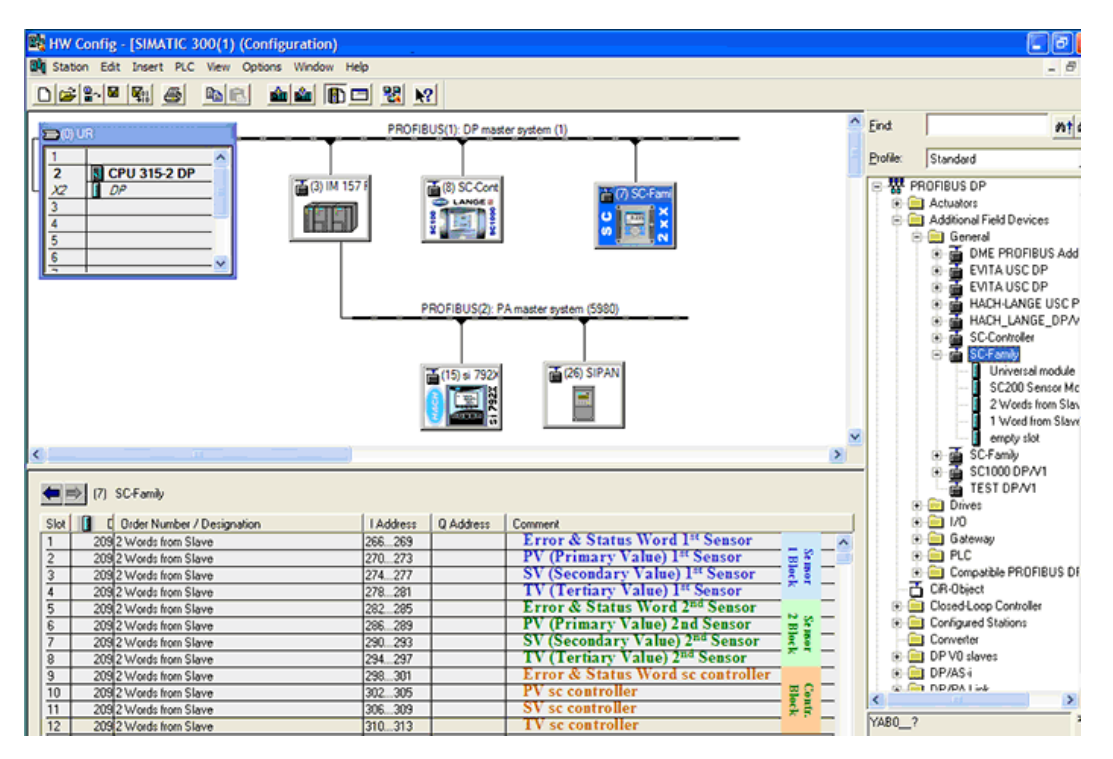

# 데이터 읽기

일반적 데이터 순서에 대해서는 모듈 시작 주소의 L PED 를 이용하여 부 동 소수점 개체를 읽으십시오. 추가 변환할 필요는 없습니다. 참고: PEW/PED 는 SIMATIC 또는 독일어 코드 니모닉입니다. IEC 또는 영어에는 PIW/PID 를 사용하십시오.

- 1. 오류 또는 상태 워드를 읽습니다.
- 2. L PEW 지침을 따르십시오.

# รายละเอียดทางเทคนิค

รายละเอียดทางเทคนิคอาจเปลี่ยนแปลงได้โดยไม่ต้องแจ้งให้ทราบล่วงหน้า

| รายละเอียดทางเทคนิค       | รายละเอียด                                                                                                |  |
|---------------------------|----------------------------------------------------------------------------------------------------|--|
| โปรโตคอล Profibus         | Siemens ASIC SPC3                                                                                         |  |
| บริการ DP                 | สเลฟ DPV0                                                                                                 |  |
| บริการ DP/DPV1            | DPV1 สเลฟ class 1 และสเลฟ class 2                                                                         |  |
|                           | ฟังก์ชั่น I&M                                                                                             |  |
|                           | การเปลี่ขนแปลงที่อยู่ต่อมาสเดอร์ Profibus                                                                 |  |
| บอตเรทของ Profibus        | 9.6k, 19.2k, 45.45k, 93.75k, 187.5k, 500k, 1.5M, 3M, 6M,<br>12M                                           |  |
|                           | ตรวจหาบอดเรทอัดโนมัติ                                                                                     |  |
| ส่วนบ่งชี้                | LED เพื่อแสดงโหมดการแถกเปลี่ยนข้อมูล                                                                      |  |
| ประเภทอินเทอร์เฟซ         | RS485                                                                                                    |  |
| พารามิเตอร์ที่กำหนดค่าได้ | การสลับข้อมูล word wise สำหรับทศนิยม                                                                      |  |
| ขนาด                      | (50 x 69.5 x 15.4) mm <sup>3</sup>                                                                        |  |
| อุณหภูมิการทำงาน          | –20 ถึง 85 °C (–4 ถึง 185 °F)                                                                             |  |
| แรงคันไฟฟ้าในการทำงาน     | 8V-16V                                                                                                    |  |
| การสิ้นเปลืองพลังงาน      | สูงสุด 2 W                                                                                                |  |
| การรับรอง                 | Class I, Division 2 groups A, B, C, D และ Class I, Zone<br>2 group IIC, T4 พื้นที่อันดรายและพื้นที่ทั่วไป |  |

# ข้อมูลทั่วไป

ผู้ผลิตไม่มีส่วนรับผิดชอบใด ๆ ต่อกวามเสียหายโดยตรง โดยอ้อม กวามเสียพิเศษ กวามเสียหายจาก อุบัติการณ์หรือกวามเสียหายอันเป็นผลต่อเนื่องเนื่องจากข้อบกพร่องหรือการละเว้นข้อมูลใด ๆ ของ ้คู่มือชุดนี้ ผู้ผลิตสงวนสิทธิ์ในการแก้ไขคู่มือและเปลี่ยนแปลงผลิตภัณฑ์ที่อ้างถึงได้โดยไม่ด้องแจ้งให้ ทราบ ข้อมูลฉบับแก้ไขจะมีจัดไว้ไห้ในเว็บไซต์ของผู้ผลิต

# ข้อมูลเพื่อความปลอดภัย

#### หมายเหตุ

The manufacturer is not responsible for any damages due to misapplication or misuse of this product including, without limitation, direct, incidental and consequential damages, and disclaims such damages to the full extent permitted under applicable law. The user is solely responsible to identify critical application risks and install appropriate mechanisms to protect processes during a possible equipment malfunction.

กรุณาอ่านกู่มือฉบับนี้โดยละเอียดก่อนเปิดกล่อง ติดตั้งหรือใช้งานอุปกรณ์นี้ ศึกษาอันตรายและข้อ กวรระวังต่าง ๆ ที่แจ้งให้ทราบให้กรบถ้วน หากไม่ปฏิบัติตามอาจทำให้เกิดการบาดเจ็บร้ายแรงต่อผู้ใช้ หรือเกิดกวามเสียหายต่ออุปกรณ์

ตรวจดูว่าขึ้นส่วนป้องกันของอุปกรณ์ไม่มีความเสียหาย ห้ามใช้หรือดิดตั้งอุปกรณ์ในลักษณะอื่นใด นอกจากที่ระบุไว้ในคู่มือนี้

# การใช้ข้อมูลแจ้งเตือนเกี่ยวกับอันตราย

# \Lambda อันตราย

ระบุอันตรายที่อาจเกิดขึ้น ซึ่งหากไม่หลีกเลี่ยง อาจทำให้เสียชีวิตหรือได้รับบาดเจ็บร้ายแรงได้

### 🛦 คำเตือน

ระบุอันตรายที่อาจเกิดขึ้น ซึ่งหากไม่หลีกเลี่ยง อาจทำให้เสียชีวิตหรือได้รับบาดเจ็บร้ายแรงได้

# **A** ข้อควรระวัง

ระบุอันตรายที่อาจเกิดขึ้นซึ่งอาจทำให้เกิดการบาดเจ็บเล็กน้อยถึงปานกลาง

### หมายเหตุ

ข้อควรทราบระบุกรณีที่หากไม่หลีกเลี่ยง อาจทำให้อุปกรณ์ได้รับความเสียหายได้ ข้อมูลที่ด้องมีการเน้นย้ำเป็น พิเศษ

### ฉลากระบุข้อควรระวัง

อ่านฉลากและป้าขระบุทั้งหมดที่จัดมาพร้อมกับอุปกรณ์ อาจเกิดการบาดเจ็บหรือความเสียหายต่อ อุปกรณ์หากไม่ปฏิบัติตาม คู่มืออ้างอิงสัญลักษณ์ที่ตัวอุปกรณ์พร้อมข้อความเพื่อเฝ้าระวังเบื้องค้น

|   | หากปรากฏสัญลักษณ์นี้ที่ด้วอุปกรณ์ กรุณาดูราขละเอียดจากคู่มือการใช้งานและ/หรือข้อมูลเพื่อ<br>ความปลอดภัย                                                                                                    |
|---|----------------------------------------------------------------------------------------------------|
| A | สัญลักษณ์ใช้ระบุว่ามีความเสี่ยงจากไฟฟ้าช็อดและอันตรายจากกระแสไฟฟ้า                                                                                                    |
| R | เครื่องหมายนี้แสดงว่ามีอุปกรณ์ที่ไวค่อการปล่อยไฟฟ้าสถิตย์ (ESD) และแสดงว่าด้อง<br>ระมัดระวังเพื่อไม่ให้เกิดความเสียหายต่ออุปกรณ์ดังกล่าว                                                                                                    |
|   | อุปกรณ์อิเล็กทรอนิกส์ที่มีเครื่องหมายนี้ไม่สามารถทิ้งแบบขยะปกติในเขตขุโรป ตามหลักเกณฑ์ที่<br>ประกาศใช้หลังจากวันที่ 12 สิงหาคม 2005 หากไม่ปฏิบัติตามข้อบังคับในเขตขุโรปหรือใน<br>พื้นที่ (EU Directive 2002/96/EC) ผู้ใช้อุปกรณ์ไฟฟ้าในขุโรปจะต้องส่งคืนผลิตภัณฑ์แก่า<br>หรือที่หมดอาขุการใช้งานแล้วให้แก่ผู้ผลิตเพื่อกำจัดทิ้งตามความเหมาะสมโดยผู้ใช้ไม่ต้องเสียค่า<br>ใช้จ่ายใด ๆ |

# ภาพรวมผลิตภัณฑ์

ชุดควบกุม SC เป็นสถาปัตขกรรมสำหรับหัวดรวจและชุดวิเคราะห์อัจฉริขะทั้งหมด สถาปัตขกรรม SC เป็นระบบสื่อสารดิจิตอลเต็มรูปแบบที่ใช้มาตรฐาน Modbus สาธารณะ ในกรณีที่ติดตั้งการ์ด เชื่อมต่อ Profibus สามารถกำหนดค่าชุดควบกุม SC ตามค่าวิธีมาตรฐานและพารามิเตอร์

ชุดควบคุมเป็นอุปกรณ์ Profibus DP/V1 ที่ได้รับการรับรอง PNO/PTO อุปกรณ์เหล่านี้ รองรับอุปกรณ์มาสเตอร์ class 1 (PLC SCADA) และมาสเตอร์ class 2 เช่น ศูนย์ควบคุม ทางวิศวกรรม

ภาพรวมเกี่ยวกับระบบมีแสดงไว้ใน รูปที่ 1 อินเทอร์เฟซการ์ด Profibus มีทั้งแบบติดดั้งมาจาก โรงงาน หรือดิดตั้งโดยผู้ใช้

### รูปที่ 1 ภาพรวมระบบ

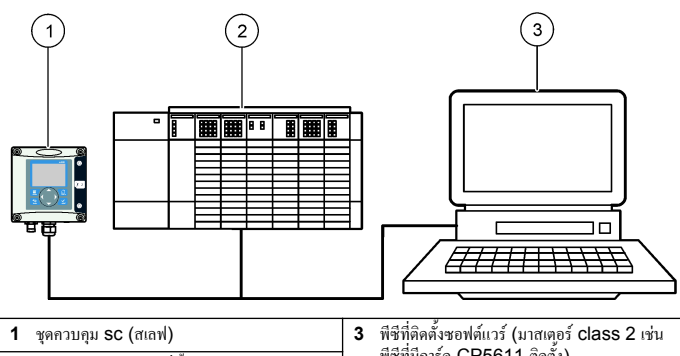

2 ชุดควบคุมทางดรรกะที่ตั้งโปรแกรมได้ (มาสเตอร์ class 1) พชทตดดงของพดแวร (มาสเตอร Class 2 เช่น พืชที่มีการ์ด CP5611 ติดตั้ง)

การติดตั้ง

# **A** ข้อควรระวัง

อาจทำให้เกิดการบาดเจ็บได้ บุคลากรผู้เชี่ยวชาญเท่านั้นที่ควรดำเนินการตามขั้นตอนที่ระบุในคู่มือส่วนนี้

# ติดตั้งโมดูลให้กับชุดควบคุม

# 🛦 อันตราย

อันครายจากการระเบิด สำหรับการติดตั้งไมดูลในที่ตั้งที่เป็นอันตราย โปรดดูที่กำแนะนำเรื่องกวามปลอดภัยใน กู่มือผู้ใช้ตัวกวบกุม

# 🛦 อันตราย

อันตรายจากไฟฟ้าชื่อต ปลดระบบไฟจากอุปกรณ์ก่อนทำการเชื่อมต่อทางไฟฟ้าเสมอ

### 🛦 อันตราย

อันดรายจากไฟฟ้าช็อด การต่อระบบไฟแรงสูงกับกอนโทรเลอร์จะด้องคำเนินการโดยมีกำแพงไฟฟ้าแรงสูงอยู่ใน เคสของกอนโทรเลอร์เท่านั้น กำแพงไฟฟ้าจะต้องดิดตั้งอยู่ในตำแหน่ง ยกเว้นในขณะที่ทำการดิดตั้งโมตูล หรือใน กรณีที่ช่างเทคนิกผู้เชี่ยวชาญทำการต่อระบบไฟ รีเลย์ การ์ดอะนาเลือกหรือการ์ดเครือข่าย

#### หมายเหตุ

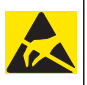

กรณีที่อางทำให้เกิดความเสียหายต่ออุปกรณ์ ส่วนประกอบอิเล็กทรอนิกส์ภายในที่มีความบอบบาง อางได้รับความเสียหายเนื่องงากประงูไฟฟ้าสถิด ทำให้ประสิทธิภาพลดลงหรือการทำงานมีข้อ บกพร่อง

การ์คเครือข่าย Profibus รองรับการสื่อสาร RS485 บล็อก J1 ใช้เพื่อเชื่อมต่อผู้ใช้กับการ์ดเครือ ข่าย Profibus ดูรายละเอียดการต่อสายได้จาก ตาราง 1 และทำตามขั้นตอนต่อไปนี้เพื่อดิดตั้งการ์ด เกรือข่าย Profibus

บันทึก: จะใช้ขั้วต่อเอาต์พุต (A2 และ B2) เมื่อติดดั้งกอนโทลเลอร์บนโซ่กับอุปกรณ์อื่นๆ ของ Profibus

ขั้นดอนที่แสดงไว้ต่อไปนี้แสดงการ์ดเครือข่าย Profibus ที่ติดตั้งอยู่ในโซ่ สายไฟจะถูกติดดั้งที่สอง ขั้วอินพุต และสองขั้วเอาด์พุตของการ์ดเครือข่าย Profibus แรก สวิดซ์เชื่อมต่อบนการ์ดเครือข่าย Profibus แรกถูกตั้งไปที่ดำแหน่ง non-T (เชื่อมต่อ) หนึ่งในสายไฟเชื่อมต่อเอาต์พุตถูกติดตั้งใน หนึ่งการเชื่อมต่ออินพุดของการ์ดเครือข่าย Profibus ที่สอง (ปลายเครือข่าย) เพื่อทำการสื่อสารต่อ จากเครือข่าย รวมถึงข้อมูลใดๆ จากสัญญาณอินพุต สวิตซ์เชื่อมต่อบนการ์ดเครือข่าย Profibus ที่ สองถูกตั้งไปที่ดำแหน่ง T (เชื่อมต่อ) เพื่อใช้การ์ดเกรือข่าย Profibus เพียงอย่างเดียวเท่านั้น ให้ติดตั้งสายไฟในอินพุตสลีอตเท่านั้น (A1 และ B1) และตั้งสวิตซ์การเชื่อมต่อไปที่ตำแหน่ง T (เชื่อมต่อ)

#### ตาราง 1 การต่อสาย Profibus กับ RS485

| ขั้วต่อ | หมายเลขขาบล็อกขั้วต่อ | ສັญญາณ      | สีสาย   | คำอธิบาย                      |
|---------|-----------------------|-------------|---------|-------------------------------|
| J1      | 1                     | A1 (ขาเข้า) | สีเขียว | ข้อมูลขาเข้าจากการ์ดเครือข่าย |
|         | 2                     | B1 (ขาเข้า) | สีแดง   | ข้อมูลขาเข้าจากการ์ดเครือข่าย |
|         | 3                     | OV          | —       | —                             |
|         | 4                     | 5V          | _       | —                             |
|         | 5                     | A2 (ขาออก)  | สีเขียว | ข้อมูลขาออกจากการ์ดเครือข่าย  |
|         | 6                     | B2 (ขาออก)  | สีแคง   | ข้อมูลขาออกจากการ์ดเครือข่าย  |

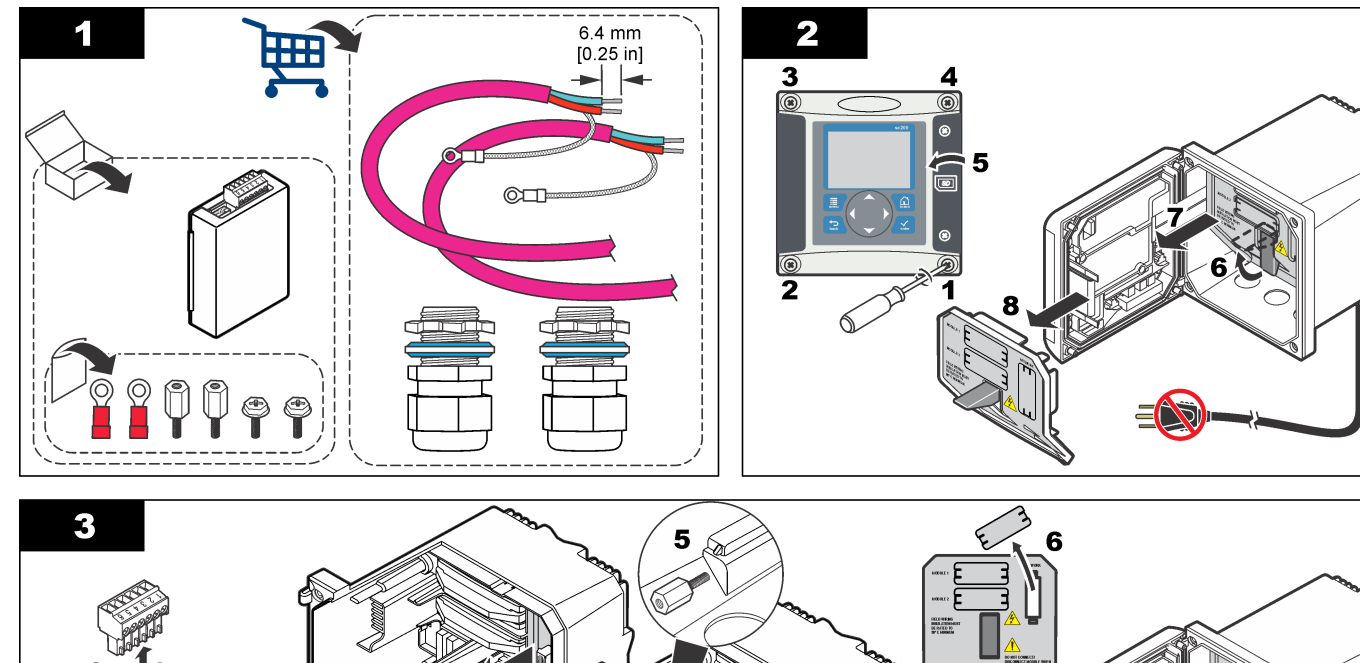

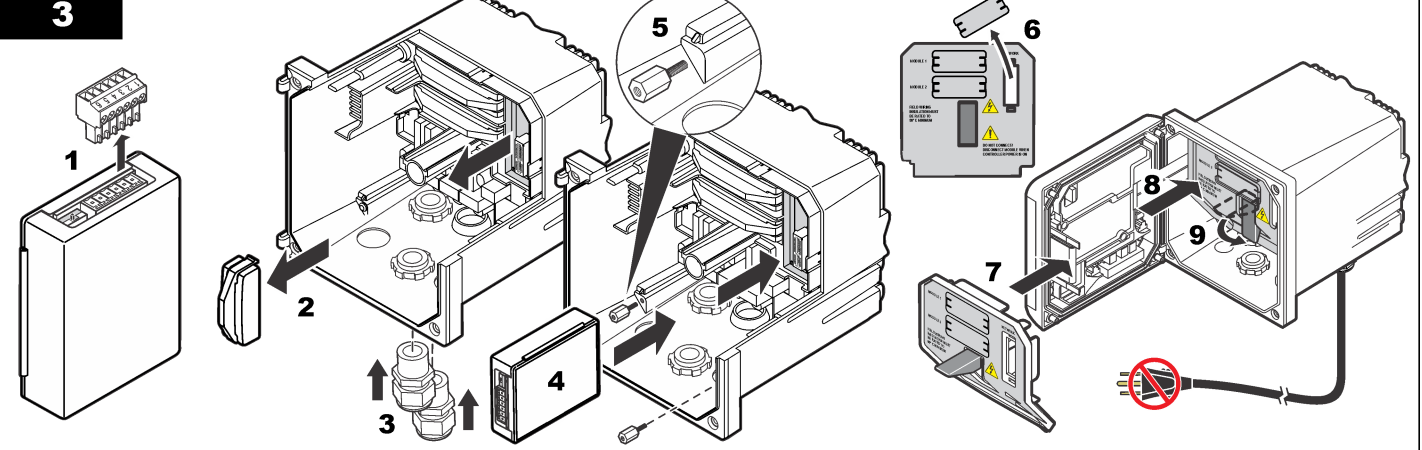

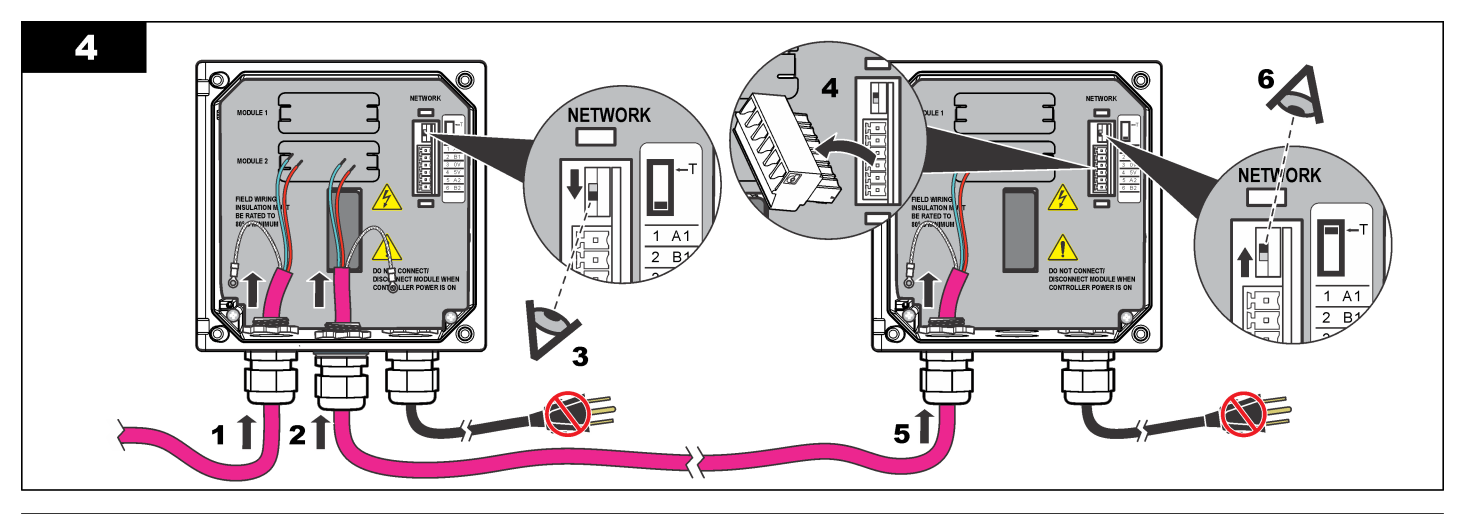

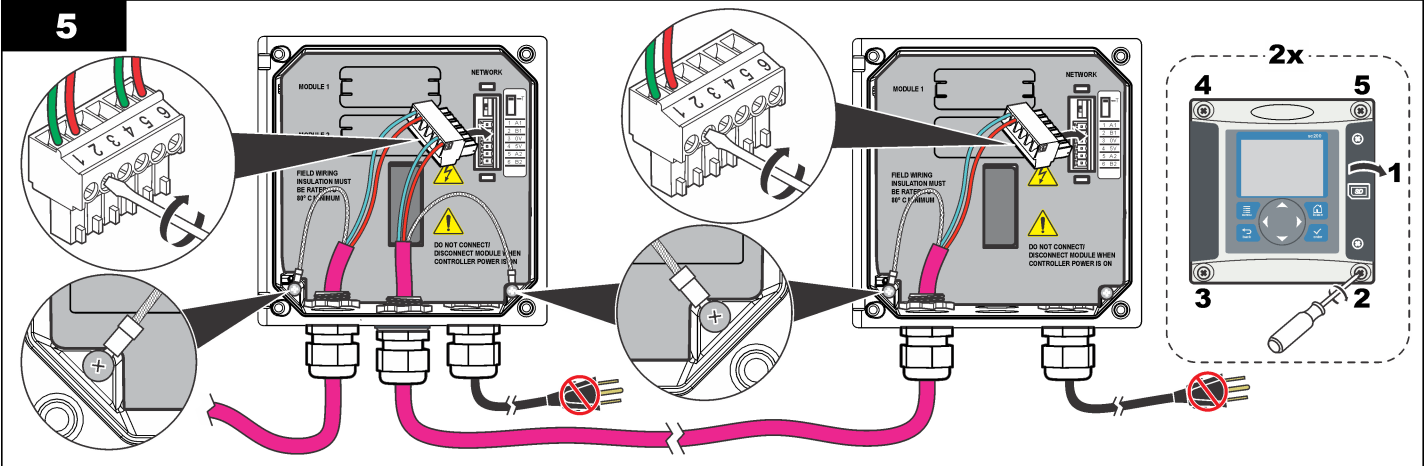

# กำหนดค่าเครือข่าย

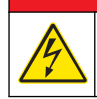

### \Lambda อันตราย

อันตรายจากไฟฟ้าช็อต ปลดระบบไฟจากอุปกรณ์ก่อนทำการเชื่อมค่อทางไฟฟ้าเสมอ

การ์ดเครือข่าย Profibus เป็นอินเทอร์เฟซสำหรับการเชื่อมต่อ RS485 ก่อนการใช้ จะต้องกำหนด ก่าการ์ดเครือข่ายสำหรับดำแหน่งที่ต้องการในเครือข่าย ใช้การตั้งก่าสวิตช์ที่ด้านบนของการ์ดเครือข่าย เพื่อกำหนดก่า (ดูในหัวข้อ *การติดตั้ง*)

- 1. สวิตช์เปิดปิด-ปิดการทำงาน ปรับสวิตช์ไปที่ตำแหน่งนี้หากไม่ได้เป็นสเลฟตัวสุดท้ายในบัส
- สวิตช์เปิดปิด-เปิดการทำงาน (ดำแหน่ง "T") ปรับสวิตช์ไปที่ดำแหน่งนี้หากเป็นอุปกรณ์สเลฟ ดัวสุดท้ายหรือเพียงดัวเดียวในบัส

# การทำงาน

# การไล่เนื้อหาสำหรับผู้ใช้

ดูเอกสารกำกับชุดควบกุมเพื่อดูกำอธิบายเกี่ยวกับแป้นกดและข้อมูลการไล่เนื้อหาต่าง ๆ

# ตั้งค่าเครือข่าย

ในกรณีที่ติดตั้งการ์คเครือข่าย Profibus ชุดควบคุมจะด้องได้รับการกำหนดก่าที่ถูกด้องในส่วนของ อุปกรณ์และลำคับข้อมูล *บันทึก: อ้างถึงเอกสารของชุดควบคุมสำหรับการตั้งก่าชุดควบคุม* 

1. เลือกตั้งค่าเครือข่ายจากเมนูตั้งค่า

## 2. เลือกการตั้งค่าเครือข่าย

| ตัวเลือก                                                                                                    | คำอธิบาย                                                                                                    |
|----------------------------------------------------------------------------------------------------|----------------------------------------------------------------------------------------------------|
| ระบบโทรเลข จัดการกับโครงสร้างข้อมูลเทเลแกรม Auto configuration: เทเลแกรมจะ<br>โดยอัดโนมัติด้วยข้อมูล 16 ใบท์ จากแต่ละเซนเซอร์และคอนโทรลเลอร์ ในการ<br>อัดโนมัติจะสามารถดูโครงสร้างของเทเลแกรมและเริ่มใช้การดั้งค่าไหม่ได้ Man<br>configuration: เทเลแกรมจะถูกกำหนดค่าแบบแมนนวล สามารถเลือกแท็<br>และข้อมูลอุปกรณ์ที่อยู่ในเทเลแกรมใด้ |                                                                                                    |
|                                                                                                    | <ul> <li>ดูการดั้งค่า— ดูข้อมูลการดั้งก่าปัจจุบันของเทเลแกรม</li> <li>Start Auto config— เริ่มกระบวนการตั้งก่าอัตโนมัติใหม่ ซึ่งอางด้องทำการ<br/>เปลี่ยนแปลงการตั้งก่าบางส่วนของเซนเซอร์</li> <li>Add/Remove devices— เดือกอุปกรณ์ใบเขเลขเกรน</li> </ul> |
|                                                                                                    | <ul> <li>Add/remove devices— เลี้อกแท็กข้อมูลเทเลแกรมสำหรับแต่ละอุปกรณ์</li> </ul>                                                                                                    |

#### Profibus เลือกตัวเลือกต่อไปนี้:

**ที่อยู่-** เปลี่ยนที่อยู่สเลฟ

DP

#### ลำดับข้อมูล- กำหนดลำดับไบต์เมื่อมีการโอนก่าจุดทศนิยม ก่าทศนิยมมี 4 ไบต์

- ปกติ = IEEE Float Big Endian (ค่าเริ่มต้น) ไม่ได้สลับคู่ โหมดนี้เหมาะ สำหรับมาสเตอร์ Profibus ที่เป็นที่รู้จักทั้งหมด
- สลับ = IEEE Float word wise swapped: สลับไบต์คู่แรกกับคู่สุดท้าย

| ตัวเลือก             | คำอธิบาย                                                                                                    | ลำดับอุปกรณ์                                                                                                    |                                                                    |                                    |
|----------------------|----------------------------------------------------------------------------------------------------|----------------------------------------------------------------------------------------------------|--------------------------------------------------------------------|------------------------------------|
| จำลอง                | <b>การจำลอง-</b> จำลองก่าทศนิยมสองจุดและข้อผิดพลาด/สถานะเพื่อแทนที่อุปกรณ์จริง เลือก<br>ดัวเลือกด่อไปนี้และใช้ปุ่มลูกศรเพื่อกรอกก่าหรือใช้ก่าเริ่มด้น:                                                                                                    | ลำดับอุปกรณ์ในระบบโทรเลข P<br>อยู่ที่ตำแหน่งที่หนึ่งและสอง และ                                                          | rofibus เป็นลำคับคงที่ อุปกรณ์<br>ชุคควบคุมจะอยู่ในคำแหน่งที่สาม   | ตัวแรกและตัวที่สองเซ็นเซอร์จะ      |
|                      | • การจำลอง: เปิดหรือปิดการจำลอง<br>ใช่: เริ่มการจำลอง                                                                                                    | ในกรณีที่ไม่ได้เซ็นเซอร์อุปกรณ์จุ<br>เซ็นเซอร์จะถูกแจ้งเป็น 0xFF                                                        | <sub>ใ</sub> ดควบคุมจะค้างอยู่ในตำแหน่งที่ส                        | าม ตำแหน่งสำหรับอุปกรณ์            |
|                      | ไม: หยุดการจาลอง (กาเรมดัน)<br>• ช่วงเวลา: กำหนดเวลาที่ทศนิยมตัวแรกจะด้องไล่ตามช่วงทั้งหมดระหว่างก่าต่ำสุดและ<br>สูงสุค - 2 นาที (ก่าเริ่มต้น)                                                                                                    | หากต่อเซ็นเซอร์ไว้สองดัว (สูงสุง<br>ดำแหน่งที่เชื่อมต่อเซ็นเซอร์ (หรื                                                   | จที่ทำได้) และสแกนพร้อม ๆ กัน<br>อโมคูลเซ็นเซอร์) ลำคับการติดตั้งเ | ลำดับการติดตั้งจะพิจารณาจาก<br>ไอ: |
|                      | <ul> <li>สูงสุด: กำหนคก่าช่วงบนสำหรับทศนิยมดัวแรก-20.0 (ก่าเริ่มค้น)</li> <li>ขั้นต่ำ: กำหนคก่าช่วงล่างสำหรับทศนิยมดัวแรก - 10.0 (ก่าเริ่มค้น)</li> <li>ข้อผิดพลาด: ก่าที่กรอกในแมนูนี้จะถูกกำหนดไว้ในชุดข้อมูลจำลองชุดแรก-16 (ก่า<br/>เริ่มดัน)</li> </ul> | <ul> <li>ขั้วต่อการ์ดอะนาถือกถำดับบา</li> <li>ขั้วต่อการ์ดอะนาถือกถำดับถ่า</li> <li>ขั้วต่อเซ็บแหลร์ด้าบห้าย</li> </ul> | เสุด<br>งสุด                                                       |                                    |
|                      | • สถานะ: ค่าที่กรอกในเมนูนี้จะถูกกำหนดไว้ในชุดข้อมูลจำลองชุดที่สอง-5 (ค่าเริ่ม<br>ดัน)<br>• สลับ: เปลี่ยนทิศทางของการจำลอง                                                                                                    | <ul> <li>ขั้วต่อเชิ่นเชอร์ด้านขวา</li> <li>โครงสร้างข้อมูลมาตรฐาน (Auto configuration)</li> </ul>                       |                                                                    |                                    |
|                      |                                                                                                    |                                                                                                    |                                                                    |                                    |
|                      | ปิดใช้: โหมดการทำงานปกติ (ค่าเริ่มด้น)                                                                                                    | โครงสร้างบลีอคข้อมูลของข้อคว<br>ประเภท คูราขละเอียคโครงสร้างเ                                                           | เมของ Profibus จะถูกกำหนดต<br>ปลีอคข้อมูลได้จาก ตาราง 2            | ามมาตรฐานสำหรับหัวตรวจทุก          |
| เวอร์ชั่น<br>ตำแหน่ง | เวอร์ชั่นชอฟด์แวร์สำหรับการ์ดเกรือข่าย Profibus<br>แก้ไขชื่อดำแหน่ง                                                                                                    | เมื่อเลือก manual configura<br>(โปรดดที่ ตั้งอ่าเครือข่าย ในหน้า                                                        | tion ผู้ใช้จะสามารถกำหนดค่าโค<br>101)                              | เรงสร้างข้อมูลเทเลแกรมได้          |
| สถานะ                | สถานะ- ระบุสถานะการ์ดเครือข่าย Profibus                                                                                                    | (เมราผู้การสานสา                                                                                                    | โครงสร้างระบบโทรเลขข้อมูล <b>P</b>                                 | rofibus                            |
|                      | <ul> <li>กรุณารอสักครู้: ข้อความจะปรากฏขึ้นจนกว่าการ์ดเครือข่ายจะพบสเลฟที่กำหนดค่า<br/>แล้วทั้งหมด หรือปรากฏขึ้นเมื่อการ์ดถูกกำหนดค่าใหม่ และกำลังกันหาการเชื่อมต่อ</li> </ul>                                                                              | จำนวนไบต์                                                                                                    | ข้อมูล                                                             | ประเภทข้อมูล                       |
|                      | กับเซ็นเซอว์<br>• พัลผิดพลาดการกำหนดค่า PI C: ข้อความละปรากกขึ้นเมื่อการ์ดเครือข่ายได้รับส่วน                                                                                                    | 1–2                                                                                                    | ข้อผิดพลาดเฉพาะ                                                    | จำนวนเต็ม (2 ไบต์)                 |
|                      | กำหนดค่า PLC (ชุดควบคุมทางตรรกะที่ตั้งโปรแกรมได้) ไม่ถูกค้อง ตรวจสอบไฟล์<br>GSD                                                                                                    | 3-4                                                                                                    | สถานะเฉพาะ                                                         | จำนวนเต็ม (2 ไบต์)                 |

5–8

9–12

13–16

ทศนิยม (4 ไบต์)

ทศนิยม (4 ไบต์)

ทศนิยม (4 ไบต์)

การตรวจวัด **1** 

การตรวจวัด 2

การตรวจวัด 3

- พร้อม: ข้อความจะปรากฏขึ้นเมื่อการ์ดเครือข่ายหร้อมสำหรับส่งข้อมูลไปยัง
   Profibus ดรวจสอบที่อยู่และ/หรือผังต่อสาย
   ออนไลน์: ข้อความจะปรากฏขึ้นเมื่อการ์ดเครือข่ายเชื่อมต่อกับ PLC และมีการส่ง
- ข้อมูลแบบวงรอบ (cyclic)

#### แสดงค่า

โครงสร้างบล็อคข้อมูล Profibus (รูปที่ 2) สามารถแทนที่หัววัค sc โดยไม่ต้องแก้ไขค่า PLC ค่าหลักคือค่าที่ครวจวัดได้เสมอ

หากไม่มีค่ารอง ค่าจะกรอกเป็นศูนย์

หากไม่มีค่าลำคับที่สาม ค่าจะกรอกเป็นศูนย์

### รูปที่ 2 โครงสร้างบล็อคข้อความ Profibus

| 📛 📄 (7) SC-Fa |
|---------------|
|---------------|

| Slot |     | Order Number / Designation | Address | 1               |               |
|------|-----|----------------------------|---------|-----------------|---------------|
| 1    | 209 | 2 Words from Slave         | 266269  | ERROR-STATUS    | 1st Block     |
| 2    | 209 | 2 Words from Slave         | 270273  | Primary Value   | PLC input     |
| 3    | 209 | 2 Words from Slave         | 274277  | Secondary Value | byte 1 to 16  |
| 4    | 209 | 2 Words from Slave         | 278281  | Tertiary Value  | Probe 1 data  |
| 5    | 209 | 2 Words from Slave         | 282285  | ERROR-STATUS    | 2nd Block     |
| 6    | 209 | 2 Words from Slave         | 286289  | Primary Value   | PLC input     |
| 7    | 209 | 2 Words from Slave         | 290293  | Secondary Value | byte 17 to 32 |
| 8    | 209 | 2 Words from Slave         | 294297  | Tertiary Value  | Probe 2 data  |
| 9    | 209 | 2 Words from Slave         | 298301  | ERROR-STATUS    | 3rd Block     |
| 10   | 209 | 2 Words from Slave         | 302305  | Primary Value   | PLC input     |
| 11   | 209 | 2 Words from Slave         | 306309  | Secondary Value | byte 33 to 48 |
| 12   | 209 | 2 Words from Slave         | 310313  | Tertiary Value  | sc200 data    |

#### บล็อคชุดควบคุมข้อมูลดำเนินการ

บล็อคข้อมูลสำหรับเครื่อง SC คอลโทรเลอร์จะคล้ายกับบล็อคข้อมูลสำหรับเซ็นเซอร์ โครงสร้างของ SC คอลโทรเลอร์บล็อคข้อมูลจะไม่ขึ้นอยู่กับจำนวนอุปกรณ์เซ็นเซอร์:

- SC คอลโทรเลอร์\_ERROR
- SC ูคอลโทรเลอร์\_STATUS
- ก่าเบื้องต้น
- ค่ารอง
- ค่าลำดับที่สาม

ดาราง 3 และ ดาราง 4แสดงราขละเอียดข้อมูลแสดงข้อผิดพลาดและสถานะ 1 ใน SC กอลโทรเลอ ร์

#### ตาราง 3 ข้อผิดพลาดชุดควบคุม SC บล็อค 3

| บิต  | ข้อผิดพลาด                           | หมายเหตุ                                                                                              |
|------|--------------------------------------|----------------------------------------------------------------------------------------------------|
| 0    | Sensor 1 ข้อผิดพลาดทางการ<br>สื่อสาร | เกิดข้อผิดพลาดทางการสื่อสารระหว่าง SC คอลโทรเลอร์และ<br>เซ็นเซอร์1เซ็นเซอร์อุปกรณ์                    |
| 1    | Sensor 2 ข้อผิดพลาดทางการ<br>สื่อสาร | เกิดข้อผิดพลาดทางการสื่อสารระหว่าง SC คอลโทรเลอร์และ<br>เซ็นเซอร์2 ไม่สามารถขกเลิกการเชื่อมต่ออุปกรณ์ |
| 2–15 | ไม่ได้ใช้                            |                                                                                                    |

#### ตาราง 4 สถานะชุดควบคุม sc บล็อค 3

| บิต  | Status1                                                                                                    | หมายเหตุ |
|------|----------------------------------------------------------------------------------------------------|----------|
| 0    | Sensor 1 ถูกติดตั้ง อุปกรณ์เซ็นเซอร์ถูกติดตั้งที่ SC คอลโทรเลอร์ บิตนี้จะถูกกำหนดค่าแม้ว่า<br>เซ็นเซอร์ภายหลังการติดตั้ง |          |
| 1    | Sensor 2 ถูกติดตั้ง อุปกรณ์เซ็นเซอร์ถูกติดตั้งที่ SC คอลโทรเลอร์ บิตบี้จะถูกกำหนดค่าแม้ว่า<br>เซ็นเซอร์ภายหลังการคิดตั้ง |          |
| 2    | รีเลย์ A เปิดทำงาน                                                                                                    |          |
| 3    | รีเลซ์ B เปิดทำงาน                                                                                                    |          |
| 4    | รีเลย์ C เปิดทำงาน                                                                                                    |          |
| 5    | รีเลย์ D เปิดทำงาน                                                                                                    |          |
| 6–15 | ไม่ได้ใช้                                                                                                    |          |

# SC คอถโทรเลอร์เครื่องวิเคราะห์

ราชการต่อไปนี้แสดงราชละเอียดข้อมูลสำหรับ SC คอลโทรเลอร์:

- ค่าหลักของ SC คอลโทรเลอร์จะแสดงผลของการคำนวณ
- ก่ารองของ SC คอลโทรเลอร์จะแสดงสัญญาณขาออก 0-20 mA หรือ 4-20 mA จากช่อง สัญญาณเอาต์พุศ 1
- ก่าล้าดับสามของ SC คอลโทรเลอร์จะแสดงสัญญาณขาออก 0-20 mA หรือ 4-20 mA จาก ช่องสัญญาณเอาต์พุค 2

# ทศนิยม IEEE 745

Profibus ใช้ทศนิขม IEEE 32 บิตเดี่ยว โดยประกอบไปด้วยข้อมูลสามสิบสามบิตสำหรับเลข ฐานสิบและแปดบิตสำหรับเลขยกกำลัง หนึ่งบิตใช้เป็นสัญลักษณ์เลขฐานสิบ โปรดดูรายละเอียดใน รูปที่ 3

### รูปที่ 3 จุดทศนิยม

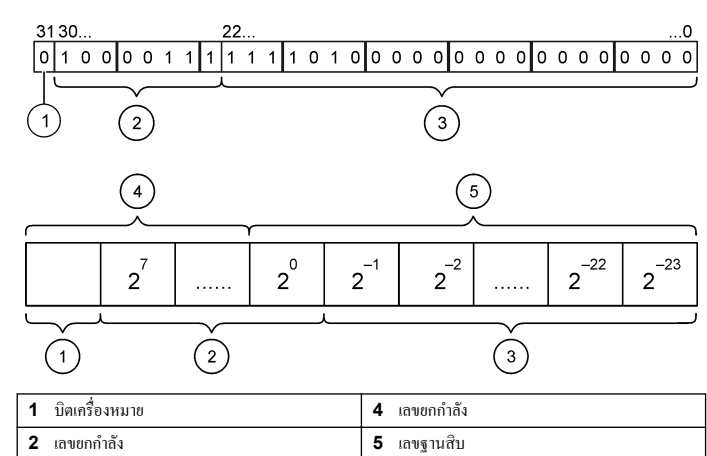

3 เถขฐานสิบ

การสลับแบบ word wise

ในการสลับลำดับแบบ word wise ไบด์ตัวที่สามและสี่จะสามารถแทนที่กันได้กับไบต์ตัวแรกและ ตัวที่สอง ทำให้ไบด์เรียงลำดับแบบ 3 4 1 2 ลำดับไบด์กำนิยามทศนิยม IEEE Big Endian

# การแก้ไขปัญหา

### 🛦 คำเตือน

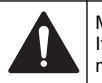

Multiple hazards. Do not disassemble the instrument for maintenance. If the internal components must be cleaned or repaired, contact the manufacturer.

### ข้อผิดพลาดและส่วนแสดงสถานะ

ข้อผิดพลาดและข้อความระบุสถานะใช้มาตรฐานเดียวกันกับหัววัด SC และชุดควบคุมทั้งหมด ดาราง 5 ระบุดำแหน่งบิดและข้อความระบุข้อผิดพลาด ดาราง 6 ระบุดำแหน่งบิดและข้อความแจ้ง สถานะ

ค่าบิตเป็นศูนย์ใช้แสดงข้อผิดพลาดหรือสถานะว่าไม่เป็นจริง

ี่ กำบิด 1 ใช้แสดงข้อผิดพลาดหรือสถานะว่าเป็นจริง เช่น หาก บิด 0 มีก่าเป็น 1 แสดงว่าเกิดข้อผิด พลาดระหว่างการปรับเทียบล่าสุด

ตาราง 5 ข้อความระบุข้อผิดพลาด

| บิต | ข้อความ                                       | ข้อป่งชี้                                                     |
|-----|-----------------------------------------------|---------------------------------------------------------------|
| 0   | ข้อผิดพลาดในการปรับเทียบการตรวจวัด            | เกิดข้อผิดพลาดระหว่างการปรับเทียบครั้งล่าสุด                  |
| 1   | ข้อผิดพลาดในการปรับแต่งระบบ<br>อิเล็กทรอนิกส์ | เกิดข้อผิดพลาดระหว่างการปรับเทียบระบบ<br>อิเล็กทรอนิกส์ล่าสุด |
| 2   | ข้อผิดพลาดในการทำกวามสะอาด                    | รอบการทำความสะอาดล่าสุดล้มเหลว                                |
| 3   | ข้อผิคพลาคโมดูลการตรวจวัด                     | พบข้อผิดพลาดในโมดูลการตรวจวัด                                 |
| 4   | ข้อผิดพลาดการเริ่มระบบใหม่                    | ค่าบางส่วนไม่สอดคล้องและถูกรีเซ็ตเป็นก่าเริ่มค้นจาก<br>โรงงาน |
| 5   | ข้อผิดพลาดของฮาร์ดแวร์                        | พบข้อผิดพลาดทั่วไปเกี่ยวกับฮาร์ดแวร์                          |
| 6   | ข้อผิดพลาดการสื่อสารภายใน                     | พบข้อผิดพลาดการสื่อสารภายในอุปกรณ์                            |
| 7   | ข้อผิดพลาดกวามชื้น                            | พบความชื้นเกินในอุปกรณ์                                       |
| 8   | ข้อผิดพลาดอุณหภูมิ                            | อุณหภูมิในอุปกรณ์เกินกว่าที่กำหนด                             |

ตาราง 5 ข้อความระบุข้อผิดพลาด (ต่อ)

| บิต | ข้อความ                         | ข้อบ่งชี้                                                                       |
|-----|---------------------------------|---------------------------------------------------------------------------------|
| 9   | -                               | _                                                                               |
| 10  | กำเตือนตัวอย่าง                 | ต้องคำเนินการบางอย่างกับตัวอย่าง                                                |
| 11  | คำเตือนการปรับเทียบมีปัญหา      | การปรับเทียบล่าสุดอาจไม่แม่นขำ                                                  |
| 12  | <b>คำเตือนการตรวงวัดมีปัญหา</b> | การตรวจวัตอุปกรณ์ตั้งแต่หนึ่งส่วนขึ้นไปอยู่นอกช่วง<br>หรือมีปัญหาด้านความแม่นขำ |
| 13  | กำเตือนค้านความปลอคภัย          | พบเงื่อนไขที่อาจทำให้เกิดปัญหาด้านความปลอดภัย                                   |
| 14  | กำเตือนตัวทำปฏิกิริยา           | ต้องตรวจสอบระบบทำปฏิกิริขา                                                      |
| 15  | คำเตือนแจ้งให้มีการซ่อมบำรุง    | อุปกรณ์ต้องได้รับการซ่อมบำรุง                                                   |

#### ตาราง 6 ข้อความระบุสถานะ

| บิต | ข้อความ                    | ข้อปงชี้                                                            |
|-----|----------------------------|---------------------------------------------------------------------|
| 0   | กำลังทำการปรับเทียบ        | อุปกรณ์อยู่ในโหมดปรับเทียบ การตรวจวัดอาจไม่ถูกต้อง                  |
| 1   | กำลังทำความสะอาด           | อุปกรณ์อยู่ในโหมดทำความสะอาด การตรวจวัดอาจไม่ถูกต้อง                |
| 2   | เมนูการให้บริการ/ซ่อมบำรุง | อุปกรณ์นี้อยู่ใน โหมดให้บริการหรือช่อมบำรุง การตรวจวัดอาจไม่ถูกต้อง |
| 3   | ข้อผิดพลาดทั่วไป           | อุปกรณ์พบข้อผิดพลาด ดูรายการข้อผิดพลาดตามประเภทข้อผิดพลาด           |
| 4   | การตรวจวัด 0 คุณภาพไม่ดี   | ความแม่นขำในการตรวจวัดอยู่นอกช่วงที่กำหนด                           |
| 5   | การตรวจวัด 0 ช่วงต่ำ       | การตรวจวัดต่ำกว่าช่วงที่กำหนด                                       |
| 6   | การตรวจวัด 0 ช่วงสูง       | การตรวจวัดอยู่สูงกว่าช่วงที่กำหนด                                   |
| 7   | การตรวจวัด 1 คุณภาพไม่ดี   | ความแม่นขำในการตรวจวัดอยู่นอกช่วงที่กำหนด                           |
| 8   | การตรวจวัด 1 ช่วงต่ำ       | การตรวจวัดต่ำกว่าช่วงที่กำหนด                                       |
| 9   | การตรวจวัด 1 ช่วงสูง       | การตรวจวัดอยู่สูงกว่าช่วงที่กำหนด                                   |
| 10  | การตรวจวัด 2 คุณภาพไม่ดี   | ความแม่นขำในการตรวจวัดอยู่นอกช่วงที่กำหนด                           |

#### ตาราง 6 ข้อความระบุสถานะ (ต่อ)

| บิต | ข้อความ                  | ข้อบ่งชี้                                 |
|-----|--------------------------|-------------------------------------------|
| 11  | การตรวจวัด 2 ช่วงต่ำ     | การตรวจวัดต่ำกว่าช่วงที่กำหนด             |
| 12  | การตรวจวัด 2 ช่วงสูง     | การตรวจวัดอยู่สูงกว่าช่วงที่กำหนด         |
| 13  | การตรวจวัด 3 กุณภาพไม่ดี | ความแม่นขำในการตรวจวัดอยู่นอกช่วงที่กำหนด |
| 14  | การตรวจวัด 3 ช่วงต่ำ     | การตรวจวัดต่ำกว่าช่วงที่กำหนด             |
| 15  | การตรวจวัด 3 ช่วงสูง     | การตรวจวัดอยู่สูงกว่าช่วงที่กำหนด         |

# บันทึกเหตุการณ์

#### ดูข้อมูลอุปกรณ์วินิจฉัยใน <mark>ตาราง 7</mark>

| ตาราง 7 | Event | log |
|---------|-------|-----|
|---------|-------|-----|

| เหตุการณ์             | คำอธิบาย                                                              |
|-----------------------|-----------------------------------------------------------------------|
| ที่อยู่               | ที่อชู่ Profibus ที่ปรับแก้                                           |
| ลำดับข้อมูล           | ระบุลำดับข้อมูลดัวแปร 2 กำในระบบโทรเลขแบบเป็นวงรอบและไม่เป็นวงรอบ     |
| ระบบจำลอง             | ระบุในกรณีที่ข้อมูลจำลองถูกกำหนดไว้ในระบบโทรเลข Profibus แบบเป็นวงรอบ |
| ระบบไฟเลี้ยงเซ็นเซอร์ | การประทับตราเวลาของการ์ด Profibus เปิดทำงาน                           |
| ตั้งวันที่/เวลา       | ตั้งค่าการประทับตราเวลาของตัวจับเวลาภายในของการ์ด Profibus            |
| กำหนดค่าใหม่          | การประทับตราเวลาของการกำหนดค่าใหม่                                    |
| กำหนดค่าอัต โนมัติ    | การประทับตราเวลาของการตั้งค่าเมนูใหม่                                 |
| เวอร์ชั่นรหัส         | การประทับคราเวลาของซอฟต์แวร์คาวน์โหลดใหม่ (เวอร์ชั่นซอฟต์แวร์)        |

# อะไหล่ทดแทนและอุปกรณ์เสริม

บันทึก: หมายเลขผลิตภัณฑ์และส่วนประกอบอางแตกต่างกันไปตามภูมิภากที่จัดจำหน่าย ติดต่อตัวแทนจำหน่าย หรือไปที่เว็บไซต์ของบริษัทแพื่อดูข้อมูลการติดต่อ

#### การ์ดเครือข่ายและอุปกรณ์เสริม

| คำอธิบาย                | หมายเลขสินค้า |
|-------------------------|---------------|
| ชุด Profibus DP         | 9173900       |
| ชุดขั้วต่อ Profibus M12 | 9178500       |

# อะใหล่ทดแทนและอุปกรณ์เสริม (ต่อ)

| คำอธิบาย                        | หมายเลขสินค้า |
|---------------------------------|---------------|
| ชื่ออเก็ต Profibus M12 Profibus | 9178200       |
| หัวต่อตัว T Profibus M12        | 9178400       |

# ตัวอย่างสำหรับซอฟต์แวร์ SIMATIC

ในกรณีที่นำเข้า HALA09AC.GSD สเลฟจะอยู่ที่ **PROFIBUS DP, ADDITIONAL FIELD DEVICES, GENERAL** โปรดดูราขละเอียดใน รูปที่ 4

1. เลือก 2 คำจากการ์ดเครือข่ายสเลฟ

แต่ละโมคูลจะอยู่ในช่วงที่อยู่ที่แจ้ง 4 ใบต์

#### รูปที่ 4 ตัวอย่างสำหรับซอฟต์แวร์ SIMATIC

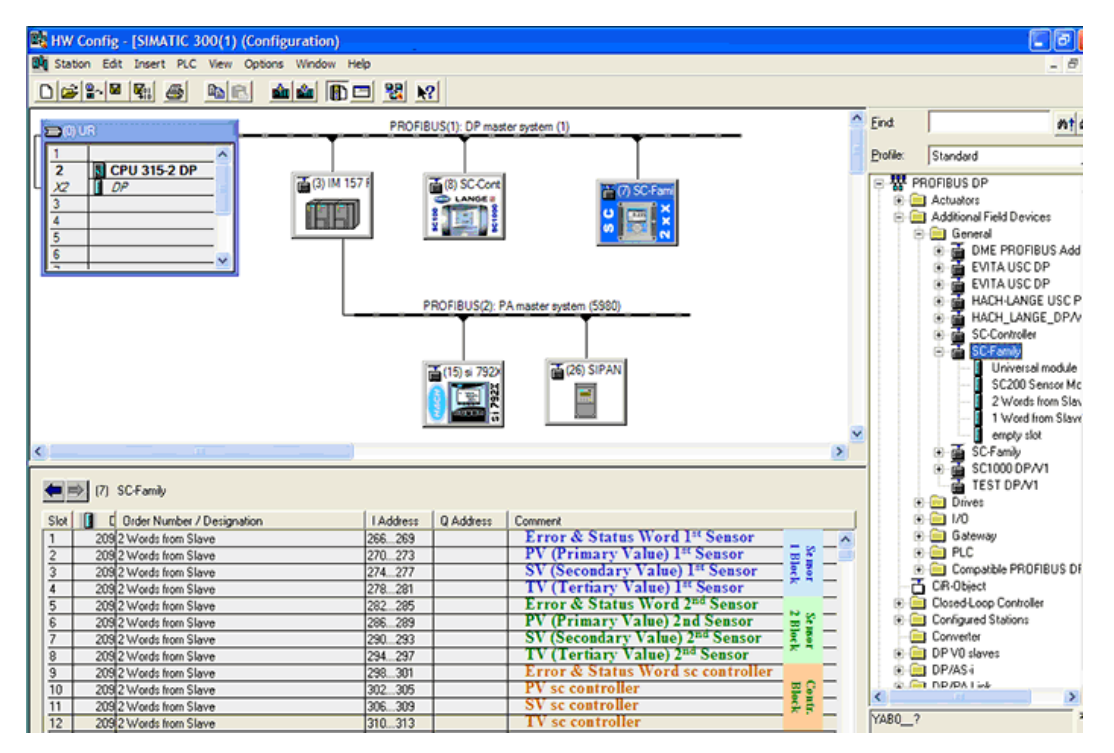

# อ่านข้อมูล

สำหรับถำดับข้อมูลปกติ ใช้ L PED ที่ที่อยู่เริ่มต้นของโมดูลเพื่ออ่านออบเจกต์จุดท<del>ส</del>นิยม ไม่จำเป็น ต้องแปลงข้อมูลเพิ่มเติม

บันทีก: PEW/PED คือ SIMATIC หรือรหัสช่วยจำของเยอรมัน ใช้ PIEW/PED สำหรับ IEC หรือภาษา อังกฤษ

- 1. อ่านข้อความระบุ ข้อผิดพลาด หรือ สถานะ
- 2. ใช้คำแนะนำสำหรับ L PEW
## HACH COMPANY World Headquarters

P.O. Box 389, Loveland, CO 80539-0389 U.S.A. Tel. (970) 669-3050 (800) 227-4224 (U.S.A. only) Fax (970) 669-2932 orders@hach.com www.hach.com

## HACH LANGE GMBH

Willstätterstraße 11 D-40549 Düsseldorf, Germany Tel. +49 (0) 2 11 52 88-320 Fax +49 (0) 2 11 52 88-210 info@hach-lange.de www.hach-lange.de

## HACH LANGE Sàrl

6, route de Compois 1222 Vésenaz SWITZERLAND Tel. +41 22 594 6400 Fax +41 22 594 6499

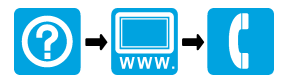

<sup>©</sup> Hach Company/Hach Lange GmbH, 2010-2011, 2013. All rights reserved. Printed in U.S.A.